# safeRS/safeRS3 mixed system

Safe Radar System

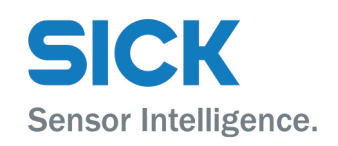

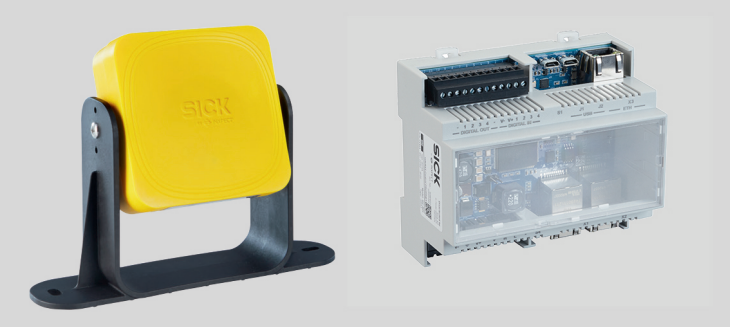

#### **Described product**

safeRS/safeRS3 mixed system

#### Distributor

SICK AG Erwin-Sick-Str. 1 79183 Waldkirch Germany

#### Manufacturer

Inxpect SpA Via Serpente, 91 25131 Brescia (BS) Italy www.inxpect.com

#### Legal information

This work is protected by copyright. Any rights derived from the copyright shall be reserved for SICK AG. Reproduction of this document or parts of this document is only permissible within the limits of the legal determination of Copyright Law. Any modification, abridgment or translation of this document is prohibited without the express written permission of SICK AG.

The trademarks stated in this document are the property of their respective owner.

© SICK AG. All rights reserved.

#### **Original document**

This document is an original document of SICK AG.

CE

# Contents

| 1 | Glossary of terms |           |                                                |    |
|---|-------------------|-----------|------------------------------------------------|----|
| 2 | This              | manual    |                                                |    |
|   | 2.1               | Informat  | tion on this manual                            |    |
|   |                   | 2.1.1     | Objectives of this instruction manual          |    |
|   |                   | 2.1.2     | Obligations with regard to this manual         |    |
|   |                   | 2.1.3     | Provided documentation                         |    |
|   |                   | 2.1.4     | Intended users of this instruction manual      | 14 |
| 3 | Safe              | ty        |                                                |    |
|   | 3.1               | Safety ir | nformation                                     |    |
|   |                   | 3.1.1     | Safety messages                                |    |
|   |                   | 3.1.2     | Safety symbols on the product                  |    |
|   |                   | 3.1.3     | Personnel skills                               |    |
|   |                   | 3.1.4     | Safety assessment                              |    |
|   |                   | 3.1.5     | Intended use                                   |    |
|   |                   | 3.1.6     | Improper use                                   |    |
|   |                   | 3.1.7     | EMC-compliant electrical installation          | 17 |
|   |                   | 3.1.8     | General warnings                               | 17 |
|   |                   | 3.1.9     | Warnings for the restart prevention function   |    |
|   |                   | 3.1.10    | Responsibility                                 |    |
|   |                   | 3.1.11    | Limits                                         |    |
|   |                   | 3.1.12    | Disposal                                       |    |
|   | 3.2               | Conform   | nity                                           |    |
|   |                   | 3.2.1     | Standards and Directives                       |    |
|   |                   | 3.2.2     | CE                                             |    |
|   |                   | 3.2.3     | UKCA                                           |    |
|   |                   | 3.2.4     | Other conformities and national configurations | 20 |
| 4 | Get               | to know s | afeRS/safeRS3 mixed system                     | 21 |
|   | 4.1               | safeRS/   | safeRS3 mixed system                           | 21 |
|   |                   | 4.1.1     | Definition                                     | 21 |
|   |                   | 4.1.2     | Special features                               | 21 |
|   |                   | 4.1.3     | Main components                                | 22 |
|   |                   | 4.1.4     | Control - sensor communication                 | 22 |
|   |                   | 4.1.5     | Control - machinery communication              |    |
|   |                   | 4.1.6     | Applications                                   |    |
|   | 4.2               | Controls  | · • • • • • • • • • • • • • • • • • • •        |    |
|   |                   | 4.2.1     | Interfaces                                     |    |
|   |                   | 4.2.2     | Communication architecture                     |    |
|   |                   | 4.2.3     | Functions                                      | 23 |
|   |                   | 4.2.4     | Structures                                     | 24 |
|   |                   | 4.2.5     | System status LEDs                             |    |
|   |                   | 4.2.6     | PROFIsafe Fieldbus status LEDs                 | 25 |
|   |                   | 0         |                                                |    |

|      | 4.2.7      | FSoE Fieldbus status LEDs                         | 26 |
|------|------------|---------------------------------------------------|----|
| 4.3  | Control ir | nputs                                             | 26 |
|      | 4.3.1      | Introduction                                      | 26 |
|      | 4.3.2      | Input functions                                   | 27 |
|      | 4.3.3      | Single or dual channel option                     | 27 |
|      | 4.3.4      | Redundancy mode                                   | 28 |
|      | 4.3.5      | SNS input                                         | 28 |
| 4.4  | Control o  | utputs                                            | 28 |
|      | 4.4.1      | Outputs                                           | 28 |
|      | 4.4.2      | Output functions                                  | 29 |
|      | 4.4.3      | Restart feedback signal option settings           | 30 |
|      | 4.4.4      | Detection signal group settings                   | 30 |
|      | 4.4.5      | Output configurations                             | 31 |
|      | 4.4.6      | Dual channel safety output configuration          | 31 |
|      | 4.4.7      | OSSD diagnostic checks                            | 32 |
|      | 4.4.8      | External resistor for OSSD outputs                | 32 |
| 4.5  | Sensors    |                                                   | 33 |
|      | 4.5.1      | Functions                                         | 33 |
|      | 4.5.2      | Structure                                         | 33 |
|      | 4.5.3      | Status LED                                        | 34 |
| 4.6  | safeRS3    | Designer application                              | 34 |
|      | 4.6.1      | Functions                                         | 34 |
|      | 4.6.2      | safeRS3 Designer application usage                | 34 |
|      | 4.6.3      | Authentication                                    | 34 |
|      | 4.6.4      | User levels                                       | 34 |
|      | 4.6.5      | Main menu                                         | 35 |
| 4.7  | Fieldbus   | communication (PROFIsafe)                         | 36 |
|      | 4.7.1      | PROFIsafe support                                 | 36 |
|      | 4.7.2      | Communication with the machinery                  | 36 |
|      | 4.7.3      | Input data coming from the PLC                    | 36 |
|      | 4.7.4      | Data exchanged through PROFIsafe                  | 37 |
| 4.8  | Fieldbus   | communication (Safety over EtherCAT® - FSoE)      | 38 |
|      | 4.8.1      | FSoE support                                      | 38 |
|      | 4.8.2      | Communication with the machinery                  | 38 |
|      | 4.8.3      | Data exchanged through FSoE                       | 38 |
| 4.9  | MODBUS     | communication                                     | 39 |
|      | 4.9.1      | MODBUS support                                    | 39 |
|      | 4.9.2      | MODBUS communication enabling                     | 40 |
|      | 4.9.3      | Data exchanged through MODBUS                     | 40 |
| 4.10 | System c   | onfiguration                                      | 41 |
|      | 4.10.1     | System configuration                              | 41 |
|      | 4.10.2     | Dynamic system configuration                      | 41 |
|      | 4.10.3     | Dynamic system configuration parameters           | 41 |
|      | 4.10.4     | Dynamic system configuration switch               | 41 |
|      | 4.10.5     | Dynamic configuration through the digital inputs  | 42 |
|      | 4.10.6     | Dynamic configuration through the safety Fieldbus | 43 |
|      | 4.10.7     | Safe configuration switch                         | 44 |

| 5 | Functioning principles |           |                                                                |       |  |
|---|------------------------|-----------|----------------------------------------------------------------|-------|--|
|   | 5.1                    | Sensor fu | unctioning principles                                          | 45    |  |
|   |                        | 5.1.1     | Introduction                                                   | 45    |  |
|   |                        | 5.1.2     | Factors that influence the sensor field of view and object     |       |  |
|   |                        |           | detection                                                      | 45    |  |
|   |                        | 5.1.3     | Factors that influence the reflected signal                    | 45    |  |
|   |                        | 5.1.4     | Detected and missed objects                                    | 45    |  |
|   |                        | 5.1.5     | Interference with pacemakers or other medical devices          | . 46  |  |
|   | 5.2                    | Protectiv | e fields                                                       | . 46  |  |
|   |                        | 5.2.1     | Introduction                                                   | 46    |  |
|   |                        | 5.2.2     | Protective field parameters                                    | . 46  |  |
|   |                        | 5.2.3     | Protective fields dependency and detection signal generation   | 147 ו |  |
|   | 5.3                    | System c  | ategory (according to EN ISO 13849)                            | .48   |  |
|   |                        | 5.3.1     | System safety degree                                           | .48   |  |
|   |                        | 5.3.2     | PL d, category 2 configuration                                 | 48    |  |
|   |                        | 5.3.3     | PL d. category 3 configuration                                 | 49    |  |
|   |                        |           |                                                                |       |  |
| 6 | Safet                  | y functio | ns                                                             | 51    |  |
|   | 6.1                    | Safetv wo | orking modes and safety functions                              | .51   |  |
|   |                        | 6.1.1     | Introduction                                                   | 51    |  |
|   |                        | 6.1.2     | Safety working modes                                           | 51    |  |
|   |                        | 6.1.3     | Access detection speed limits                                  | 51    |  |
|   |                        | 6.1.4     | Safety working modes examples                                  | 52    |  |
|   | 6.2                    | Safety wo | orking mode: Access detection and restart prevention (default) | ) 55  |  |
|   | 0                      | 6.2.1     | Introduction                                                   | 55    |  |
|   |                        | 6.2.2     | Safety function: access detection                              | 55    |  |
|   |                        | 623       | Safety function: restart prevention                            | 56    |  |
|   |                        | 6.2.4     | Restart timeout parameter                                      | 56    |  |
|   | 6.3                    | Safety wo | orking mode: Always-on access detection                        | 56    |  |
|   | 0.0                    | 6.3.1     | Safety function: access detection                              | .56   |  |
|   |                        | 6.3.2     | TOFF parameter                                                 | 57    |  |
|   | 64                     | Safety w  | orking mode: Always-on restart prevention                      | 57    |  |
|   | 0                      | 641       | Safety function: restart prevention                            | 57    |  |
|   |                        | 642       | Restart timeout parameter                                      | 58    |  |
|   | 65                     | Features  | of the restart prevention function                             | .58   |  |
|   | 0.0                    | 651       | Sensor positioning guidelines                                  | 58    |  |
|   |                        | 652       | Types of managed restart                                       | 59    |  |
|   |                        | 653       | Precautions for preventing unexpected restarting               |       |  |
|   |                        | 654       | Configure the restart function                                 | 59    |  |
|   |                        | 0.0.4     |                                                                | . 55  |  |
| 7 | Othe                   | function  | IS                                                             | .61   |  |
|   | 7.1                    | Muting    |                                                                | 61    |  |
|   |                        | 7.1.1     | Description                                                    | 61    |  |
|   |                        | 7.1.2     | Muting enabling                                                | . 61  |  |
|   |                        | 7.1.3     | Muting activation conditions                                   | . 61  |  |
|   |                        | 7.1.4     | Enable muting signal characteristics                           | .62   |  |
|   |                        | 7.1.5     | Muting status                                                  | 62    |  |

| 7.2 | Anti-tampering functions: anti-rotation around axes |                                                                                                |                            |  |  |
|-----|-----------------------------------------------------|------------------------------------------------------------------------------------------------|----------------------------|--|--|
|     | 7.2.1                                               | Anti-rotation around axes                                                                      | 63                         |  |  |
|     | 7.2.2                                               | Enable the anti-rotation around axes function                                                  | 63                         |  |  |
|     | 7.2.3                                               | When to enable                                                                                 | 63                         |  |  |
|     | 7.2.4                                               | Checks when the anti-rotation around axes function is                                          |                            |  |  |
|     |                                                     | disabled                                                                                       | 64                         |  |  |
| 7.3 | Anti-tan                                            | npering functions: anti-masking                                                                | 64                         |  |  |
|     | 7.3.1                                               | Masking signal                                                                                 | 64                         |  |  |
|     | 7.3.2                                               | Environment memorization process                                                               | 64                         |  |  |
|     | 7.3.3                                               | Causes of masking                                                                              | 64                         |  |  |
|     | 7.3.4                                               | Masking signal when the system is turned on                                                    | 65                         |  |  |
|     | 7.3.5                                               | Sensitivity level                                                                              | 65                         |  |  |
|     | 7.3.6                                               | Checks when the anti-masking function is disabled                                              | 66                         |  |  |
|     | 7.3.7                                               | When to disable                                                                                | 66                         |  |  |
| 7.4 | Multi-co                                            | ontrol Synchronization                                                                         | 66                         |  |  |
|     | 7.4.1                                               | Introduction                                                                                   | 66                         |  |  |
|     | 7.4.2                                               | Network topology                                                                               | 67                         |  |  |
|     | 7.4.3                                               | Trigger source                                                                                 | 67                         |  |  |
|     | 7.4.4                                               | Required signal                                                                                | 68                         |  |  |
|     | 7.4.5                                               | Enable the multi-control synchronization function                                              | 68                         |  |  |
|     | 7.4.6                                               | Electrical connections                                                                         | 69                         |  |  |
| 7.5 | Electror                                            | magnetic Robustness                                                                            | 70                         |  |  |
|     | 7.5.1                                               | Electromagnetic robustness parameter                                                           | 70                         |  |  |
|     |                                                     |                                                                                                |                            |  |  |
| Sen | sor positi                                          | ion                                                                                            | 71                         |  |  |
| 8.1 | Basic c                                             | oncepts                                                                                        | 71                         |  |  |
|     | 8.1.1                                               | Determining factors                                                                            | 71                         |  |  |
|     | 8.1.2                                               | Sensor installation height                                                                     | 71                         |  |  |
|     | 8.1.3                                               | Sensor inclination                                                                             | 71                         |  |  |
| 8.2 | Sensor                                              | field of view                                                                                  | 71                         |  |  |
|     | 8.2.1                                               | Types of field of view                                                                         | 71                         |  |  |
|     | 8.2.2                                               | Features of the 50° field of view                                                              | 72                         |  |  |
|     | 8.2.3                                               | Areas and dimensions of the field of view                                                      | 72                         |  |  |
|     | 8.2.4                                               | Dimensions of the 110° field of view                                                           | 72                         |  |  |
|     | 8.2.5                                               | Dimensions of the 50° field of view                                                            | 73                         |  |  |
|     | 8.2.6                                               | Sensitivity                                                                                    | 73                         |  |  |
| 8.3 | Danger                                              | ous area calculation                                                                           | 74                         |  |  |
|     | 8.3.1                                               | Introduction                                                                                   | 74                         |  |  |
|     | 8.3.2                                               | Sensor height ≤ 1 m                                                                            | 74                         |  |  |
|     | 8.3.3                                               | Sensor height > 1 m                                                                            | 75                         |  |  |
| 8.4 | Calcula                                             | tion of position for sensor height $\leq 1$ m                                                  | 75                         |  |  |
|     | 8.4.1                                               | Introduction                                                                                   | 75                         |  |  |
|     |                                                     |                                                                                                | 76                         |  |  |
|     | 8.4.2                                               | Overview of possible installation configurations                                               |                            |  |  |
|     | 8.4.2<br>8.4.3                                      | Configuration 1                                                                                | 76                         |  |  |
|     | 8.4.2<br>8.4.3<br>8.4.4                             | Configuration 1                                                                                | 76<br>77<br>78             |  |  |
|     | 8.4.2<br>8.4.3<br>8.4.4<br>8.4.5                    | Configuration 1<br>Configuration 2<br>Configuration 3                                          | 76<br>77<br>78<br>79       |  |  |
|     | 8.4.2<br>8.4.3<br>8.4.4<br>8.4.5<br>8.4.6           | Configuration 1<br>Configuration 2<br>Configuration 3<br>Calculate the real detection distance | 76<br>77<br>78<br>79<br>79 |  |  |

8

| 8.5   | Calcula    | tion of position for sensor height > 1 m                         | 80 |
|-------|------------|------------------------------------------------------------------|----|
|       | 8.5.1      | Introduction                                                     | 80 |
|       | 8.5.2      | 110° field of view                                               | 80 |
|       | 8.5.3      | 50° field of view                                                | 81 |
|       | 8.5.4      | Calculate the real detection distance                            | 81 |
| 8.6   | Outdoo     | r installations                                                  | 81 |
|       | 8.6.1      | Position exposed to precipitation                                | 81 |
|       | 8.6.2      | Recommendations for covering the sensor                          | 82 |
|       | 8.6.3      | Recommendations for positioning the sensor                       | 82 |
|       | 8.6.4      | Position not exposed to precipitation                            | 82 |
| Insta | allation a | nd use procedures                                                | 83 |
| 9.1   | Before i   | installation                                                     | 83 |
|       | 9.1.1      | Materials required                                               | 83 |
|       | 9.1.2      | Operating system required                                        | 83 |
|       | 9.1.3      | Install the safeRS3 Designer application                         | 83 |
|       | 9.1.4      | Initiate safeRS/safeRS3 mixed system                             | 83 |
| 9.2   | Install s  | afeRS/safeRS3 mixed system                                       | 84 |
|       | 9.2.1      | Install procedure                                                | 84 |
|       | 9.2.2      | Install the control                                              | 84 |
|       | 9.2.3      | Install sensors on the floor                                     | 85 |
|       | 9.2.4      | Install the sensors on the machinery                             | 86 |
|       | 9.2.5      | Connect the sensors to the control                               | 87 |
|       | 9.2.6      | Chain examples                                                   | 87 |
| 9.3   | Configu    | re safeRS/safeRS3 mixed system                                   | 88 |
|       | 9.3.1      | Configure procedure                                              | 88 |
|       | 9.3.2      | Start the safeRS3 Designer application                           | 88 |
|       | 9.3.3      | Define the area to be monitored                                  | 88 |
|       | 9.3.4      | Configure the inputs and outputs                                 | 89 |
|       | 9.3.5      | Save and print the configuration                                 | 89 |
|       | 9.3.6      | Assign the Node IDs                                              | 89 |
|       | 9.3.7      | Synchronize the controls                                         | 90 |
| 9.4   | Validate   | e the safety functions                                           | 90 |
|       | 9.4.1      | Validation                                                       | 90 |
|       | 9.4.2      | Validation procedure for the access detection function           | 90 |
|       | 9.4.3      | Validation procedure for the restart prevention function $\dots$ | 92 |
|       | 9.4.4      | Validate the system with safeRS3 Designer                        | 94 |
|       | 9.4.5      | Troubleshooting validation                                       | 94 |
| 9.5   | Manage     | e the configuration                                              | 95 |
|       | 9.5.1      | Configuration checksums                                          | 95 |
|       | 9.5.2      | Configuration reports                                            | 95 |
|       | 9.5.3      | Change the configuration                                         | 95 |
|       | 9.5.4      | Display previous configurations                                  | 96 |
| 9.6   | Other p    | rocedures                                                        | 96 |
|       | 9.6.1      | Change language                                                  | 96 |
|       | 9.6.2      | Change the admin password                                        | 96 |
|       | 9.6.3      | Restore factory default settings                                 | 96 |
|       | 9.6.4      | Reset the control Ethernet parameters                            | 97 |
|       |            |                                                                  |    |

9

|    |       | 9.6.5      | Restore network parameters                           |     |
|----|-------|------------|------------------------------------------------------|-----|
|    |       | 9.6.6      | Identify a sensor                                    | 98  |
|    |       | 9.6.7      | Change network parameters                            |     |
|    |       | 9.6.8      | Change MODBUS parameters                             |     |
|    |       | 9.6.9      | Change Fieldbus parameters                           |     |
|    |       | 9.6.10     | Set system labels                                    |     |
|    |       |            |                                                      |     |
| 10 | Trout | oleshootii | ng                                                   |     |
|    | 10.1  | Troubles   | hooting procedures                                   |     |
|    |       | 10.1.1     | Control LED                                          |     |
|    |       | 10.1.2     | Sensor LED                                           |     |
|    |       | 10.1.3     | Other problems                                       | 103 |
|    | 10.2  | Event log  | ; management                                         |     |
|    |       | 10.2.1     | Introduction                                         |     |
|    |       | 10.2.2     | Download the system log                              | 103 |
|    |       | 10.2.3     | Log file sections                                    |     |
|    |       | 10.2.4     | Log line structure                                   |     |
|    |       | 10.2.5     | Timestamp (seconds counter from the latest boot)     | 104 |
|    |       | 10.2.6     | Timestamp (absolute/relative value)                  |     |
|    |       | 10.2.7     | Event description                                    |     |
|    |       | 10.2.8     | Log file example                                     | 106 |
|    |       | 10.2.9     | Event list                                           |     |
|    |       | 10.2.10    | Verbosity level                                      |     |
|    |       | 10.2.11    | Verbosity level for detection access and exit events | 107 |
|    | 10.3  | INFO eve   | nts                                                  |     |
|    |       | 10.3.1     | System Boot                                          | 108 |
|    |       | 10.3.2     | System configuration                                 |     |
|    |       | 10.3.3     | Factory reset                                        |     |
|    |       | 10.3.4     | Stop signal                                          | 109 |
|    |       | 10.3.5     | Restart signal                                       |     |
|    |       | 10.3.6     | Detection access                                     |     |
|    |       | 10.3.7     | Detection exit                                       |     |
|    |       | 10.3.8     | Dynamic configuration in use                         | 110 |
|    |       | 10.3.9     | Muting status                                        |     |
|    |       | 10.3.10    | Fieldbus connection                                  |     |
|    |       | 10.3.11    | MODBUS connection                                    |     |
|    |       | 10.3.12    | Session authentication                               |     |
|    |       | 10.3.13    | Validation                                           | 111 |
|    |       | 10.3.14    | Log download                                         |     |
|    | 10.4  | ERROR e    | vents (control)                                      |     |
|    |       | 10.4.1     | Introduction                                         | 111 |
|    |       | 10.4.2     | Temperature errors (TEMPERATURE ERROR)               |     |
|    |       | 10.4.3     | Control voltage errors (POWER ERROR)                 |     |
|    |       | 10.4.4     | Peripheral error (PERIPHERAL ERROR)                  | 112 |
|    |       | 10.4.5     | Configuration errors (FEE ERROR)                     |     |
|    |       | 10.4.6     | Output errors (OSSD ERROR)                           | 112 |
|    |       | 10.4.7     | Flash errors (FLASH ERROR)                           |     |

|    |       | 10.4.8     | Dynamic configuration error (DYNAMIC CONFIGURATION ERROR)   | .113       |
|----|-------|------------|-------------------------------------------------------------|------------|
|    |       | 10.4.9     | Internal communication error (INTERNAL COMMUNICATION ERROR) | .113       |
|    |       | 10.4.10    | Input redundancy error (INPUT REDUNDANCY ERROR)             | 113        |
|    |       | 10.4.11    | Fieldbus error (FIELDBUS ERROR)                             | .113       |
|    |       | 10.4.12    | RAM error (RAM ERROR)                                       | . 113      |
|    |       | 10.4.13    | Sensor configuration errors (SENSOR                         | 113        |
|    | 10 5  | FRROR      | vents (sensor)                                              | 113        |
|    | 10.0  | 10.5.1     | Introduction                                                | 113        |
|    |       | 1052       | Radar signal errors (SIGNAL ERROR)                          | 114        |
|    |       | 10.5.3     | Temperature errors (TEMPERATURE ERROR)                      | 114        |
|    |       | 10.5.4     | Sensor voltage errors (POWER ERROR)                         | 114        |
|    |       | 10.5.5     | Anti-tampering sensor (ACCELEROMETER ERROR)                 | 115        |
|    |       | 10.5.6     | Perinheral error (PERIPHERAL ERROR)                         | 115        |
|    | 10.6  |            | vents (CAN bus)                                             | 115        |
|    | 10.0  | 1061       | Introduction                                                | 115        |
|    |       | 10.6.2     |                                                             | 115        |
|    |       | 10.0.2     | CAN EIRIS (CAN LINN)                                        | .115       |
| 11 | Main  | tenance    |                                                             | <b>116</b> |
|    | 11.1  | Planned i  | maintenance                                                 | 116        |
|    |       | 11.1.1     | Cleaning                                                    | .116       |
|    |       | 11.1.2     | Spare parts                                                 | .116       |
|    | 11.2  | Extraordi  | nary maintenance                                            | 116        |
|    |       | 11.2.1     | Machinery maintenance technician                            | 116        |
|    |       | 11.2.2     | Control firmware update                                     | 116        |
|    |       | 11.2.3     | Replace a sensor: System recondition function               | . 117      |
|    |       | 11.2.4     | Back up the configuration to a PC                           | . 117      |
|    |       | 11.2.5     | Load a configuration from a PC                              | 117        |
| 12 | Techi | nical refe | rences                                                      | 119        |
|    | 12.1  | Technica   | I data                                                      | 119        |
|    |       | 12.1.1     | General specifications                                      | . 119      |
|    |       | 12.1.2     | Safety parameters                                           | 119        |
|    |       | 12.1.3     | Ethernet connection (if available)                          | 120        |
|    |       | 12.1.4     | Control features                                            | 121        |
|    |       | 12.1.5     | Sensor features                                             | .122       |
|    |       | 12.1.6     | CAN bus cables recommended specifications                   | .123       |
|    |       | 12.1.7     | Side screw specifications                                   | .123       |
|    |       | 12.1.8     | Bottom screws specifications                                | .123       |
|    | 12.2  | Terminal   | blocks and connector pin-outs                               | .124       |
|    |       | 12.2.1     | Digital inputs and outputs terminal block                   | . 124      |
|    |       | 12.2.2     | Voltage and current limits for digital inputs               | .125       |
|    |       | 12.2.3     | Power supply terminal block                                 | 125        |
|    |       | 12.2.4     | CAN bus terminal block                                      | .125       |
|    |       | 12.2.5     | Connectors M12 CAN bus                                      | 126        |
|    |       |            |                                                             |            |

| 12.3 | Electrical  | connections                                                      | 127   |
|------|-------------|------------------------------------------------------------------|-------|
|      | 12.3.1      | Connection of safety outputs to the Programmable Logic           |       |
|      |             | Controller                                                       | 127   |
|      | 12.3.2      | Connection of safety outputs to an external safety relay         | .128  |
|      | 12.3.3      | Connection of stop signal (Emergency button)                     | .129  |
|      | 12.3.4      | Connection of restart signal (dual channel)                      | .130  |
|      | 12.3.5      | Connection of the muting input and output (one group of sensors) | .131  |
|      | 12.3.6      | Connection of the muting input and output (two groups of         |       |
|      |             | sensors)                                                         | .132  |
|      | 12.3.7      | Detection signal 1 and 2 connection                              | 133   |
|      | 12.3.8      | Diagnostic output connection                                     | 134   |
|      | 12.3.9      | Multi-control Synchronization                                    | .135  |
| 12.4 | Configura   | tion application parameters                                      | 135   |
|      | 12.4.1      | Parameter list                                                   | 135   |
| 12.5 | Digital inp | out signals                                                      | .139  |
|      | 12.5.1      | Stop signal                                                      | 139   |
|      | 12.5.2      | Muting (with/without pulse)                                      | .139  |
|      | 12.5.3      | Restart signal (dual channel, redundancy mode coherent)          | 142   |
|      | 12.5.4      | Restart signal (dual channel, redundancy mode inverted)          | 143   |
|      | 12.5.5      | Restart signal (single channel)                                  | 144   |
|      | 12.5.6      | System recondition (dual channel, redundancy mode                |       |
|      |             | coherent)                                                        | 144   |
|      | 12.5.7      | System recondition (dual channel, redundancy mode                |       |
|      |             | inverted)                                                        | 145   |
|      | 12.5.8      | System recondition (single channel)                              | .145  |
|      | 12.5.9      | Restart signal + System recondition (dual channel,               | 1/5   |
|      | 12510       | Restart signal + System recondition (dual channel                | . 140 |
|      | 12.0.10     | redundancy mode inverted)                                        | 146   |
|      | 12.5.11     | Restart signal + System recondition (single channel)             | .146  |
|      | 12.5.12     | Dynamic configuration switch (redundancy mode coherent)          | 147   |
|      | 12.5.13     | Dynamic configuration switch (redundancy mode inverted)          | 148   |
| Appe | ndix        |                                                                  | 149   |
| 13.1 | System so   | oftware                                                          | 149   |
|      | 13.1.1      | Introduction                                                     | 149   |
|      | 1312        | Configuration                                                    | 149   |
|      | 1313        | Competence                                                       | 150   |
|      | 1314        | Installation instructions                                        | 150   |
|      | 1315        | Outstanding anomalies                                            | 150   |
|      | 1316        | Backward compatibility                                           | 150   |
|      | 1317        | Change control                                                   | 150   |
|      | 1318        | Implemented security measures                                    | 150   |
| 13.2 | Disnosal    |                                                                  | 150   |
| 13.2 | Intellectu  | al property                                                      | 151   |
| 10.0 | 13.3 1      | Trademarks                                                       | 151   |
|      |             |                                                                  |       |

13

| 13.4 | Checklist | for installing ESPE | . 151 |
|------|-----------|---------------------|-------|
|      | 13.4.1    | Introduction        | .151  |
|      | 13.4.2    | Checklist           | .151  |

# **1** Glossary of terms

| 1002                                             | (one out of two) Type of multi-channel architecture where one area is monitored by two sensors at the same time.                                                                                                    |
|--------------------------------------------------|----------------------------------------------------------------------------------------------------|
| Activated output (ON-state)                      | Output that switches from OFF to ON-state.                                                                                                    |
| Angular coverage                                 | Property of the field of view that corresponds to the coverage of 110° or 50° on the horizontal plane.                                                                                                    |
| Dangerous area                                   | Area to be monitored because it is dangerous for people.                                                                                                    |
| Deactivated output (OFF-state)                   | Output that switches from ON to OFF-state.                                                                                                    |
| Detection distance 1                             | Depth of the field of view configured for protective field 1.                                                                                                    |
| Detection distance 2                             | Depth of the field of view configured for protective field 2.                                                                                                    |
| Detection signal 1                               | Output signal that describes the monitoring status of protective field 1.                                                                                                    |
| Detection signal 2                               | Output signal that describes the monitoring status of protective field 2.                                                                                                    |
| ESPE (Electro-Sensitive Protective<br>Equipment) | Device or system of devices used for the safety-related<br>detection of people or parts of the body. ESPEs provide<br>personal protection at machines and plants/systems<br>where there is a risk of physical injury. These<br>devices/systems cause the machine or plant/system to<br>switch over to a safe status before a person is exposed to<br>a dangerous situation. |
| Field of view                                    | Sensor area of vision characterized by a specific angular coverage.                                                                                                    |
| Fieldset                                         | Structure of the field of view which can be composed of one or two protective fields.                                                                                                    |
| FMCW                                             | Frequency Modulated Continuous Wave                                                                                                    |
| Inclination                                      | Sensor rotation around the x-axis. The sensor inclination is the angle between a line perpendicular to the sensor and a line parallel to the ground.                                                                                                    |
| Machinery                                        | The system for which the dangerous area is monitored.                                                                                                    |
| Monitored area                                   | Area that is monitored by safeRS/safeRS3 mixed system.<br>It is composed of protective field 1 (e.g. used as alarm<br>area) and protective field 2 (e.g. used as warning area) of<br>all the sensors.                                                                                                    |
| Detection field 1                                | Area of the fieldset closer to the sensor. In the absence of protective field 2, it corresponds to the whole fieldset.                                                                                                    |
| Detection field 2                                | Area of the fieldset that follows protective field 1.                                                                                                    |
| OSSD                                             | Output Signal Switching Device                                                                                                    |
| RCS                                              | Radar Cross-Section. Measure of how detectable an object<br>is by radar. It depends, among other factors, on the<br>material, dimension and position of the object.                                                                                                    |
| Tolerance area                                   | Area of the field of view where detection or not of a moving object/person depends on the characteristics of the same object itself.                                                                                                    |

# 2 This manual

# 2.1 Information on this manual

#### 2.1.1 Objectives of this instruction manual

This manual explains how to integrate safeRS/safeRS3 mixed system for safeguarding machinery operators and how to install it, use it and maintain it safely.

This document includes all the information as Safety Manual according to IEC 61508-2/3 Annex D. Please refer in particular to Safety parameters on page 119 and to System software on page 149.

The functioning and safety of the machinery to which safeRS/safeRS3 mixed system is connected is out of the scope of this document.

#### 2.1.2 Obligations with regard to this manual

# **NOTICE**

This manual is an integral part of the product and must be kept for its entire working life.

It must be consulted for all situations related to the life cycle of the product, from its delivery to decommissioning.

It must be stored so that it is accessible to operators, in a clean location and in good condition.

In the event of manual loss or damage, contact Technical Support.

Always make the manual available for consultation when the equipment is sold.

# 2.1.3 Provided documentation

| Document                                                    | Code                                                                                    | Date           | <b>Distribution format</b>                                      |
|-------------------------------------------------------------|-----------------------------------------------------------------------------------------|----------------|-----------------------------------------------------------------|
| Operating instructions<br>(this manual)                     | 8027617_1MLZ_operating_<br>instructions_safeRS-safeRS3 mixed<br>system_en_2023-12-30    | 2023-<br>12-30 | online PDF<br>PDF downloadable<br>from the site<br>www.sick.com |
| safeRS3 PROFIsafe<br>communication<br>Technical Information | 8027614_1LU8_technical_<br>information_safeRS3 PROFIsafe<br>communication_en_2023-10-15 | 2023-<br>10-15 | online PDF<br>PDF downloadable<br>from the site<br>www.sick.com |
| safeRS3 Modbus<br>communication<br>Technical Information    | 8027611_1LU8_technical_<br>information_safeRS3 Modbus<br>communication_en_2023-10-15    | 2023-<br>10-15 | online PDF<br>PDF downloadable<br>from the site<br>www.sick.com |
| safeRS3 FSoE<br>communication<br>Technical Information      | 8029069_technical_information_<br>safeRS3 FSoE communication_en                         | 2023-<br>10-15 | online PDF<br>PDF downloadable<br>from the site<br>www.sick.com |

# 2.1.4 Intended users of this instruction manual

The recipients of the instruction manual are:

- the machinery manufacturer onto which the system will be installed
- system installer
- machinery maintenance technician

# 3 Safety

# 3.1 Safety information

#### 3.1.1 Safety messages

Warnings related to the safety of the user and of the equipment as envisaged in this document are as follows:

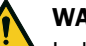

# WARNING

Indicates a hazardous situation which, if not avoided, may cause death or serious injury.

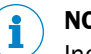

# NOTICE

Indicates obligations that if not observed may cause harm to the equipment.

# 3.1.2 Safety symbols on the product

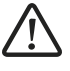

This symbol marked on the product indicates that the manual must be consulted. In particular, pay attention to the following activities:

- wiring of the connections (see Terminal blocks and connector pin-outs on page 124 and Electrical connections on page 127)
- cable operating temperature (see Terminal blocks and connector pin-outs on page 124)
- control cover, which was subjected to a low energy impact test (see Technical data on page 119)

#### 3.1.3 Personnel skills

The recipients of this manual and the skills required for each activity presented herein are as follows:

| Recipient                              | Assignments                                                                                                    | Skills                                                                                                    |
|----------------------------------------|----------------------------------------------------------------------------------------------------|----------------------------------------------------------------------------------------------------|
| Machinery<br>manufacturer              | <ul> <li>defines which protective devices<br/>should be installed and sets the<br/>installation specifications</li> </ul> | <ul> <li>knowledge of significant hazards of<br/>the machinery that must be reduced<br/>based on risk assessment</li> <li>knowledge of the entire machinery<br/>safety system and the system on<br/>which it is installed</li> </ul>                       |
| Protection<br>system<br>installer      | <ul> <li>installs the system</li> <li>configures the system</li> <li>prints configuration reports</li> </ul>              | <ul> <li>advanced technical knowledge in the electrical and industrial safety fields</li> <li>knowledge of the dimensions of the dangerous area of the machinery to be monitored</li> <li>receives instructions from the machinery manufacturer</li> </ul> |
| Machinery<br>maintenance<br>technician | performs maintenance on the system                                                                                        | advanced technical knowledge in the<br>electrical and industrial safety fields                                                                                                    |

#### 3.1.4 Safety assessment

Before using a device, a safety assessment in accordance with the Machinery Directive is required.

The product as an individual component fulfills the functional safety requirements in accordance with the standards stated in Standards and Directives on page 19. However, this does not guarantee the functional safety of the overall plant/machine. To achieve the relevant safety level of the overall plant/machine's required safety functions, each safety function needs to be considered separately.

#### 3.1.5 Intended use

safeRS/safeRS3 mixed system is a human body detection system, certified SIL 2 according to IEC/EN 62061 and PL d according to EN ISO 13849-1.

It performs the following safety functions:

- Access detection function: access of one or more persons to a hazardous area deactivates the safety outputs to stop the moving parts of the machinery.
- **Restart prevention function**: prevents unexpected starting or restarting of the machinery. Detection of motion within the dangerous area maintains the safety outputs deactivated to prevent machinery starting.

It performs the following additional safety-related functions:

- **Stop signal** (Category 3, according to EN ISO 13849-1): it forces all the safety outputs to OFF-state. Only on safeRS3 Control PROFINET and safeRS3 Control EC, it signals a stop request status with a specific safety message on the Fieldbus output interface.
- **Restart signal**: it enables the control to switch to ON-state the safety outputs related to all the protective fields with no motion detected. Only on safeRS3 Control PROFINET and safeRS3 Control EC, it makes disappear a stop request status with a specific safety message on the Fieldbus output interface. It can be performed:
  - using single channel inputs/OSSDs (Category 2, according to EN ISO 13849-1)
  - using dual channel inputs/OSSDs (Category 3, according to EN ISO 13849-1)
- **Muting** (Category 3, according to EN ISO 13849-1): it inhibits the detection capability of one or a group of sensors (see Muting on page 61).
- **Dynamic configuration switch** (Category 3, according to EN ISO 13849-1): it allows the dynamic switch among previously set configurations (see System configuration on page 41).
- **Fieldbus controlled**: it monitors the input status through Fieldbus communication. It can be performed:
  - using single channel inputs/OSSDs (Category 2, according to EN ISO 13849-1): it provides the capability to safely redirect the value of the input data exchanged with the Fieldbus master to a physical status of the OSSDs.
  - using dual channel inputs/OSSDs (Category 3, according to EN ISO 13849-1): it provides the capability to safely redirect the status of the digital inputs to the output data exchanged with the Fieldbus master.

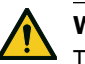

# WARNING

The following faults makes the Fieldbus controlled safety-related function unavailable: POWER ERROR, TEMPERATURE ERROR, FIELDBUS ERROR, PERIPHERAL ERROR, FEE ERROR and FLASH ERROR.

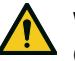

## WARNING

Only for Stop signal, Restart signal, Muting and Dynamic configuration switch. Any fault on the sensors or the control brings the system to the safe state and makes the safetyrelated functions unavailable.

safeRS/safeRS3 mixed system is suitable for protecting the human body in the following scenarios:

- dangerous area protection
- indoor and outdoor applications

## 3.1.6 Improper use

The following is deemed improper use in particular:

- any component, technical or electrical modification to the product
- use of the product outside the areas described in this document
- use of the product outside the technical details, see Technical data on page 119

#### 3.1.7 EMC-compliant electrical installation

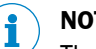

### NOTICE

The product is designed for use in an industrial environment. The product may cause interference if installed in other environments. If installed in other environments, measures should be taken to comply with the applicable standards and directives for the respective installation site with regard to interference.

#### 3.1.8 General warnings

- Incorrect installation and configuration of the system decreases or inhibits the protective function of the system. Follow the instructions provided in this manual for correct installation, configuration and validation of the system.
- Changes to the system configuration may compromise the protective function of the system. After any changes made to the configuration, validate correct functioning of the system by following the instructions provided in this manual.
- If the system configuration allows access to the dangerous area without detection, implement additional safety measures (e.g., guards).
- The presence of static objects, in particular metallic objects, within the field of view may limit the efficiency of sensor detection. Keep the sensor field of view unobstructed.
- The system protection level (SIL 2, PL d) must be compatible with the requirements set forth in the risk assessment.
- Check that the temperature of the areas where the system is stored and installed is compatible with the storage and operating temperatures indicated in the technical data of this manual.
- Radiation from this device does not interfere with pacemakers or other medical devices.

#### 3.1.9 Warnings for the restart prevention function

- The restart prevention function is not guaranteed in blind spots. If required by the risk assessment, implement adequate safety measures in those areas.
- Machinery restarting must be enabled only in safe conditions. The button for the restart signal must be installed:
  - $^\circ$   $\,$  outside of the dangerous area  $\,$
  - $^\circ$   $\,$  not accessible from the dangerous area  $\,$
  - $^\circ$   $\,$  in a point where the dangerous area is fully visible

#### 3.1.10 Responsibility

The machinery manufacturer and system installer are responsible for the operations listed below:

- Providing adequate integration of the safety output signals of the system.
- Checking the monitored area of the system and validating it based on the needs of the application and risk assessment.
- Following the instructions provided in this manual.

#### 3.1.11 Limits

- The system cannot detect the presence of people who are immobile and not breathing or objects within the dangerous area.
- The system does not offer protection from pieces ejected from the machinery, from radiation, and objects falling from above.
- The machinery command must be electronically controlled.

#### 3.1.12 Disposal

In safety-related applications, comply with the mission time reported in General specifications on page 119.

For decommissioning follow the instructions reported in Disposal on page 150.

## 3.2 Conformity

#### 3.2.1 Standards and Directives

| Directives     | 2006/42/EC (MD - Machinery)                             |  |  |  |
|----------------|---------------------------------------------------------|--|--|--|
|                | 2014/53/EU (RED - Radio equipment)                      |  |  |  |
| Harmonized     | EN ISO 13849-1: 2015 PL d                               |  |  |  |
| standards      | EN ISO 13849-2: 2012                                    |  |  |  |
|                | IEC/EN 62061: 2021                                      |  |  |  |
|                | ETSI EN 301 489-1 v2.2.3 (only emissions)               |  |  |  |
|                | ETSI EN 301 489-3 v2.1.1 (only emissions)               |  |  |  |
|                | ETSI EN 300 440 v2.1.1                                  |  |  |  |
|                | IEC/EN 61010-1: 2010                                    |  |  |  |
|                | IEC/EN 61000-6-2:2019                                   |  |  |  |
|                | IEC/EN 62061: 2005, A1:2013, A2:2015, AC:2010 SIL 2     |  |  |  |
| Non-harmonized | IEC/EN 61326-3-1:2017                                   |  |  |  |
| standards      | IEC/EN 61496-1: 2013 (section 5.4.2 and 5.4.4), AC:2015 |  |  |  |
|                | IEC/EN 61508: 2010 Part 1-7 SIL 2                       |  |  |  |
|                | UL 61010-1                                              |  |  |  |
|                | CAN/CSA 61010-1                                         |  |  |  |
|                | UL 61496-1                                              |  |  |  |
|                | CRD of IEC 61496-3                                      |  |  |  |
|                | IEC/EN 61784-3-3:2016 for the PROFIsafe Fieldbus        |  |  |  |
|                | IEC/EN 61784-3-12:2010, A1:2019 for FSoE Fieldbus       |  |  |  |

**Note**: no type of failure has been excluded during the system analysis and design phase.

All updated certifications can be downloaded from www.sick.com.

3.2.2 CE

The manufacturer, Inxpect SpA, states that safeRS/safeRS3 mixed system type of radio equipment complies with the 2014/53/EU and 2006/42/EC directives. You can call up the EU declaration of conformity and the current operating instructions for the protective device by entering the part number in the search field at www.sick.com (part number: see the type label entry in the "Art. No." field).

# 3.2.3 UKCA

The manufacturer, Inxpect SpA, states that safeRS/safeRS3 mixed system type of radio equipment complies with Radio Equipment Regulations 2017 and Supply of Machinery (Safety) Regulations 2008. You can call up the full UKCA declaration of conformity by entering the part number in the search field at <a href="https://www.sick.com">www.sick.com</a> (part number: see the type label entry in the "Art. No." field).

## 3.2.4 Other conformities and national configurations

For a complete, up-to-date list of product conformities and any national configurations, please refer to the National configuration addendum document. The PDF can be downloaded from the site www.sick.com.

# 4 Get to know safeRS/safeRS3 mixed system

## Product label description

The following table describes the information contained in the product label:

| Part  | Description                                              |
|-------|----------------------------------------------------------|
| DC    | "yy/ww" : year and week of the product manufacture       |
| SRE   | Safety Radar Equipment                                   |
| Model | Product model (e.g., safeRS Sensor, safeRS3 Control I/O) |
| Туре  | Product variant, used for commercial purposes only       |
| S/N   | Serial number                                            |

# 4.1 safeRS/safeRS3 mixed system

### 4.1.1 Definition

safeRS/safeRS3 mixed system is an active protection radar system that monitors the dangerous areas of machinery.

## 4.1.2 Special features

Some of the special features of this protection system are the following:

- up to two safe protective fields to signal proximity or prepare the machinery for stopping
- Safety Fieldbus to safely communicate with the PLC of the machinery (if available)
- possibility to switch dynamically between different preset configurations (max. 32 through Fieldbus, if available, and max. 8 with digital inputs)
- three configurable sensitivity levels
- · muting on the entire system or only on some sensors
- immunity to dust and smoke
- · reduction of undesired alarms caused by the presence of water or processing waste
- communication and data exchange through MODBUS (if available)

#### 4.1.3 Main components

safeRS/safeRS3 mixed system is composed of a control and up to six sensors. The safeRS3 Designer application allows system operation configuration and checks.

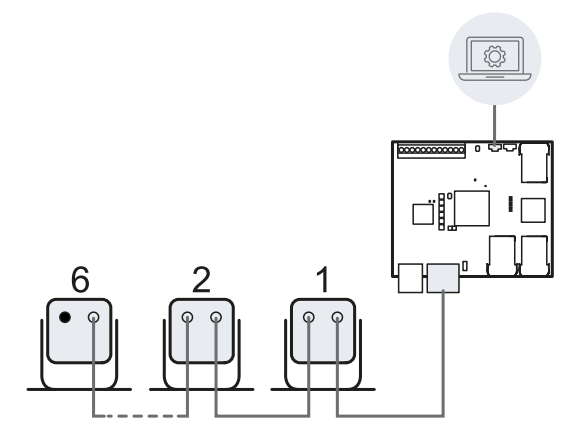

#### 4.1.4 Control - sensor communication

The sensors communicate with the control via CAN bus using diagnostic mechanisms in compliance with standard EN 50325-5 to guarantee SIL 2 and PL d.

For correct functioning, each sensor must be assigned an identification number (Node ID).

Sensors on the same bus must have different Node IDs. By default, the sensor does not have a pre-assigned Node ID.

#### 4.1.5 Control - machinery communication

The controls communicate with the machinery via I/O (see Control inputs on page 26 and Control outputs on page 28).

Moreover, according to the model-type, the control is provided with:

- a safe communication on a Fieldbus interface. The Fieldbus interface allows the control to communicate in real-time with the PLC of the machinery to send information about the system to the PLC (e.g., the position of the detected target) or to receive information from the PLC (e.g., to change the configuration dynamically). For details, see Fieldbus communication (PROFIsafe) on page 36 or see Fieldbus communication (Safety over EtherCAT® FSoE) on page 38.
- an Ethernet port that allows unsafe communication on a MODBUS interface (see MODBUS communication on page 39).

#### 4.1.6 Applications

safeRS/safeRS3 mixed system integrates with the machinery control system: when performing safety functions or detecting failures, safeRS/safeRS3 mixed system deactivates the safety outputs and keeps them deactivated, so the control system can put the area into a safe condition and/or prevent restarting of the machinery.

In the absence of other control systems, safeRS/safeRS3 mixed system can be connected to the devices that control the power supply or machinery start-up.

safeRS/safeRS3 mixed system does not perform normal machinery control functions.

For connection examples, see Electrical connections on page 127.

#### 4.2 Controls

#### 4.2.1 Interfaces

The safeRS/safeRS3 mixed system supports different controls. The main difference among them is the connection ports, and therefore the communication interfaces available:

| Control                  | micro-USB port | Ethernet port | Fieldbus port | microSD slot |
|--------------------------|----------------|---------------|---------------|--------------|
| safeRS3 Control PROFINET | x              | x             | x (PROFIsafe) | -            |
| safeRS3 Control EC       | x              | x             | x (FSoE)      | -            |
| safeRS3 Control I/O      | x              | -             | -             | -            |

#### 4.2.2 Communication architecture

According to the model-type, this is the communication architecture between the control, PLC and PC.

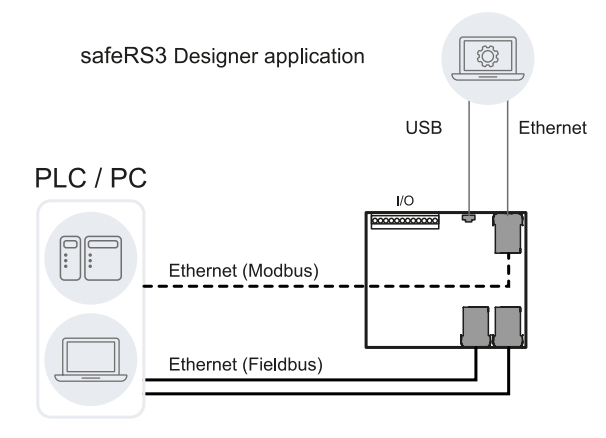

#### 4.2.3 Functions

The control performs the following functions:

- Collects information from all the sensors via CAN bus.
- Compares the position of detected motion with the set values.
- Deactivates the selected safety output when at least one sensor detects motion in the protective field.

- Deactivates all the safety outputs if a failure is detected in one of the sensors or the control.
- Manages the inputs and outputs.
- Communicates with the safeRS3 Designer application for all configuration and diagnostic functions.
- Allows dynamically switching between different configurations.
- Communicates with a safety PLC through the safe Fieldbus connection (if available).
- Communicates and exchanges data through MODBUS protocol (if available).

#### 4.2.4 Structures

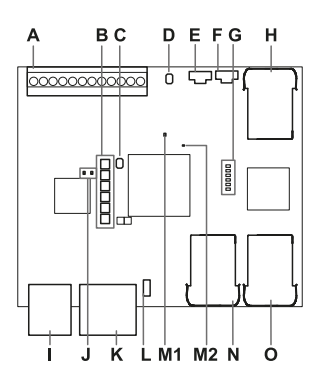

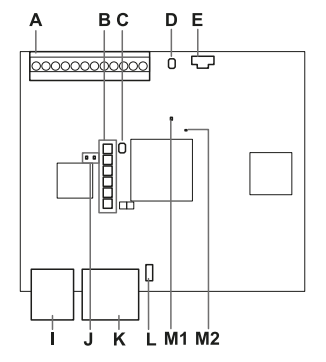

safeRS3 Control PROFINET, safeRS3 Control EC

safeRS3 Control I/O

| Part                   | Description                                                                                                    |
|------------------------|----------------------------------------------------------------------------------------------------|
| A                      | I/O terminal block                                                                                                    |
| В                      | System status LEDs                                                                                                    |
| C                      | Network parameter reset button / Factory reset button                                                                           |
| D                      | Reserved for internal use. Output reset button                                                                                  |
| E                      | Micro-USB port (micro-B type) for connecting the PC and communicating with the safeRS3 Designerapplication                      |
| F <sup>1)</sup>        | Micro-USB port, if mounted (reserved)                                                                                           |
| <b>G</b> <sup>1)</sup> | Fieldbus status LEDs                                                                                                    |
|                        | See PROFIsafe Fieldbus status LEDs on the next page or FSoE Fieldbus status LEDs on page 26.                                    |
| H <sup>1)</sup>        | Ethernet port with LEDs for connecting the PC, communicating with the safeRS3 Designerapplication, and for MODBUS communication |
| I                      | Power supply terminal block                                                                                                    |
| J                      | Power supply LEDs (steady green)                                                                                                |
| K                      | CAN bus terminal block for connecting the first sensor                                                                          |
| L                      | DIP switch to turn on/off the bus termination resistance:                                                                       |
|                        | On (top position, default) = resistance included                                                                                |
|                        | Off (bottom position) = resistance excluded                                                                                     |
| M1                     | Status LED of hardware functions of the secondary micro-controller:                                                             |
|                        | slow flashing orange: normal behavior                                                                                           |
|                        | other status: contact Technical Support                                                                                         |

| Part            | Description                                                       |
|-----------------|-------------------------------------------------------------------|
| M2              | Status LED of hardware functions of the primary micro-controller: |
|                 | off: normal behavior                                              |
|                 | <ul> <li>steady red: contact Technical Support</li> </ul>         |
| N <sup>1)</sup> | Fieldbus port no.1 with LEDs (PROFIsafe or EtherCAT® IN)          |
| 0 <sup>1)</sup> | Fieldbus port no.1 with LEDs (PROFIsafe or EtherCAT® OUT)         |

Note<sup>1)</sup>: not available for safeRS3 Control I/O.

**Note**: the processing direction is from the N connection to the O connection. In normal operation, the device receives the data from the controller on N and sends the outgoing data on O.

# 4.2.5 System status LEDs

The LEDs are each dedicated to a sensor, and can display the following statuses:

| Status         | Meaning                                            |
|----------------|----------------------------------------------------|
| Steady green   | Normal sensor function and no motion detected      |
| Orange         | Normal sensor function and some motion detected    |
| Flashing red   | Sensor in error (see Control LED on page 99)       |
| Steady red     | System error (see Control LED on page 99)          |
| Flashing green | Sensor in boot status (see Control LED on page 99) |

#### 4.2.6 PROFIsafe Fieldbus status LEDs

The LEDs reflect the status of the PROFIsafe Fieldbus, and their meanings are reported below.

| LED            | Status                       | Meaning                                                                                                    |
|----------------|------------------------------|----------------------------------------------------------------------------------------------------|
| F1 (power)     | Steady green                 | Normal behavior                                                                                                    |
|                | Flashing green or off        | Contact Technical Support                                                                                                    |
| F2 (boot)      | Off                          | Normal behavior                                                                                                    |
|                | Steady or<br>flashing yellow | Contact Technical Support                                                                                                    |
| F3 (link)      | Off                          | Data exchange is running with the host                                                                                                    |
|                | Flashing red                 | No data exchange                                                                                                    |
|                | Steady red                   | No physical link                                                                                                    |
| F4 (not used)  | -                            | -                                                                                                    |
| F5 (diagnosis) | Off                          | Normal behavior                                                                                                    |
|                | Flashing red                 | DCP signal service is initiated via the bus                                                                                                    |
|                | Steady red                   | diagnostic error at PROFIsafe layer (wrong F Dest Address,<br>watchdog timeout, wrong CRC) or diagnostic error at<br>PROFINET layer (watchdog timeout; channel, generic or<br>extended diagnosis present; system error) |
| F6 (not used)  | -                            | -                                                                                                    |

Note: F1 is the LED at the top, F6 is the LED at the bottom.

#### 4.2.7 FSoE Fieldbus status LEDs

The LEDs reflect the status of the FSoE Fieldbus as described below.

|     | LED           | Status                       | Meaning                                                                                                    |
|-----|---------------|------------------------------|----------------------------------------------------------------------------------------------------|
|     | F1            | Steady green                 | Normal behavior                                                                                                    |
| SYS |               | Flashing green<br>or off     | Contact Technical Support                                                                                                    |
|     | F2            | Off                          | Normal behavior                                                                                                    |
|     |               | Steady or<br>flashing yellow | Contact Technical Support                                                                                                    |
|     | F3 (not used) | -                            | -                                                                                                    |
|     | F4            | Off                          | INIT state                                                                                                    |
| RUN |               | Flashing green               | Pre-Operational state                                                                                                    |
|     |               | Single flash<br>green        | Safe-Operational state                                                                                                    |
|     |               | Steady green                 | Operational state                                                                                                    |
|     | F5            | Off                          | Normal behavior                                                                                                    |
|     |               | Flashing red                 | Invalid configuration: General Configuration Error.                                                                                                    |
|     |               |                              | Possible reason: State change commanded by the master is impossible due to register or object settings                                                   |
| ERR |               | Single flash red             | Local error: slave device application has changed the EtherCAT® state autonomously.                                                                      |
|     |               |                              | Possible reasons:                                                                                                    |
|     |               |                              | <ul> <li>a host watchdog timeout has occurred</li> <li>synchronization error, the device enters the Safe-<br/>Operational state automatically</li> </ul> |
|     |               | Double flash<br>red          | Application watchdog timeout: an application watchdog timeout has occurred.                                                                              |
|     |               |                              | Possible reason: Sync Manager watchdog timeout                                                                                                    |
|     | F6 (not used) | -                            | -                                                                                                    |

#### 4.3 Control inputs

#### 4.3.1 Introduction

The system has two type 3 dual channel digital inputs (according to IEC/EN 61131-2). Alternatively, the four channels can be used as single channel digital inputs (category 2). The ground reference is common for all the inputs (see Technical references on page 119).

When using digital inputs, it is mandatory that the additional SNS input "V+ (SNS)" is connected to 24 V DC and that the GND input "V- (SNS)" is connected to the ground in order to:

- · perform the correct input diagnostic
- · assure the system safety level

#### 4.3.2 Input functions

The function of each digital input must be programmed through the safeRS3 Designer application. The available functions are the following:

- **Stop signal**: additional safety-related function, which manages a specific signal to force all the safety outputs (detection signal 1 and detection signal 2, if present) to OFF-state.
- **Restart signal**: additional safety-related function, which manages a specific signal which enables the control to switch to ON-state the safety outputs related to all the protective fields with no motion detected.
- **Muting group "N"**: additional safety-related function, which manages a specific signal, allowing the control to ignore the information from a selected sensor group.
- **Dynamic configuration switch**: additional safety-related function, which allows the control to select a specific dynamic configuration.
- **Fieldbus controlled** (if available): additional safety-related function monitors the input status through Fieldbus communication. For example, a generic ESPE can be connected to the input, respecting electrical specifications.
- **System recondition**: configures the system without changing any settings.
- **Restart signal + System recondition**: according to the input signal duration, performs the **Restart signal** function or the **System recondition** function.

For details about digital input signals, see Digital input signals on page 139.

#### 4.3.3 Single or dual channel option

By default, each digital input function needs a signal on both channels to provide the redundancy required by Category 3.

The following digital input functions can also be used as a single channel (Category 2):

- Restart signal
- Fieldbus controlled
- System recondition
- Restart signal + System recondition

In the safeRS3 Designer application in **Settings** > **Digital Input-Output**, set the digital input function to **Single channel (Category 2)** and then choose the input function for each channel.

#### 4.3.4 Redundancy mode

Two types of redundancy mode are available for the dual channels input functions:

Coherent redundancy

| Input Channel 1 | Input Channel 2 | Input logic value |
|-----------------|-----------------|-------------------|
| 0               | 0               | Low               |
| 1               | 1               | High              |
| 0               | 1               | Error             |
| 1               | 0               | Error             |

• Inverted redundancy

| Input Channel 1 | Input Channel 2 | Input logic value |
|-----------------|-----------------|-------------------|
| 0               | 1               | Low               |
| 1               | 0               | High              |
| 0               | 0               | Error             |
| 1               | 1               | Error             |

By default, the redundancy mode is coherent. For the following input functions, the inverted redundancy mode can be set to guarantee compatibility with different connected devices:

- **Muting group "N"** (only if pulse width = 0)
- Restart signal
- Fieldbus controlled
- Dynamic configuration switch
- System recondition
- Restart signal + System recondition

#### 4.3.5 SNS input

The control is provided with an **SNS** input (high logic level (1) = 24 V) needed to check the correct functioning of the inputs.

# **NOTICE**

If at least one input is connected, the SNS input "V+ (SNS)" and the GND input "V- (SNS)" must also be connected.

# 4.4 Control outputs

## 4.4.1 Outputs

The system has four digital OSSD short-circuit protected outputs that can be used individually (non safe) or can be programmed as dual channel safety outputs (safe) in order to ensure the system safety level.

An output is activated when it switches from OFF to ON-state and it is deactivated when it switches from ON to OFF-state.

#### 4.4.2 Output functions

The function of each digital output must be programmed through the safeRS3 Designer application.

The available functions are the following:

- **System diagnostic signal**: switches the selected output to OFF-state when a system fault is detected.
- **Muting enable feedback signal**: switches the selected output to ON-state in the following cases:
  - when a muting signal is received over the configured input and at least one group is in muting
  - when a muting command is received through Fieldbus communication (if available) and at least one sensor is in muting
- **Detection signal 1**: (e.g., alarm signal) switches the selected output to OFF-state when a sensor detects a motion in protective field 1, receives a stop signal from the related input, or when there is a system failure. The selected output remains in OFF-state for at least 100 ms.

**Note**: when an OSSD is configured as detection signal 1, a second OSSD is automatically assigned to it to provide a safe signal.

• **Detection signal 2**: (e.g., warning signal) switches the selected output to OFF-state when a sensor detects a motion in protective field 2, receives a stop signal from the related input, or when there is a system failure. The selected output remains in OFF-state for at least 100 ms.

**Note**: when an OSSD is configured as detection signal 2, a second OSSD is automatically assigned to it to provide a safe signal.

- **Fieldbus controlled** (if available): allows the specific output to be set through the Fieldbus communication.
- **Restart feedback signal:** switches the selected output to ON-state when it is possible to manually restart at least one protective field (Restart signal). It can be set as **Standard** or **Pulsed**.
  - If all the used protective fields are configured as Automatic restart (in Settings > Restart function), the selected output is always in OFF-state;
  - If at least one protective field in use is configured as Manual or Safe manual restart (in Settings > Restart function), the behavior depends on the option selected (see Restart feedback signal option settings on the next page.
- Acquisition Trigger: manages a specific signal which allows using Multi-control Synchronization (for details, see Multi-control Synchronization on page 66).
- **Detection signal group 1** or **Detection signal group 2**: switches the selected output to OFF-state when at least one sensor detects a motion in a protective field belonging to the group (see Detection signal group settings on the next page), receives a stop signal from the related input, or when there is a system failure. The selected output remains in OFF-state for at least 100 ms.

**Note**: when an OSSD is configured as **Detection signal group 1** or **Detection signal group 2**, a second OSSD is automatically assigned to it to provide a safe signal.

Each output status can be retrieved by Fieldbus communication (if available).

#### 4.4.3 Restart feedback signal option settings

If at least one protective field in use is configured as **Manual** or **Safe manual** restart (in **Settings > Restart function**), the behavior of the **Restart feedback signal** depends on the option selected:

| Option   | Restart feedback signal behavior                                                                                                    |
|----------|----------------------------------------------------------------------------------------------------|
| Standard | <ul> <li>The selected output is activated (ON-state) if there is no more motion within at least one protective field configured as Manual or Safe manual restart. The ON-state lasts as long as there is an absence of motion within one or more protective fields (configured as Manual or Safe manual restart) and until the restart signal is activated on the selected input.</li> <li>The selected output remains in OFF-state if:         <ul> <li>none of the protective fields (configured as Manual or Safe manual or Safe manual restart) are ready to be restarted, and as long as a motion (or a fault) is detected within at least one protective field (configured as Manual or Safe manual or Safe manual restart), or</li> </ul> </li> </ul> |
|          | <ul> <li>as long as no motion is detected within any protective fields configured<br/>as Manual or Safe manual restart, but none can be restarted yet.</li> </ul>                                                                                                    |
| Pulsed   | <ul> <li>The selected output is activated (ON-state) if there is no more motion within at least one protective field configured as Manual or Safe manual restart. The ON-state lasts as long as there is an absence of motion within one or more protective fields (configured as Manual or Safe manual restart) and until the restart signal is activated on the selected input.</li> <li>The selected output switches continuously between ON state and OEE state if</li> </ul>                                                                                                    |
|          | • The selected output switches continuously between on-state and of i-state in<br>none of the protective fields (configured as <b>Manual</b> or <b>Safe manual</b> restart) are<br>ready to be restarted, and as long as a motion (or a fault) is detected within at<br>least one protective field (configured as <b>Manual</b> or <b>Safe manual</b> restart)                                                                                                    |
|          | <ul> <li>The selected output remains in OFF-state as long as no motion is detected<br/>within any protective fields configured as Manual or Safe manual restart, but<br/>none can be restarted yet.</li> </ul>                                                                                                    |

#### 4.4.4 Detection signal group settings

Each protective field of each sensor can be assigned to a group to associate them with the same safety output.

Through the safeRS3 Designer application (in **Settings > Protective field groups**), each detection field of each sensor can be associated with a group or both groups. By default, a protective field does not belong to any group.

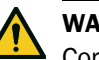

#### WARNING

Consider the protective field dependency choice during the group's configuration. See Protective fields dependency and detection signal generation on page 47

#### Example

It is possible to configure that the following protective fields belong to group 1:

- Protective field 1 of Sensor 1
- Protective field 1 of Sensor 3
- Protective field 2 of Sensor 1

By doing so, a specific output assigned to **Detection signal group 1** will switch to the OFF-state when a movement is detected in one of these protective fields.

#### 4.4.5 Output configurations

The system installer can decide to configure the system as follows:

- two dual channel safety outputs (e.g., **Detection signal 1** and **Detection signal 2**, usually alarm and warning signals)
- one dual channel safety output (e.g., **Detection signal 1**) and two single channel output (e.g., **System diagnostic signal** and **Muting enable feedback signal**)
- each output as a single output (e.g., System diagnostic signal, Muting enable feedback signal and Restart feedback signal)

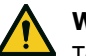

#### WARNING

To use safeRS/safeRS3 mixed system for a category 3 safety system, both the channels of a safety output must be connected to the safety system. Configuring a safety system with only one channel safety output may result in serious injuries due to an output circuit fault and a failure of the machine to stop.

#### 4.4.6 Dual channel safety output configuration

The dual channel safety output is automatically obtained by the safeRS3 Designer application and it only matches the single OSSD outputs as follows:

- OSSD 1 with OSSD 2
- OSSD 3 with OSSD 4

In the dual channel safety output, the output status is the following:

- · activated output (24 V DC): no motion detected and normal functioning
- deactivated output (0 V DC): motion detected in the protective field or failure detected in the system

The idle signal is 24 V DC, periodically shortly pulsed to 0 V for the receiver to detect short-circuits to either 0 V or 24 V.

The pulse duration at 0 V ( $T_L$ ) can be set at 300 µs or 2 ms through the safeRS3 Designer application (**Settings** > **Digital Input-Output** > **OSSD Pulse width**).

**Note**: the devices connected to the OSSD should not respond to these temporary, selfdiagnostic 0 V pulses of the signal.

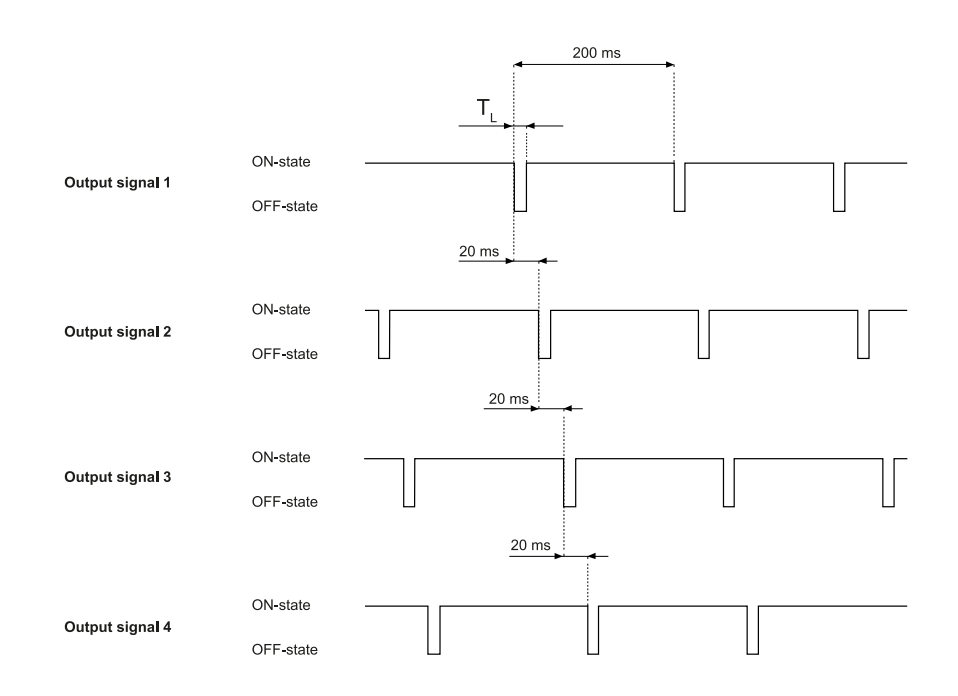

For details, see Technical references on page 119.

#### 4.4.7 OSSD diagnostic checks

Per default, the OSSD Diagnostic check (e.g., for short-circuits) is deactivated. This check can be activated through the safeRS3 Designer application (**Settings > Digital Input-Output**).

If activated, the control will monitor:

- short-circuit between OSSDs
- 24 V short-circuit
- open circuit (only trips on demand, i.e., when the safety function is activated on the transition from 24 V to GND)

**Note**: the short-circuit to GND (fail-safe fault) is always monitored even if the OSSD diagnostic check is deactivated.

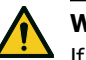

#### WARNING

If an external common cause failure leads to a 24 V short-circuit on both the OSSDs, the control cannot communicate the safe state condition via OSSD. The integrator is responsible for avoiding this condition by monitoring the test pulses generated periodically on the OSSDs.

#### 4.4.8 External resistor for OSSD outputs

To guarantee the correct connection between the OSSDs of the control and an external device, it may be necessary to add an external resistor.

If the pulse width set (**OSSD Pulse width**) is 300  $\mu$ s, it is strongly recommended to add an external resistor to guarantee the discharge time of the capacitive load. If it is set at 2 ms, an external resistance must be added if the resistor of the external load is greater than the maximum resistive load allowed (see Technical data on page 119).

#### Below are some standard values for the external resistor:

| OSSD Pulse width value | External resistor (R <sub>e</sub> ) |
|------------------------|-------------------------------------|
| 300 µs                 | 1 kΩ                                |
| 2 ms                   | 10 kΩ                               |
|                        |                                     |

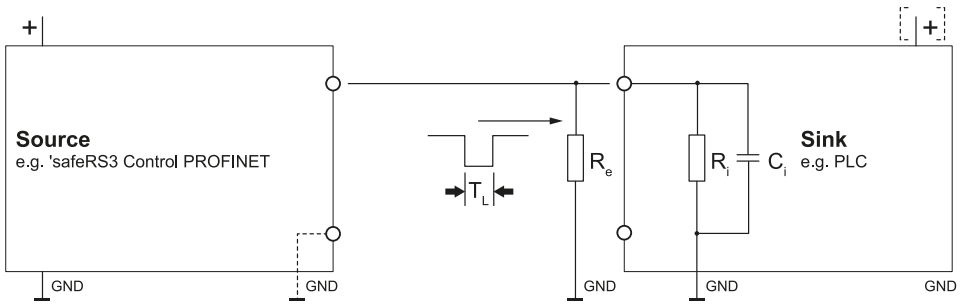

# 4.5 Sensors

#### 4.5.1 Functions

The sensors perform the following functions:

- Detect motion in their field of view.
- Send the motion detection signal to the control through CAN bus.
- Signal to the control through CAN bus the failures or faults detected on the sensor during diagnostics.

# 4.5.2 Structure

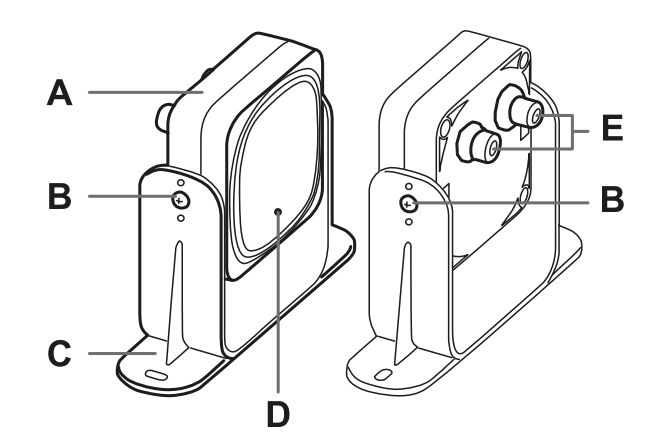

| Part | Description                                                         |
|------|---------------------------------------------------------------------|
| A    | Sensor                                                              |
| В    | Screws for fastening the sensor at a specific inclination           |
| C    | Mounting bracket                                                    |
| D    | Status LED                                                          |
| E    | Connectors for connecting the sensors in a chain and to the control |

#### 4.5.3 Status LED

| Status                     | Meaning                                                               |  |  |
|----------------------------|-----------------------------------------------------------------------|--|--|
| Steady on                  | Sensor is working. No motion detected.                                |  |  |
| Rapid flashing on (100 ms) | Sensor is detecting motion. Not available if the sensor is in muting. |  |  |
| Other conditions           | Error (see Sensor LED on page 102)                                    |  |  |

# 4.6 safeRS3 Designer application

#### 4.6.1 Functions

The application permits the following main functions to be performed:

- Configure the system.
- Create the configuration report.
- Check system functioning.
- Download system log.

#### 4.6.2 safeRS3 Designer application usage

To use the application, the control must be connected to a computer with a data USB cable or, if the Ethernet port is available, an Ethernet cable. The USB cable allows to configure the system locally, whereas the Ethernet cable allows to do it remotely.

The Ethernet communication between the control and the safeRS3 Designer application is secured by the most advanced security protocols (TLS).

#### 4.6.3 Authentication

The application can be downloaded free of charge at www.sick.com.

Different user levels are available. The Admin user is in charge of user management. All the passwords can be set through the application and then saved on the control.

#### 4.6.4 User levels

These are the functions available for each user level:

|                                                | Observer | Expert | Engineer | Admin | Service <sup>1)</sup> |
|------------------------------------------------|----------|--------|----------|-------|-----------------------|
| Read system configuration                      | х        | х      | х        | х     | х                     |
| Validation                                     | -        | х      | х        | х     | х                     |
| Download log files                             | -        | х      | х        | х     | х                     |
| Sensor setup (e.g., Node ID) and configuration | -        | -      | х        | х     | -                     |
| Digital I/O configuration                      | -        | -      | х        | х     | -                     |
| Backup / Restore configuration                 | -        | -      | х        | х     | -                     |

|                                                                                                    | Observer | Expert | Engineer | Admin | Service <sup>1)</sup> |
|----------------------------------------------------------------------------------------------------|----------|--------|----------|-------|-----------------------|
| Network and Fieldbus settings<br>(Network and MODBUS parameters,<br>PROFIsafe F-addresses and<br>endianness, FSoE Safe Address),<br>and System labels | -        | -      | -        | x     | -                     |
| Control firmware upgrade                                                                                                    | -        | -      | -        | х     | -                     |
| User management                                                                                                    | -        | -      | -        | х     | -                     |
| Technical support and maintenance                                                                                                    | -        | -      | -        | -     | х                     |
| Debug and statistical information                                                                                                    | -        | -      | -        | -     | х                     |

**Note**<sup>1)</sup>: Service user can be enabled/disabled by the administrator. Since only SICK technicians are allowed to access as Service, the Service user is protected by an activation code.

## 4.6.5 Main menu

| Page          | Function                                                                                                    |  |  |  |
|---------------|----------------------------------------------------------------------------------------------------|--|--|--|
| Dashboard     | Display main information on the configured system.                                                                                                    |  |  |  |
|               | <b>Note</b> : the messages show the same information in the log files. For the meanings of the messages, see the chapters on logs in Troubleshooting on page 99. |  |  |  |
| Configuration | Define the monitored area.                                                                                                    |  |  |  |
|               | Configure the sensors and the protective fields.                                                                                                    |  |  |  |
|               | Define the dynamic configurations.                                                                                                    |  |  |  |
|               | Choose the safety working mode.                                                                                                    |  |  |  |
|               | Set the restart timeout.                                                                                                    |  |  |  |
| Settings      | Configure the sensor groups.                                                                                                    |  |  |  |
|               | Choose the protective fields dependency.                                                                                                    |  |  |  |
|               | Enable the anti-tampering functions.                                                                                                    |  |  |  |
|               | Synchronize more controls.                                                                                                    |  |  |  |
|               | Configure the auxiliary inputs and outputs function.                                                                                                    |  |  |  |
|               | Perform the configuration backup and load a configuration.                                                                                                    |  |  |  |
|               | Download the log.                                                                                                    |  |  |  |
|               | Perform the sensor Node ID assignment.                                                                                                    |  |  |  |
|               | Other general functions.                                                                                                    |  |  |  |
| Admin         | Configure and manage the users.                                                                                                    |  |  |  |
|               | Enable the SD Backup and the SD Restore.                                                                                                    |  |  |  |
|               | Perform a factory reset.                                                                                                    |  |  |  |
|               | Configure, show, and change the Network parameters (if available).                                                                                               |  |  |  |
|               | Configure, show and change the MODBUS parameters (if available).                                                                                                 |  |  |  |
|               | Configure, show and change the Fieldbus parameters (if available).                                                                                               |  |  |  |
|               | Set labels for controls and sensors.                                                                                                    |  |  |  |
| Validation    | Start the validation procedure.                                                                                                    |  |  |  |
|               | <b>Note</b> : the messages shown are those in the log file. To know the meaning of the messages, see the chapters on logs in Troubleshooting on page 99.         |  |  |  |

| Page    | Function                                                                          |
|---------|-----------------------------------------------------------------------------------|
|         | Refresh configuration or ignore unsaved changes.                                  |
| User    | Change user profile.                                                              |
|         | Modify account settings.                                                          |
| Control | Retrieve control information.                                                     |
|         | Close the connection with the control and allow it to connect to another control. |
|         | Change the language.                                                              |

# 4.7 Fieldbus communication (PROFIsafe)

## 4.7.1 PROFIsafe support

The safety communication using PROFIsafe is available on all the controls provided with the PROFIsafe interface. For details, see Controls on page 23.

#### 4.7.2 Communication with the machinery

The Fieldbus makes the following actions possible:

- Choose from 1 to 32 preset configurations dynamically.
- Read the status of the inputs.
- Control the outputs.
- Read the target data.
- Mute the sensors.
- Enable the restart signal.
- Enable the system recondition signal.

For details, see the safeRS3 PROFIsafe communication Technical Information.

#### 4.7.3 Input data coming from the PLC

If neither digital input nor OSSD is configured as **Fieldbus controlled**, the behavior of the input data coming from the PLC is as described below:

| Condition                           | Input data coming from the<br>PLC                              | System behavior                                        |
|-------------------------------------|----------------------------------------------------------------|--------------------------------------------------------|
| IOPS (PLC provider status)<br>= bad | the last valid value of the input variable is retained         | the system keeps working in its normal operating state |
| Connection loss                     | the last valid value of the input variable is retained         | the system keeps working in its normal operating state |
| After power-up                      | the initial values (set to 0) are used for the input variables | the system keeps working in its normal operating state |
If at least one digital input or OSSD is configured as **Fieldbus controlled**, the behavior of the input data coming from the PLC is as described below:

| Condition                           | Input data coming from the<br>PLC                              | System behavior                                                                                              |
|-------------------------------------|----------------------------------------------------------------|----------------------------------------------------------------------------------------------------|
| IOPS (PLC provider status)<br>= bad | the last valid value of the input variable is retained         | the system keeps working in its normal operating state                                                       |
| Connection loss                     | the last valid value of the input variable is retained         | the system transits to safe state,<br>deactivating the OSSDs, until the<br>connection is re-established.     |
| After power-up                      | the initial values (set to 0) are used for the input variables | the system remains in a safe<br>state with the OSSDs<br>deactivated, until the input data<br>are passivated. |

# 4.7.4 Data exchanged through PROFIsafe

The following table details the data exchanged through the Fieldbus communication:

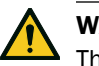

#### WARNING

The system is in the safe state if the control status byte of the System configuration and status module PS2v6 or PS2v4 is different from "0xFF".

| Data type | Description                                                                                      | Communication<br>direction |
|-----------|--------------------------------------------------------------------------------------------------|----------------------------|
| Safe      | SYSTEM STATUS DATA                                                                               | from the control           |
|           | Control:                                                                                         |                            |
|           | internal status                                                                                  |                            |
|           | <ul> <li>status of each of the four OSSDs</li> </ul>                                             |                            |
|           | status of each single channel and dual channel input                                             |                            |
|           | Sensor:                                                                                          |                            |
|           | <ul> <li>status of each protective field (target detected or not)<br/>or error status</li> </ul> |                            |
|           | status of static object detection option                                                         |                            |
|           | muting status                                                                                    |                            |
| Safe      | SYSTEM SETTING COMMAND                                                                           | to the control             |
|           | Control:                                                                                         |                            |
|           | <ul> <li>set the ID of the dynamic configuration that shall be<br/>activated</li> </ul>          |                            |
|           | <ul> <li>set the status of each of the four OSSDs</li> </ul>                                     |                            |
|           | save the reference for the anti-rotation around axes                                             |                            |
|           | enable the restart signal     enable the system recondition signal                               |                            |
|           |                                                                                                  |                            |
|           | Sensor:                                                                                          |                            |
|           | set the muting status                                                                            |                            |
| Safe      | DYNAMIC CONFIGURATION STATUS                                                                     | from the control           |
|           | ID of the dynamic configuration currently active                                                 |                            |
|           | <ul> <li>signature (CRC32) of the dynamic configuration ID<br/>currently active</li> </ul>       |                            |

| Data type | Description                                                                                                    | Communication<br>direction |
|-----------|----------------------------------------------------------------------------------------------------|----------------------------|
| Safe      | TARGET DATA                                                                                                    | from the control           |
|           | • Current distance of the target detected by each sensor connected to the control. For each sensor, only the closest target to the sensor is considered. |                            |
| Unsafe    | DIAGNOSTIC DATA                                                                                                    | from the control           |
|           | Control:                                                                                                    |                            |
|           | <ul> <li>internal status with an extended description of the<br/>error condition</li> </ul>                                                              |                            |
|           | Sensor:                                                                                                    |                            |
|           | <ul> <li>internal status with an extended description of the<br/>error condition</li> </ul>                                                              |                            |
| Unsafe    | SYSTEM STATUS AND TARGET DATA                                                                                                    | from the control           |

# 4.8 Fieldbus communication (Safety over EtherCAT® - FSoE)

### 4.8.1 FSoE support

The safety communication using FSoE is available on all the controls provided with the FSoE interface. For details, see Controls on page 23.

### 4.8.2 Communication with the machinery

The Fieldbus makes the following actions possible:

- Choose dynamically from 1 to 32 preset configurations.
- Read the status of the inputs.
- Control the outputs.
- Mute the sensors.
- Enable the restart signal.
- Enable the system recondition signal.

For details, see the safeRS3 FSoE communication Technical Information.

### 4.8.3 Data exchanged through FSoE

The following table details the data exchanged through the Fieldbus communication:

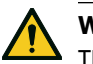

#### WARNING

The system is in the safe state if Byte 0 of the selected TxPDO has at least one of its bits equal to 0, except for bit 4, which can assume any value.

| Data type | Description                                                                                                    | Communication<br>direction |
|-----------|----------------------------------------------------------------------------------------------------|----------------------------|
| Safe      | SYSTEM STATUS DATA<br>Control:<br>• internal status                                                                                              | from the control           |
|           | <ul> <li>status of each of the four OSSDs</li> <li>status of each of single channel inputs and dual channel inputs</li> </ul>                    |                            |
|           | Sensor:                                                                                                    |                            |
|           | status of each protective field (target detected or not)     or error status                                                                     |                            |
|           | status of Static object detection for each protective<br>field                                                                                   |                            |
|           | muting status                                                                                                    |                            |
| Safe      | SYSTEM SETTING COMMAND                                                                                                    | to the control             |
|           | Control:                                                                                                    |                            |
|           | <ul> <li>set the ID of the dynamic configuration that shall be activated</li> <li>set the status of each of the four OSSDs</li> </ul>            |                            |
|           | <ul><li>enable the system recondition signal</li><li>enable the restart signal</li></ul>                                                         |                            |
|           | Sensor:                                                                                                    |                            |
|           | set the muting status                                                                                                    |                            |
| Safe      | DYNAMIC CONFIGURATION STATUS                                                                                                    | from the control           |
|           | <ul> <li>ID of the dynamic configuration currently active</li> <li>signature (CRC32) of the dynamic configuration ID currently active</li> </ul> |                            |
| Unsafe    | DIAGNOSTIC DATA                                                                                                    | from the control           |
|           | Control:                                                                                                    |                            |
|           | <ul> <li>internal status with an extended description of the<br/>error condition</li> </ul>                                                      |                            |
|           | Sensor:                                                                                                    |                            |
|           | <ul> <li>internal status with an extended description of the<br/>error condition</li> </ul>                                                      |                            |
| Unsafe    | SYSTEM STATUS                                                                                                    | from the control           |

# 4.9 MODBUS communication

# 4.9.1 MODBUS support

The safety communication using MODBUS is available on all the controls provided with the MODBUS interface. For details, see Controls on page 23.

# 4.9.2 MODBUS communication enabling

In the safeRS3 Designer application, click on **Admin > MODBUS Parameters** and check that the feature is enabled **(ON)**.

Within the Ethernet network, the control acts like a server. The client must send requests to the IP address of the server on the MODBUS listening port (default port is 502).

To show and change the address and the port, click on **Admin > Network Parameters** and **Admin > MODBUS Parameters**.

#### 4.9.3 Data exchanged through MODBUS

The following table details the data exchanged through the MODBUS communication:

| Data type | Description                                                                                                    | Communication<br>direction |
|-----------|----------------------------------------------------------------------------------------------------|----------------------------|
| Unsafe    | SYSTEM STATUS DATA                                                                                                    | from the control           |
|           | Control:                                                                                                    |                            |
|           | <ul> <li>internal status</li> <li>status of each of the four OSSDs</li> <li>status of each single channel and dual channel input</li> <li>revision information</li> </ul> |                            |
|           | Sensor:                                                                                                    |                            |
|           | <ul> <li>status of each protective field (target detected or not)<br/>or error status</li> <li>muting status</li> <li>revision information</li> </ul>                     |                            |
| Unsafe    | DYNAMIC CONFIGURATION STATUS                                                                                                    | from the control           |
|           | <ul> <li>ID of the dynamic configuration currently active</li> <li>signature (CRC32) of the dynamic configuration ID currently active</li> </ul>                          |                            |
| Unsafe    | TARGET DATA                                                                                                    | from the control           |
|           | • Current distance of the target detected by each sensor connected to the control. For each sensor, only the closest target to the sensor is considered.                  |                            |
| Unsafe    | DIAGNOSTIC DATA                                                                                                    | from the control           |
|           | Control:                                                                                                    |                            |
|           | <ul> <li>internal status with an extended description of the<br/>error condition</li> </ul>                                                                               |                            |
|           | Sensor:                                                                                                    |                            |
|           | internal status with an extended description of the<br>error condition                                                                                                    |                            |

# 4.10 System configuration

#### 4.10.1 System configuration

The control parameters have their own default values that can be modified via the safeRS3 Designer application (see Configuration application parameters on page 135).

When a new configuration is saved, the system generates the configuration report.

**Note**: after a physical change of the system (e.g., new sensor installed), the system configuration must be updated and a new configuration report must be generated, too.

#### 4.10.2 Dynamic system configuration

safeRS/safeRS3 mixed system allows a real-time adjustment of the most important system parameters, providing the means to switch dynamically among different preset configurations. Via the safeRS3 Designer application, once the first system configuration (default configuration) has been set, it is possible to set alternative presets to allow a dynamic real-time reconfiguration of the monitored area. The alternative presets are 7 through digital input and 31 through Fieldbus (if available).

# 4.10.3 Dynamic system configuration parameters

These are the programmable parameters for each sensor:

- protective field (1 or 2)
- angular coverage (50° or 110° on the horizontal plane)

These are the programmable parameters for each protective field:

- detection distance
- safety working mode (Access detection and restart prevention or Always-on access detection) (see Safety working modes and safety functions on page 51)
- restart timeout

All the remaining system parameters cannot be changed dynamically and are considered static.

#### 4.10.4 Dynamic system configuration switch

One of the preset configurations can be activated dynamically either through the digital inputs (**Dynamic configuration switch**) or through the safety Fieldbus (if available).

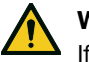

#### WARNING

If one or more digital inputs are configured as "**Dynamic configuration switch**", a switch through the safety Fieldbus is not considered.

### 4.10.5 Dynamic configuration through the digital inputs

To activate one of the preset configurations dynamically, one or both the digital inputs of the control can be used. The result is the following:

| If                                                                                                    | Then it is possible to switch dynamically between                    |
|----------------------------------------------------------------------------------------------------|----------------------------------------------------------------------|
| only one digital input is configured as <b>Dynamic</b> configuration switch                                                              | <b>two</b> preset configurations (see Case 1 below and Case 2 below) |
| <b>both</b> digital inputs are configured as <b>Dynamic</b><br><b>configuration switch</b> and the encoded channel<br>option is disabled | four preset configurations (see Case 3 below)                        |
| <b>both</b> digital inputs are configured as <b>Dynamic</b><br><b>configuration switch</b> and the encoded channel<br>option is enabled  | eight preset configurations (see Case 4 on the next page)            |

Note: the configuration change is safe because two-channel inputs are used.

**Note**: if the encoded channel option is enabled, any invalid combination that lasts more than 33 ms results in a fault on the inputs that brings the system to a safe state.

#### Case 1

The first digital input has been configured as Dynamic configuration switch.

| c | Dynamic<br>onfiguration<br>number | Input 1 (CH1 and<br>CH2) | Input 2 |
|---|-----------------------------------|--------------------------|---------|
| # | <sup>4</sup> 1                    | 0                        | -       |
| # | 2                                 | 1                        | -       |

0 = signal deactivated; 1 = signal activated

#### Case 2

The second digital input has been configured as Dynamic configuration switch.

| Dynamic<br>configuration<br>number | Input 1 | Input 2 (CH1 and<br>CH2) |  |
|------------------------------------|---------|--------------------------|--|
| #1                                 | -       | 0                        |  |
| #2                                 | -       | 1                        |  |

0 = signal deactivated; 1 = signal activated

# Case 3

Both digital inputs have been configured as **Dynamic configuration switch**, and the encoded channel option is disabled.

| Dynamic<br>configuration<br>number | Input 1 (CH1 and<br>CH2) | Input 2 (CH1 and<br>CH2) |
|------------------------------------|--------------------------|--------------------------|
| #1                                 | 0                        | 0                        |
| #2                                 | 1                        | 0                        |

| Dynamic<br>configuration<br>number | Input 1 (CH1 and<br>CH2) | Input 2 (CH1 and<br>CH2) |  |
|------------------------------------|--------------------------|--------------------------|--|
| #3                                 | 0                        | 1                        |  |
| #4                                 | 1                        | 1                        |  |

0 = signal deactivated; 1 = signal activated

#### Case 4

Both digital inputs have been configured as **Dynamic configuration switch**, and the encoded channel option is enabled.

The valid combinations are only those that differ at least by two values, and they are listed below:

| Dynamic | Input 1 |     | Input 2 |     |
|---------|---------|-----|---------|-----|
| number  | CH1     | CH2 | CH1     | CH2 |
| #1      | 1       | 0   | 0       | 0   |
| #2      | 0       | 1   | 0       | 0   |
| #3      | 0       | 0   | 1       | 0   |
| #4      | 0       | 0   | 0       | 1   |
| #5      | 1       | 1   | 1       | 0   |
| #6      | 1       | 1   | 0       | 1   |
| #7      | 1       | 0   | 1       | 1   |
| #8      | 0       | 1   | 1       | 1   |
| #8      | 0       | 1   | 1       | :   |

0 = signal deactivated; 1 = signal activated

#### 4.10.6 Dynamic configuration through the safety Fieldbus

To activate one of the preset configurations dynamically, connect an external safety PLC that communicates through the safety Fieldbus to the control. This makes it possible to dynamically switch between all the preset configurations, therefore up to 32 different configurations. For all the parameters used for each configuration, see Dynamic system configuration on page 41.

For details about the supported protocol, please refer to the Fieldbus manual.

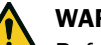

### WARNING

Before activating one of the preset configurations through the safety Fieldbus, ensure that none of the digital inputs is configured as Dynamic configuration switch; otherwise, the safeRS/safeRS3 mixed system ignores all the switches made through the safety Fieldbus.

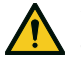

### WARNING

The firmware version 1.1.0 of the control does not support safety communication on the Fieldbus interface.

#### 4.10.7 Safe configuration switch

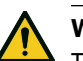

# WARNING

The new dynamic configuration is activated every time the command is received (via digital input or Fieldbus command) regardless of the system status. Verify that the safety of the area is still guaranteed before switching to another configuration.

The usage of the feature can be split in the following two main categories, resulting in different consequences on the safety of the area.

#### Sensor mounted on movable machinery

While the machinery with the mounted sensor is moving, in the dynamic switch between different preset configurations the safety is always guaranteed. The sensor itself is moving and any kind of configuration will trip an alarm as soon as a relative movement is detected, even in case of a still person.

When the machinery with the mounted sensor stops, see Sensor mounted on fixed machinery below.

#### Sensor mounted on fixed machinery

If the machinery with the mounted sensor is fixed, the dynamic switch between different preset configurations is safe only if no one is in the monitored area. In fact, for example, if the new configuration has a longer protective field and a person stands still in the new monitored area, it won't be detected until the person moves.

44

# 5 Functioning principles

# 5.1 Sensor functioning principles

### 5.1.1 Introduction

The sensor is an FMCW (Frequency Modulated Continuous Wave) radar device based on a proprietary detection algorithm. It is also a single target sensor that sends pulses and receives information, analyzing the reflection of the nearest moving target that it encounters.

Each sensor has its own fieldset. The fieldset corresponds to the structure of the field of view, which is composed of protective fields (see Protective fields on the next page).

#### 5.1.2 Factors that influence the sensor field of view and object detection

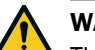

# WARNING

The presence of conductive material on the sensor could affect its field of view and, thus, object detection. For proper and safe system operation, validate the system under this condition.

### 5.1.3 Factors that influence the reflected signal

The signal reflected by the object depends on several characteristics of the same object:

- Metallic objects have a very high reflection coefficient, while paper and plastic reflect only a small portion of the signal
- The greater the surface exposed to the radar, the greater the reflected signal
- All other factors being equal, objects positioned directly in front of the radar generate a more significant signal than objects to the side
- Motion speed
- Inclination

All these factors have been analyzed for a human body during the safety validation of safeRS/safeRS3 mixed system and cannot lead to a dangerous situation. These factors may occasionally influence the behavior of the system causing spurious activation of the safety function.

This behavior can be minimized with an ad hoc installation and a metal protector kit.

#### 5.1.4 Detected and missed objects

The signal analysis algorithm considers only those objects that move within the field of view, ignoring completely static objects.

Furthermore, a *falling objects* algorithm allows ignoring undesired alarms generated by small work waste products that fall in the first part of the sensor's field of view.

### 5.1.5 Interference with pacemakers or other medical devices

Radiation from safeRS/safeRS3 mixed system does not interfere with pacemakers or other medical devices.

#### 5.2 Protective fields

#### 5.2.1 Introduction

The field of view of each sensor can be composed of up to two protective fields. Each of the two protective fields has a dedicated detection signal.

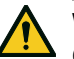

# WARNING

Configure the protective fields and associate them with the dual channel safety outputs according to the risk assessment requirements.

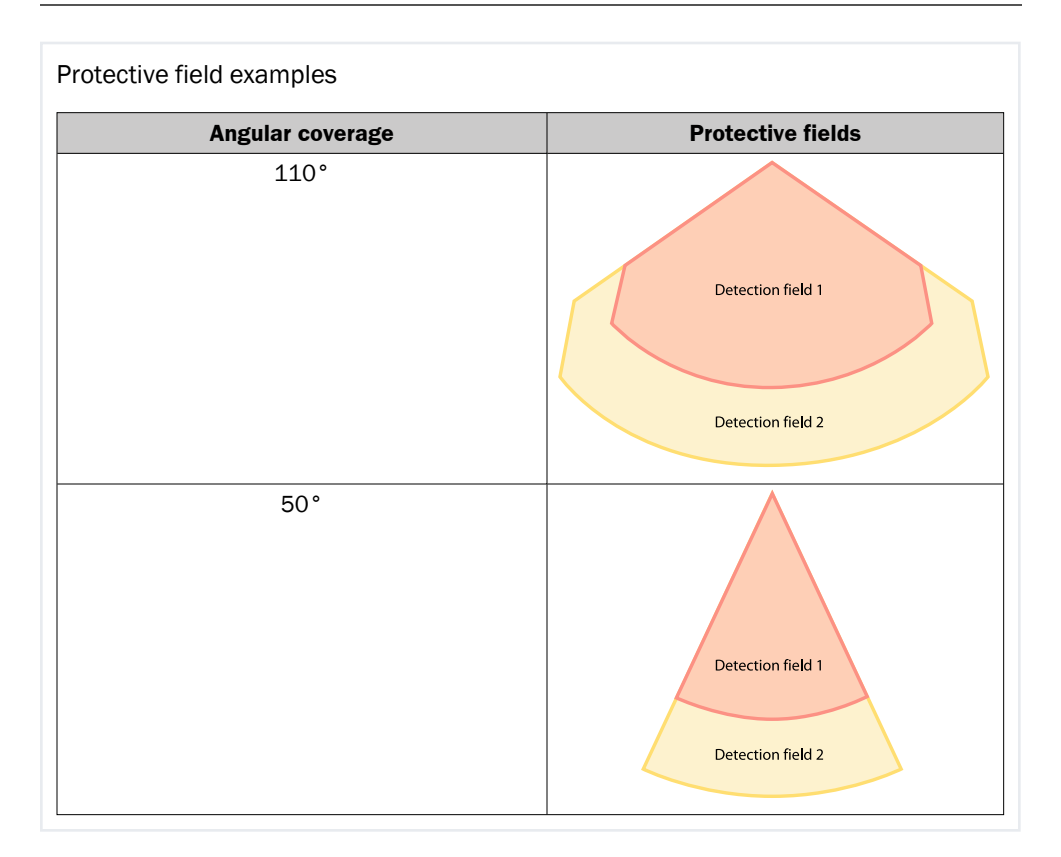

#### 5.2.2 Protective field parameters

These are the programmable parameters for each sensor:

• angular coverage (50° or 110°)

These are the programmable parameters for each protective field:

- detection distance
- safety working mode (Access detection and restart prevention or Always-on access detection) (see Safety working modes and safety functions on page 51)

# 5.2.3 Protective fields dependency and detection signal generation

If a sensor detects motion within a protective field, its detection signal changes status and, when configured, the related safety output is deactivated. The behavior of the outputs related to the following protective fields depends on the protective field dependency set:

| lf                                                                                       | Then                                                                                                    |
|------------------------------------------------------------------------------------------|----------------------------------------------------------------------------------------------------|
| the <b>Dependent mode</b> is set<br>and thus protective fields<br>are dependent on each  | • if a sensor detects motion within protective field 1, the output related to protective field 2 is also deactivated. |
| other                                                                                    | Example                                                                                                    |
|                                                                                          | Protective field configured: 1, 2                                                                                     |
|                                                                                          | Protective field with target detected: 1                                                                              |
|                                                                                          | Protective field in alarm status: 1, 2                                                                                |
|                                                                                          | • if a sensor detects motion within protective field 2, only the output related to protective field 2 is deactivated. |
|                                                                                          | Example                                                                                                    |
|                                                                                          | Protective field configured: 1, 2                                                                                     |
|                                                                                          | Protective field with target detected: 2                                                                              |
|                                                                                          | Protective field in alarm status: 2                                                                                   |
| the <b>Independent mode</b> is<br>set and thus protective<br>fields are independent from | • if a sensor detects motion within protective field 1, only the output related to protective field 1 is deactivated. |
| each other                                                                               | Example                                                                                                    |
|                                                                                          | Protective field configured: 1, 2                                                                                     |
|                                                                                          | Protective field with target detected: 1                                                                              |
|                                                                                          | Protective field in alarm status: 1                                                                                   |
|                                                                                          | • if a sensor detects motion within protective field 2, only the output related to protective field 2 is deactivated. |
|                                                                                          | Example                                                                                                    |
|                                                                                          | Protective field configured: 1, 2                                                                                     |
|                                                                                          | Protective field with target detected: 2                                                                              |
|                                                                                          | Protective field in alarm status: 2                                                                                   |

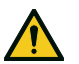

# WARNING

If protective fields are independent, an evaluation of the safety of the monitored area must be performed during the risk assessment. safeRS Sensor is a single target sensor. This means that when a target is detected in protective field 1 of a sensor, protective field 2 becomes temporarily blind.

In the **safeRS3 Designer** application, click on **Settings** > **Advanced** > Protective field dependency to set the dependency mode of the protective fields.

# 5.3 System category (according to EN ISO 13849)

### 5.3.1 System safety degree

All control (safeRS3 Control PROFINET, safeRS3 Control EC and safeRS3 Control I/O) and safeRS Sensor are classified PL d according to EN ISO 13849-1, and SIL 2 according to IEC/EN 62061.

According to EN ISO 13849-1, the architectures of the control and safeRS Sensor sensor are classified respectively as category 3 equivalent and category 2. Since safeRS/safeRS3 mixed system is composed of the control and sensors together, it can be classified category 2 or category 3 equivalent based on the installation configuration and layout.

safeRS/safeRS3 mixed system compliance with PL d, category 2 architecture is always guaranteed, and does not require the installer to perform any additional operation. There is no parameter combination that can lead to a configuration which has a risk reduction lower than PL d, category 2.

On the contrary, compliance with PL d, category 3 equivalent architecture requires a specific configuration of the system sensors.

# 5.3.2 PL d, category 2 configuration

Sensors connected to the same control operate independently. They can have different positions, configurations and safety working modes (see Safety working modes and safety functions on page 51). Some architecture examples are as follows:

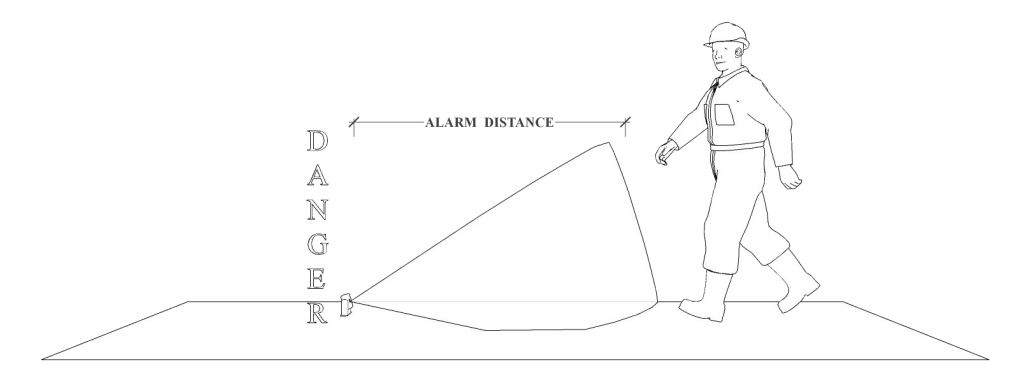

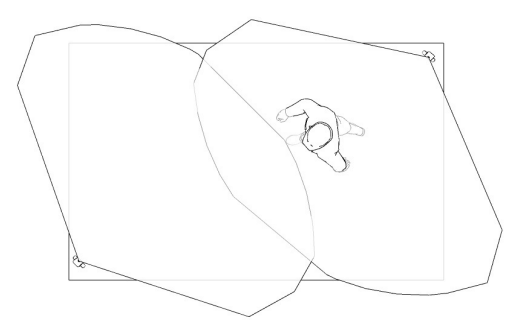

### 5.3.3 PL d, category 3 configuration

#### Requirements

Sensors must be installed with a redundant configuration to cover the same dangerous area, thus creating a 1002 multi-channel architecture.

To reach a category 3 equivalent architecture, the following requirements must be met:

- At least two sensors must monitor the same dangerous area at the same time.
- Sensors that monitor the same area must have the same safety working mode. Assuming that an area is monitored by two sensors, the valid safety working mode combinations are the following:
  - Sensor 1: access detection, Sensor 2: access detection
  - Sensor 1: both access detection and restart prevention, Sensor 2: both access detection and restart prevention
  - Sensor 1: restart prevention, Sensor 2: restart prevention
- Sensors that monitor the same area must have the same restart timeout.
- The muting of sensors that monitor the same area must be enabled or disabled at the same time.

If multiple configurations were stored on the control, each individual configuration should comply with the requirements listed above in order to classify the system as category 3 equivalent.

#### Position

Two sensors covering the same area should not necessarily be installed in the same position. The system monitored area is defined as the area covered by two or more sensor protective fields. Following are some examples:

 Actual monitored area in category 3 (red) and dangerous area (green) covered by the protective fields of two or more sensors that comply with a category 3 equivalent architecture:

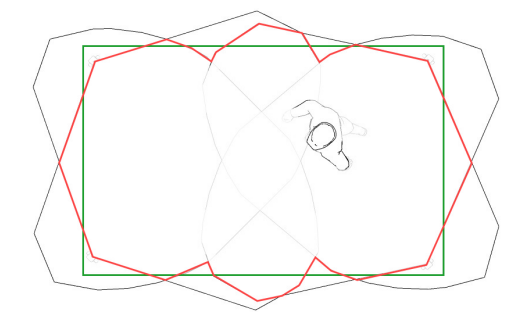

· Sensors belonging to each pair that are installed on two different heights and have

the same protective fields:

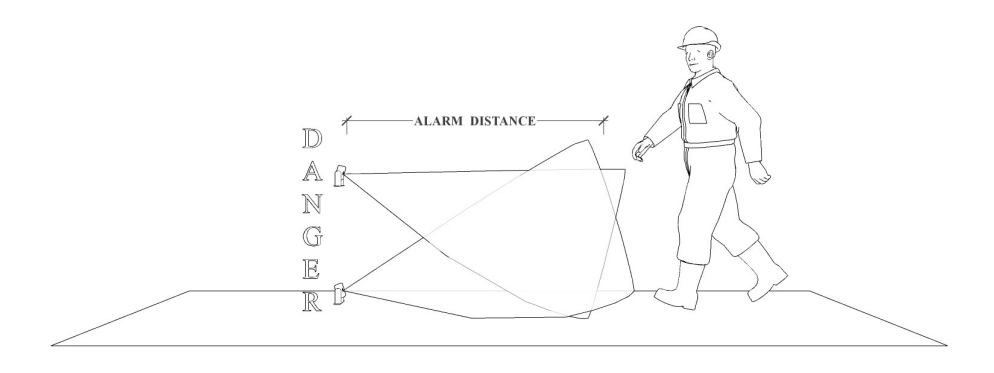

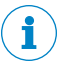

# NOTICE

For the safety parameters of the category 3 architecture that apply (see Technical references on page 119).

# 6 Safety functions

# 6.1 Safety working modes and safety functions

#### 6.1.1 Introduction

Each sensor can perform the following safety working modes:

- Access detection and restart prevention
- Always-on access detection
- Always-on restart prevention

Each safety working mode is composed of one or both of the following safety functions:

| Function            | Description                                                                                     |
|---------------------|-------------------------------------------------------------------------------------------------|
| Access<br>detection | The machinery is reverted into a safe status when one or more persons enter the dangerous area. |
| Restart prevention  | The machinery is prevented from restarting if people are in the dangerous area.                 |

# 6.1.2 Safety working modes

Via the safeRS3 Designer application, you can select which safety working mode each sensor will employ for each of its protective fields:

- Access detection and restart prevention (default):
  - The sensor performs the access detection function when it is in normal operation (**No alarm** status).
  - The sensor performs the restart prevention function when it is in alarm status (**Alarm** status).
- Always-on access detection:
  - The sensor always performs the access detection function (No alarm status + Alarm status).
- Always-on restart prevention:
  - The sensor always performs the restart function (No alarm status + Alarm status)

Inside the field of view of each sensor you can set up to two protective fields:

- Protective field 1, e.g., used as alarm area
- Protective field 2, e.g., used as warning area

# 6.1.3 Access detection speed limits

The speed limits of the movements detected by the access detection function are reported below:

- minimum: 0.1 m/s ([0.33 ft/s)
- maximum: 1.6 m/s (5.25 ft/s)

# 6.1.4 Safety working modes examples

The following examples show the four possible combinations of the safety working modes of safeRS/safeRS3 mixed system and what changes if the motion is detected in protective field 1 or protective field 2.

#### Example 1

The combination is the following:

- Protective field 1: Access detection and restart prevention
- Protective field 2: Access detection and restart prevention

Once an alarm is notified, a sensor set with a 50  $^{\circ}$  angular coverage changes its angular coverage to 110  $^{\circ}$ .

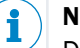

#### NOTICE

During the configuration phase, take this aspect into consideration to avoid generating undesired alarms.

| Angular  | No alarm status                        | Detection in protective                | Detection in protective                |
|----------|----------------------------------------|----------------------------------------|----------------------------------------|
| coverage |                                        | field 1                                | field 2                                |
| 50°      | Detection field 1<br>Detection field 2 | Detection field 1 Detection field 2    | Detection field 1 Detection field 2    |
|          | <ul> <li>Protective field 1:</li></ul> | <ul> <li>Protective field 1:</li></ul> | <ul> <li>Protective field 1:</li></ul> |
|          | access detection                       | restart prevention                     | restart prevention                     |
|          | function <li>Protective field 2:</li>  | function <li>Protective field 2:</li>  | function <li>Protective field 2:</li>  |
|          | access detection                       | restart prevention                     | restart prevention                     |
|          | function                               | function                               | function                               |
| 110°     | Detection field 1<br>Detection field 2 | Detection field 1 Detection field 2    | Detection field 1<br>Detection field 2 |
|          | <ul> <li>Protective field 1:</li></ul> | <ul> <li>Protective field 1:</li></ul> | <ul> <li>Protective field 1:</li></ul> |
|          | access detection                       | restart prevention                     | restart prevention                     |
|          | function <li>Protective field 2:</li>  | function <li>Protective field 2:</li>  | function <li>Protective field 2:</li>  |
|          | access detection                       | restart prevention                     | restart prevention                     |
|          | function                               | function                               | function                               |

| If the motion is detected in the | Then the output of protective field 1                                | And the output of protective field 2                                 |
|----------------------------------|----------------------------------------------------------------------|----------------------------------------------------------------------|
| protective field 1               | is deactivated and switches<br>to the restart prevention<br>function | is deactivated and switches<br>to the restart prevention<br>function |
| protective field 2               | remains active and switches<br>to the restart prevention<br>function | is deactivated and switches<br>to the restart prevention<br>function |

# Example 2

The combination is the following:

- Protective field 1: Access detection and restart prevention
- Protective field 2: Always-on access detection

Once an alarm is notified, a sensor set with a 50  $^\circ$  angular coverage changes its angular coverage to 110  $^\circ.$ 

# i NOTICE

During the configuration phase, take this aspect into consideration to avoid generating undesired alarms.

| Angular  | No alarm status                        | Detection in protective                | Detection in protective                |
|----------|----------------------------------------|----------------------------------------|----------------------------------------|
| coverage |                                        | field 1                                | field 2                                |
| 50°      | Detection field 1                      | Detection field 1                      | Detection field 1                      |
|          | Detection field 2                      | Detection field 2                      | Detection field 2                      |
|          | <ul> <li>Protective field 1:</li></ul> | <ul> <li>Protective field 1:</li></ul> | <ul> <li>Protective field 1:</li></ul> |
|          | access detection                       | restart prevention                     | access detection                       |
|          | function <li>Protective field 2:</li>  | function <li>Protective field 2:</li>  | function <li>Protective field 2:</li>  |
|          | access detection                       | restart prevention                     | access detection                       |
|          | function                               | function                               | function                               |
| 110°     | Detection field 1                      | Detection field 1                      | Detection field 1                      |
|          | Detection field 2                      | Detection field 2                      | Detection field 2                      |
|          | <ul> <li>Protective field 1:</li></ul> | <ul> <li>Protective field 1:</li></ul> | <ul> <li>Protective field 1:</li></ul> |
|          | access detection                       | restart prevention                     | access detection                       |
|          | function <li>Protective field 2:</li>  | function <li>Protective field 2:</li>  | function <li>Protective field 2:</li>  |
|          | access detection                       | restart prevention                     | access detection                       |
|          | function                               | function                               | function                               |

| If the motion is detected in the | Then the output of protective field 1                                | And the output of protective field 2                                 |
|----------------------------------|----------------------------------------------------------------------|----------------------------------------------------------------------|
| protective field 1               | is deactivated and switches<br>to the restart prevention<br>function | is deactivated and switches<br>to the restart prevention<br>function |
| protective field 2               | remains active and switches<br>to the access detection<br>function   | is deactivated and remains in the access detection function          |

# Example 3

The combination is the following:

• Protective field 1: Always-on access detection

| ٠ | Protective | field 2 | Always-o | n access | detection |
|---|------------|---------|----------|----------|-----------|
|---|------------|---------|----------|----------|-----------|

| Angular<br>coverage              | No alarm stat                                                                                                    | us                   | Detection in protection field 1                                                                                                | Detection in protective field 2                                                                                                    |
|----------------------------------|----------------------------------------------------------------------------------------------------|----------------------|----------------------------------------------------------------------------------------------------|----------------------------------------------------------------------------------------------------|
| 50°                              | Protective field<br>access detection<br>function     Protective field<br>access detection<br>function                                                                        | 1:<br>on<br>2:<br>on | Protective field 1:<br>access detection<br>function     Protective field 2:<br>access detection<br>function                    | <ul> <li>Protective field 1:<br/>access detection<br/>function</li> <li>Protective field 2:<br/>access detection<br/>function</li> </ul> |
| 110°                             | Detection field 1     Detection field 1     Detection field 2      Protective field     access detection     function     Protective field     access detection     function | 1:<br>on<br>2:<br>on | Detection field 1<br>Detection field 1:<br>access detection<br>function<br>Protective field 2:<br>access detection<br>function | Detection field 1<br>Detection field 1:<br>access detection<br>function<br>Protective field 2:<br>access detection<br>function           |
| If the motion is detected in the |                                                                                                    | Then t<br>protec     | he output of<br>tive field 1                                                                                                   | And the output of protective field 2                                                                                                    |
| protective f                     | ield 1                                                                                                    | is dead<br>the acc   | ctivated and remains in cess detection function                                                                                | is deactivated and remains in the access detection function                                                                              |
| protective f                     | protective field 2 rer<br>acc                                                                                                    |                      | ains active and in the is deactivated and remain the access detection function                                                 |                                                                                                    |

# Example 4

The combination is the following:

- Protective field 1: Always-on restart prevention
- Protective field 2: Always-on restart prevention

| Angular  | No alarm status                        | Detection in protective                | Detection in protective                |
|----------|----------------------------------------|----------------------------------------|----------------------------------------|
| coverage |                                        | field 1                                | field 2                                |
| 110°     | Detection field 1<br>Detection field 2 | Detection field 1 Detection field 2    | Detection field 1<br>Detection field 2 |
|          | <ul> <li>Protective field 1:</li></ul> | <ul> <li>Protective field 1:</li></ul> | <ul> <li>Protective field 1:</li></ul> |
|          | restart prevention                     | restart prevention                     | restart prevention                     |
|          | function <li>Protective field 2:</li>  | function <li>Protective field 2:</li>  | function <li>Protective field 2:</li>  |
|          | restart prevention                     | restart prevention                     | restart prevention                     |
|          | function                               | function                               | function                               |

| If the motion is detected in the | Then the output of protective field 1                               | And the output of protective field 2                          |
|----------------------------------|---------------------------------------------------------------------|---------------------------------------------------------------|
| protective field 1               | is deactivated and remains in<br>the restart prevention<br>function | is deactivated and remains in the restart prevention function |
| protective field 2               | remains active and in the restart prevention function               | is deactivated and remains in the restart prevention function |

# 6.2 Safety working mode: Access detection and restart prevention (default)

# 6.2.1 Introduction

This safety working mode is composed of the following safety functions:

- access detection
- · restart prevention

# 6.2.2 Safety function: access detection

Access detection allows what follows:

| When                                                                                         | Then                                                                                                    |
|----------------------------------------------------------------------------------------------|----------------------------------------------------------------------------------------------------|
| no motion is detected in the protective field                                                | the safety outputs remain active                                                                          |
| motion is detected in the protective field (see<br>Access detection speed limits on page 51) | <ul><li>the safety outputs are deactivated</li><li>the restart prevention function is activated</li></ul> |

#### 6.2.3 Safety function: restart prevention

The restart prevention function remains active and the safety outputs deactivated as long as motion is detected in the protective field.

The sensor can detect micro-movements of just a few millimeters, such as breathing movements (with normal breathing or a short apnea) or the movements necessary for a person to remain in balance in an upright or squatting position.

The system sensitivity is higher than the sensitivity that characterizes the access detection function. For this reason, the system reaction to vibrating and moving parts is different.

The sensor guarantees the detection of people moving at any speed from 0 up to 1.6 m/s  $(5.25 \text{ ft/s})^{1)}$ , provided that the guidelines described in Sensor positioning guidelines on page 58 are fulfilled.

**Note**<sup>1)</sup>: a stationary person still has static residual movements that the radar can detect.

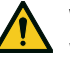

#### WARNING

When the restart prevention function is active all the sensors have a  $110^{\circ}$  angular coverage.

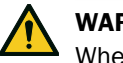

#### WARNING

When the restart prevention function is active the monitored area may be affected by the position and inclination of the sensors, as well as by their installation height and angular coverage (see Sensor position on page 71).

#### 6.2.4 Restart timeout parameter

When the system does not detect motion anymore, the OSSD outputs remain in OFFstate for the time set in the **Restart timeout** parameter.

The default and minimum certified value is 10 s (Certified Restart Timeout, CRT) while the maximum value is 60 s.

# 6.3 Safety working mode: Always-on access detection

#### 6.3.1 Safety function: access detection

This is the only safety function available for the **Always-on access detection**. Access detection allows what follows:

| When                                          | Then                                                                                                    |
|-----------------------------------------------|----------------------------------------------------------------------------------------------------|
| no motion is detected in the protective field | the safety outputs remain active                                                                                                    |
| motion is detected in the protective field    | <ul> <li>the access detection function remains<br/>active</li> <li>the safety outputs are deactivated</li> <li>the angular coverage and sensitivity remain<br/>as they were before the motion detection</li> </ul> |

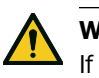

# WARNING

If the **Always-on access detection** is selected, additional safety measures must be introduced to ensure the restart prevention function.

#### 6.3.2 T<sub>OFF</sub> parameter

If the safety working mode is **Always-on access detection**, when the system does not detect motion anymore, the OSSD outputs remain in OFF-state for the time set in the  $T_{OFF}$  parameter.

The  $T_{OFF}$  value can be set from 0.1 s to 60 s.

#### 6.4 Safety working mode: Always-on restart prevention

#### 6.4.1 Safety function: restart prevention

This is the only safety function available for the Always-on restart prevention.

The restart prevention allows what follows:

| When                                          | Then                                                                                                    |
|-----------------------------------------------|----------------------------------------------------------------------------------------------------|
| no motion is detected in the protective field | the safety outputs remain active                                                                                                    |
| motion is detected in the protective field    | <ul> <li>the safety outputs are deactivated</li> <li>the restart prevention function remains active</li> <li>the angular coverage and sensitivity remain as they were before motion detection</li> </ul> |

The sensor can detect micro-movements of just a few millimeters, such as breathing movements (with normal breathing or a short apnea) or the movements necessary for a person to remain in balance in an upright or squatting position.

The system sensitivity is higher than the sensitivity that characterizes the access detection function. For this reason, the system reaction to vibrating and moving parts is different.

The sensor guarantees the detection of people moving at any speed from 0 up to 1.6 m/s  $(5.25 \text{ ft/s})^{1)}$ , provided that the guidelines described in Sensor positioning guidelines on the next page are fulfilled.

**Note**<sup>1)</sup>: a stationary person still has static residual movements that the radar can detect.

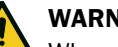

WARNING

When the restart prevention function is active all the sensors have a  $110^{\circ}$  angular coverage.

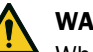

#### WARNING

When the restart prevention function is active the monitored area may be affected by the position and inclination of the sensors, as well as by their installation height and angular coverage (see Sensor position on page 71).

#### 6.4.2 Restart timeout parameter

When the system does not detect motion anymore, the OSSD outputs remain in OFFstate for the time set in the **Restart timeout** parameter.

The default and minimum certified value is 10 s (Certified Restart Timeout, CRT) while the maximum value is 60 s.

# 6.5 Features of the restart prevention function

#### 6.5.1 Sensor positioning guidelines

The restart prevention function is effective if the sensor can detect a person's movements or their static residual movements. To detect people who are not standing or squatting, it is important that the sensor can clearly detect the person's chest.

Particular attention should be paid to the following situations:

- There are objects that limit or prevent the sensor from detecting motion.
- The risk assessment requires the detection of a lying person.
- The sensor does not detect a sufficient portion of the body or does not properly detect the person's chest.

A validation procedure (see Validate the safety functions on page 90) must be performed when one or more of the above conditions are met.

If the conditions described above limit the performance of the sensor, take the following steps to reach an appropriate level of performance:

- Increase the Restart timeout parameter.
- Change the position of the sensors.
- Add more sensors.

If one or more of the above actions are taken, it is recommended to perform a validation procedure (see Validate the safety functions on page 90).

Below are some examples of situations where the above conditions are not met (X) and how to properly position the sensor ( $\checkmark$ ). These examples are not meant to be exhaustive.

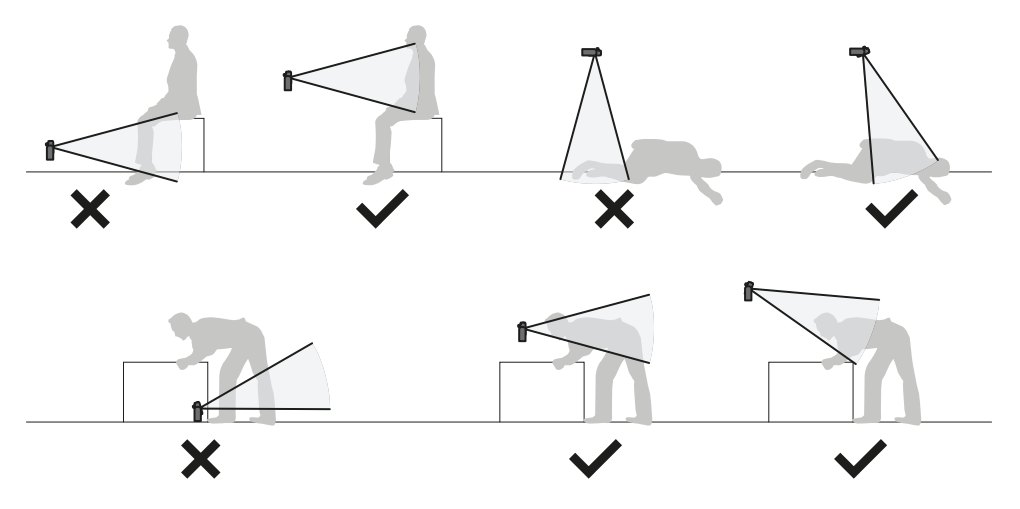

#### 6.5.2 Types of managed restart

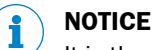

It is the responsibility of the machinery manufacturer to assess if automatic restart can guarantee the same level of safety as manual restart (as defined in standard EN ISO 13849-1:2015, section 5.2.2).

For each protective field independently, the system manages three types of restart:

| Туре        | Conditions for enabling machinery restart                                                                                                    | Safety working mode allowed                      |
|-------------|----------------------------------------------------------------------------------------------------|--------------------------------------------------|
| Automatic   | The time interval set through the safeRS3 Designer application ( <b>Restart timeout</b> ) has passed since the last motion detection <sup>1)</sup> .                                                                                                    | All                                              |
| Manual      | The <b>Restart signal</b> was received correctly <sup>2</sup> ) (see Restart signal (dual channel, redundancy mode coherent) on page 142).                                                                                                    | Always-on<br>access<br>detection                 |
| Safe manual | <ul> <li>The time interval set through the safeRS3 Designer application (Restart timeout) has passed since the last motion detection<sup>1)</sup> and</li> <li>The Restart signal was received correctly<sup>2)</sup> (see Restart signal + System recondition (dual channel, redundancy mode coherent) on page 145).</li> </ul> | Access<br>detection and<br>restart<br>prevention |

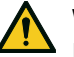

# WARNING

If the Automatic restart is set with the Safety working mode Always-on access detection, the restart prevention safety function is not performed, and consequently, the system does not guarantee the detection of a person within the monitored area.

**Note<sup>1</sup>**): machinery restart is enabled if no motion is detected up to 30 cm (11.8 in) beyond the protective field.

**Note**<sup>2</sup>): (for all types of restart) other dangerous system statuses may prevent the restart of the machinery (e.g., diagnostic fault, sensor masking, etc.)

### 6.5.3 Precautions for preventing unexpected restarting

To prevent unexpected restarting the following rules must be followed:

- the set restart timeout must be greater than or equal to 10 s.
- if the sensor is installed at a height of less than 30 cm (11.8 in) from the ground, a minimum distance of 30 cm (11.8 in) from the sensor must be guaranteed.

#### 6.5.4 Configure the restart function

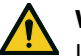

# WARNING

• If the **Restart signal** function has been enabled both through the safety Fieldbus and the digital inputs, the functionality can be activated from both of them.

| Туре        | Procedure                                                                                                    |  |
|-------------|----------------------------------------------------------------------------------------------------|--|
| Automatic   | <ol> <li>In the safeRS3 Designer application in Settings &gt; Restart function,<br/>select Automatic.</li> </ol>                                                                                                    |  |
|             | <ol> <li>In the safeRS3 Designer application, in Configuration for each protective<br/>field in use with automatic restart, select the desired Safety working<br/>mode and set the Restart timeout (or the T<sub>OFF</sub> parameter, if present).</li> </ol> |  |
| Manual      | <ol> <li>In the safeRS3 Designer application in Settings &gt; Restart function,<br/>select Manual.</li> </ol>                                                                                                    |  |
|             | <ol> <li>If there is a digital input configured as <b>Restart signal</b> (Settings &gt; Digital<br/>Input-Output), connect the machinery button for the restart signal as<br/>convenient (see Electrical connections on page 127).</li> </ol>                 |  |
|             | <ol> <li>To use the Fieldbus communication for the restart signal, make sure that<br/>no digital input is configured as <b>Restart signal (Settings &gt; Digital Input-</b><br/><b>Output)</b>. See the Fieldbus protocol for details.</li> </ol>             |  |
|             | <ol> <li>In the safeRS3 Designer application, in Configuration for each protective<br/>field in use with manual restart, set the T<sub>OFF</sub> parameter value.</li> </ol>                                                                                  |  |
|             | lote: the Safety working mode is automatically set to Always-on                                                                                                    |  |
|             | ccess detection for all the protective fields in use with manual                                                                                                    |  |
|             | restart.                                                                                                    |  |
| Safe manual | 1. In the safeRS3 Designer application in <b>Settings</b> > <b>Restart function</b> , select <b>Safe manual</b> .                                                                                                    |  |
|             | <ol> <li>If there is a digital input configured as <b>Restart signal (Settings &gt; Digital Input-Output)</b>, connect the machinery button for the restart signal as convenient (see Electrical connections on page 127).</li> </ol>                         |  |
|             | <ol> <li>To use the Fieldbus communication for the restart signal, make sure that<br/>no digital input is configured as <b>Restart signal (Settings &gt; Digital Input-</b><br/><b>Output)</b>. See the Fieldbus protocol for details.</li> </ol>             |  |
|             | 4. In the safeRS3 Designer application, in <b>Configuration</b> for each protective field in use with safe manual restart, select the <b>Safety working mode</b> among those allowed and set the <b>Restart timeout</b> parameter value.                      |  |

# 7 Other functions

# 7.1 Muting

### 7.1.1 Description

The muting function is an additional safety-related function that inhibits the sensing capability of the sensor on which it is activated. It can be activated for a specific sensor or for a group of sensors. This results in keeping the ON-state of the OSSD or the safety Fieldbus even when the muted sensors detect motion.

When the muting function is enabled, its effective activation on one or more sensors occurs only as soon as the conditions permit (see Muting above).

#### 7.1.2 Muting enabling

The muting function can be enabled through digital input (see Enable muting signal characteristics on the next page) or safety Fieldbus (if available).

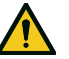

### WARNING

If the muting function has been enabled through the safety Fieldbus and the digital inputs, only the digital inputs enabling is considered for the function.

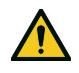

#### WARNING

When the sensor is in muting, no sensor error is available (seeERROR events (sensor) on page 113).

Through the safety Fieldbus (if available) the muting function can be enabled for each sensor individually.

Through digital inputs the muting function can be enabled for all the sensors simultaneously or only for a group of sensors. Up to two groups can be configured, each associated with a digital input.

Through the safeRS3 Designer application, the following must be defined:

- · for each input, the group of managed sensors
- · for each group, the sensors that belong to it
- · for each sensor, whether it belongs to a group or not

**Note**: if the muting function is enabled for one sensor, it is enabled for all the protective fields of the sensor, regardless if the protective fields are dependent or independent and the anti-tampering functions are disabled for that sensor.

See Configure the inputs and outputs on page 89.

#### 7.1.3 Muting activation conditions

The muting function is activated on a specific sensor only in the following conditions:

- All the protective fields involved are motion-free, and the restart timeout has expired for all of them.
- There is no tampering signal or fault signal for that sensor.

When the muting is enabled for a group of sensors, the function is activated for each sensor as soon as there is no detection in its monitored area, regardless of the status of the other sensors.

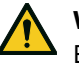

# WARNING

Enable the muting signal on sensors monitoring the same dangerous area once the whole area is safe and nobody can access it. If the muting is enabled when some of the sensors are still detecting a movement, a person could move to a space monitored by a muted sensor, compromising the safety of the whole area.

#### 7.1.4 **Enable muting signal characteristics**

The muting function is enabled only if both logic signals of the dedicated input meet certain characteristics.

Below is a graphic representation of the signal characteristics.

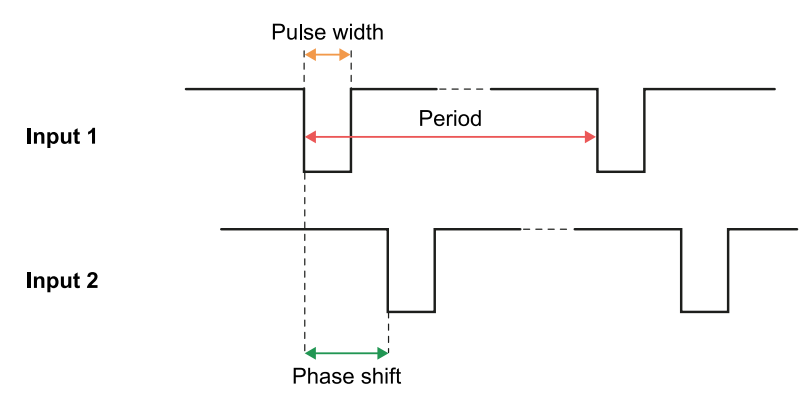

In the safeRS3 Designer application, in Settings > Digital Input-Output it is necessary to set the parameters that define the signal characteristics.

**Note:** with pulse duration = 0, it is sufficient that the input signals are at high logic level (1) to enable muting.

#### 7.1.5 Muting status

Any output dedicated to the muting status (Muting enable feedback signal) is activated if at least one of the groups of sensors is in muting.

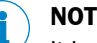

# NOTICE

It is the responsibility of the machinery manufacturer to assess whether the indication of the muting status is necessary (as defined in section 5.2.5 of EN ISO 13849-1:2015 standard).

# 7.2 Anti-tampering functions: anti-rotation around axes

### 7.2.1 Anti-rotation around axes

The sensor detects rotation around its x-axis and z-axis.

**Note**: the axes are those represented in the figure below, regardless of the installation position of the sensor.

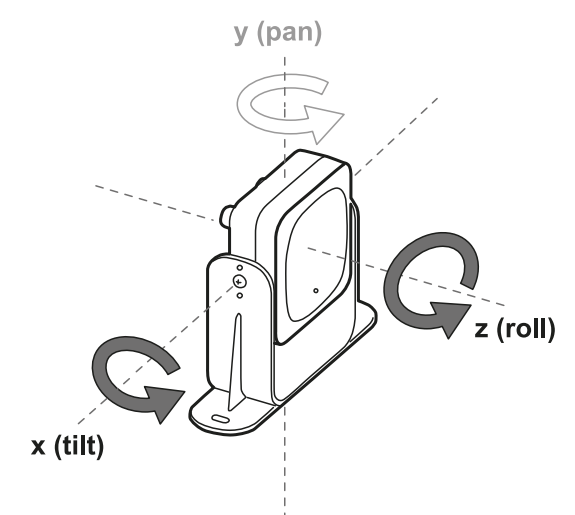

When the system configuration is saved, the sensor also saves its position. Later, if the sensor detects changes in rotation around these axes, it sends a tamper alert to the control. Upon reception of a tampering signal, the control deactivates the safety outputs.

**Note**: when the position is modified with respect to the saved references (i.e., when a sensor is rotated) and the anti-rotation around axes function is enabled, the safeRS/safeRS3 mixed system detects the tampering and sends the message within 5 s.

#### 7.2.2 Enable the anti-rotation around axes function

The anti-rotation around axes function is disabled by default.

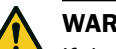

# WARNING

If the function is disabled, the system cannot signal a change in the rotation of the sensor around the x-axis and the z-axis and, therefore, cannot signal any changes in the monitored area. See Checks when the anti-rotation around axes function is disabled on the next page.

The function can be enabled and configured for each axis of each sensor individually. In the safeRS3 Designer application, in **Settings** > **Anti-tampering**, click on the specific option to enable the function for a sensor.

#### 7.2.3 When to enable

Enable the anti-rotation around axes function only if it is necessary to detect a change in the rotation of a sensor around a specific axis.

#### 7.2.4 Checks when the anti-rotation around axes function is disabled

When the anti-rotation around axes function is disabled, perform the following checks.

| Safety function           | Schedule                                     | Action                                                                     |
|---------------------------|----------------------------------------------|----------------------------------------------------------------------------|
| Access detection function | Before each machinery restart                | Check that the sensor is positioned as defined in the configuration.       |
| Restart<br>prevention     | Each time the safety outputs are deactivated | Check that the monitored area is the same as defined by the configuration. |
| function                  |                                              | See Validate the safety functions on page 90.                              |

#### 7.3 Anti-tampering functions: anti-masking

#### 7.3.1 Masking signal

The sensor detects the presence of objects that could obstruct the field of view. When the system configuration is saved, the sensor memorizes the surrounding environment. If the sensor subsequently detects variations in the environment that could influence the field of view, it sends a masking signal to the control. Upon receiving a masking signal, the control deactivates the safety outputs.

**Note**: the masking signal is not guaranteed in the presence of objects which cause reflection effects that bring their RCS below the minimum detectable threshold.

**Note**: when the position is modified with respect to the saved references (i.e., when a sensor is masked) and the anti-rotation around axes function is enabled, the safeRS/safeRS3 mixed system detects the tampering and notifies it within 5 s.

#### 7.3.2 Environment memorization process

The sensor starts the surrounding environment memorization process when the safeRS3 Designer application configuration is saved. From that moment, it waits for the system to exit the alarm status and for the scene to be static up to 20 seconds, then scans and memorizes the environment.

# NOTICE

If the scene is not static during the 20 seconds interval, the system remains in a fault status (SIGNAL ERROR) and the system configuration must be saved again.

**Note**: It is recommended to start the memorization process after at least 3 minutes from turning on the system to guarantee that the sensor has reached the operating temperature.

Only at the conclusion of the memorization process it is possible for the sensor to send masking signals.

#### 7.3.3 Causes of masking

Possible causes of masking signals are the following:

• An object that obstructs the field of view of the sensor has been placed in the protective field.

- The environment in the protective field changes significantly, for example, if the sensor is installed on moving parts or if there are moving parts inside of the protective field.
- The configuration was saved with sensors installed in an environment that is different from the working environment.
- There were temperature fluctuations.

#### 7.3.4 Masking signal when the system is turned on

If the system was off for several hours and there were temperature fluctuations, the sensor might send a false masking signal when it is turned on. The safety outputs activate automatically within 3 minutes when the sensor reaches its working temperature. This does not happen if this temperature is still very far from the reference temperature.

#### 7.3.5 Sensitivity level

| Level    | Description                                                                                                    | Example application                                                                                                    |
|----------|----------------------------------------------------------------------------------------------------|----------------------------------------------------------------------------------------------------|
| High     | The sensor has the highest<br>sensitivity to changes in the<br>environment. (Suggested level when<br>the field of view is empty up to a<br>meter)                                                                   | Installations with an empty<br>environment and a height of less than<br>one meter, where objects could occlude<br>the sensor.                                        |
| Medium   | The sensor has low sensitivity to<br>changes in the environment.<br>Occlusion must be evident<br>(deliberate tampering).                                                                                            | Installations with a height of more than<br>one meter, where masking is likely to<br>occur only if voluntary.                                                        |
| Low      | The sensor detects masking only if<br>the sensor occlusion is complete<br>and the objects are highly reflective<br>(e.g., metal, water) near the sensor.                                                            | Installations on moving parts, where<br>the environment is changing<br>continuously, but where static objects<br>may be near the sensor (obstacles on<br>the route). |
| Disabled | The sensor does not detect changes in the environment.                                                                                                    | See When to disable on the next page.                                                                                                    |
|          | WARNING If the function is<br>disabled the system cannot signal<br>the presence of objects that might<br>impede normal detection (see<br>Checks when the anti-masking<br>function is disabled on the next<br>page). |                                                                                                    |

The anti-masking function has four levels of sensitivity:

To change the sensitivity level or disable the function, in the safeRS3 Designer application, click **Settings** and then **Anti-tampering**.

#### 7.3.6 Checks when the anti-masking function is disabled

When the anti-masking function is disabled, perform the following checks.

| Safety function             | Schedule                                     | Action                                                            |
|-----------------------------|----------------------------------------------|-------------------------------------------------------------------|
| Access detection function   | Before each machinery restart                | Remove any objects that obstruct the field of view of the sensor. |
| Restart prevention function | Each time the safety outputs are deactivated | Reposition the sensor according to the initial installation.      |

#### 7.3.7 When to disable

The anti-masking function should be disabled under the following conditions:

- (With restart prevention function) The monitored area includes moving parts that stop in different and unpredictable positions.
- The monitored area includes moving parts that vary their position while the sensors are in muting.
- The sensor is positioned on a part that can be moved.
- The presence of static objects is tolerated in the monitored area (e.g., loading/unloading area).

# 7.4 Multi-control Synchronization

#### 7.4.1 Introduction

The multi-control synchronization function is necessary when multiple safeRS/safeRS3 mixed system are sharing the same area and it allows the interferences between their sensors to be removed using a time synchronization signal.

**Note**: the function can be used only if all the sensors have the safety working mode set to **Always-on restart prevention**.

## 7.4.2 Network topology

The controls must be connected in a master/slave cabling topology. The following topologies are allowed:

Note: the maximum number of slaves that can be connected is 8.

• Star: every peripheral node (slave **B**, i.e., control) is connected to a central node (master **A**, i.e., control, PLC, or square wave generator).

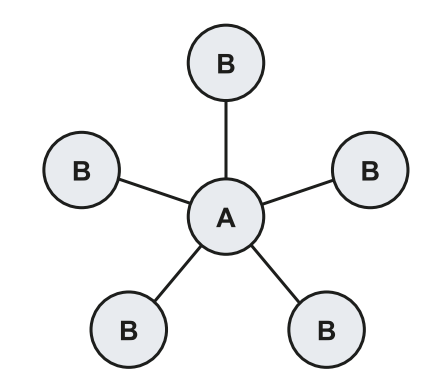

• Daisy chain (linear): this is accomplished by connecting each slave **B** (control) in series after the master **A** (control, PLC, or square wave generator).

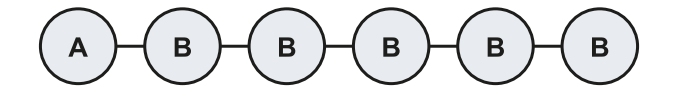

#### 7.4.3 Trigger source

The following synchronization sources are allowed:

- Internal source: the source is the control, which acts as the network master.
- External source: the source is a PLC or a square wave generator, which acts as the network master.

#### 7.4.4 Required signal

The controls need a 2 Hz  $\pm$  20% synchronization signal frequency. The digital signal required from the trigger (master) to all the controls (slaves) is described in the image below.

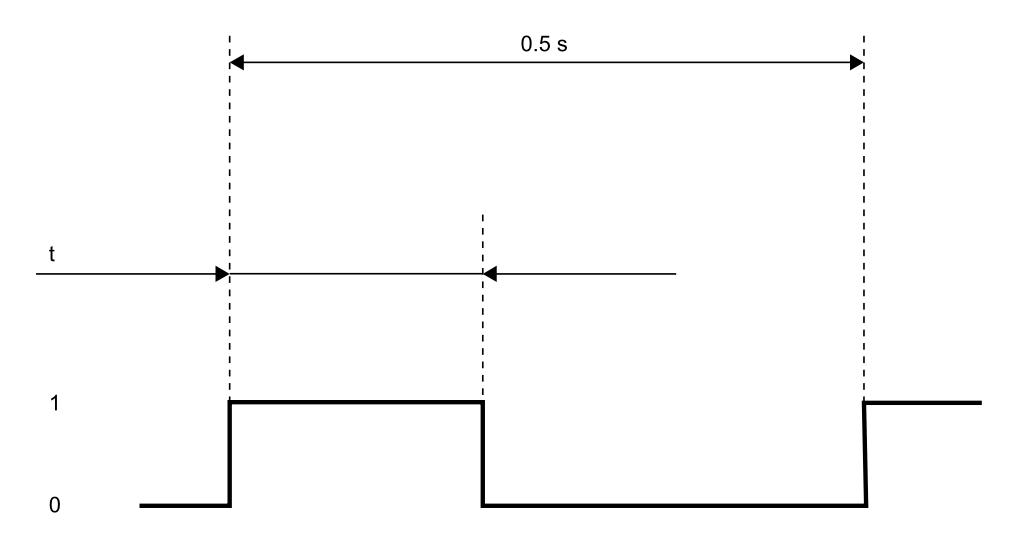

With t in the range [50 ms, 250 ms].

Synchronization takes place on the rising edge of the signal.

**Note**: if the trigger source is internal, the signal is automatically generated by the control (master).

**Note**: if the topology is daisy chain (linear), the signal is automatically propagated between the slaves without any relevant delay.

#### 7.4.5 Enable the multi-control synchronization function

 For each control, in the safeRS3 Designer application click Settings > Multi-control synchronization and assign a different Control channel.
 Note: if there are more than four controls, the controls with the same channel must

have their monitored areas as far from each other as possible.

- 2. Click Configuration and set the **Safety working mode** parameter to **Always-on restart prevention** for all the sensors.
- 3. Click Settings > Digital Input-Output and set the digital input-output as follows:

| If the network topology is | And the control is   | Then                                                                           |
|----------------------------|----------------------|--------------------------------------------------------------------------------|
| star                       | master <sup>1)</sup> | Configure two of the digital outputs as <b>Acquisition</b><br><b>Trigger</b> . |
|                            | slave                | Configure one of the digital inputs as <b>Acquisition Trigger</b> .            |

| If the network topology is | And the control is                   | Then                                                                                                    |
|----------------------------|--------------------------------------|----------------------------------------------------------------------------------------------------|
| daisy chain (linear)       | master <sup>1)</sup>                 | Configure two of the digital outputs as <b>Acquisition</b><br><b>Trigger</b> .                                                                                                   |
|                            | slave (except the last in the chain) | <ol> <li>Configure one of the<br/>digital inputs as         Acquisition Trigger         Configure two of the<br/>digital outputs as         Acquisition Trigger.     </li> </ol> |
|                            | slave (last of the chain)            | Configure one of the digital inputs as <b>Acquisition Trigger</b> .                                                                                                    |

Note<sup>1)</sup>: present only if the trigger source is internal.

4. Connect the cables on the I/O terminal blocks of the control. See Electrical connections below for more details.

### 7.4.6 Electrical connections

#### Star example

Internal trigger source (control Master) + 2 controls (Slaves)

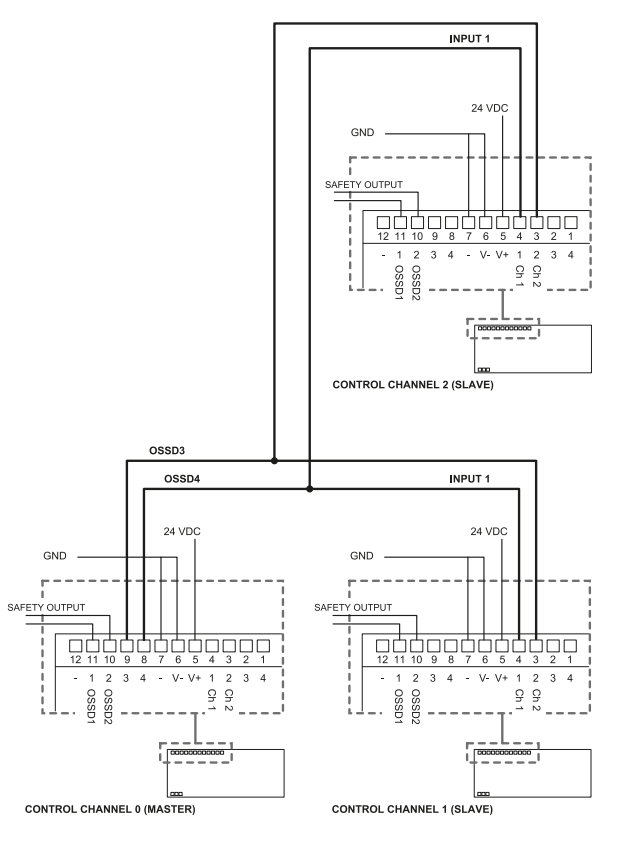

In this example:

• Control channel 0 (Master) has OSSD3 and OSSD4 configured as **Acquisition Trigger**.

- Control channel 1 (Slave) has Digital Input 1 configured as Acquisition Trigger. •
- Control channel 2 (Slave) has Digital Input 1 configured as Acquisition Trigger.

### Daisy chain (linear) example

Internal trigger source (control Master) + 2 controls (Slaves)

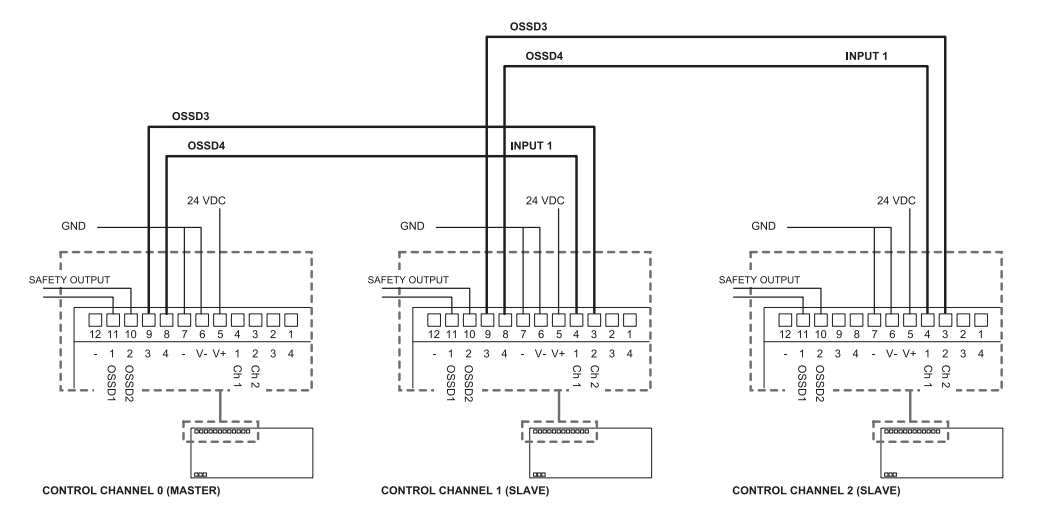

In this example:

- Control channel 0 (Master) has OSSD3 and OSSD4 configured as Acquisition • Trigger.
- Control channel 1 (Slave) has OSSD3 and OSSD4 configured as Acquisition Trigger, ٠ and Digital Input 1 configured as Acquisition Trigger.
- Control channel 2 (Slave) has Digital Input 1 configured as Acquisition Trigger.

#### 7.5 Electromagnetic Robustness

#### 7.5.1 **Electromagnetic robustness parameter**

With the Electromagnetic robustness parameter, it is possible to increase the robustness of the system to electromagnetic interference (e.g., due to sensors of different systems installed too close to each other or problems on the CAN bus).

In the safeRS3 Designer application in Settings > Advanced, the following levels of robustness can be set:

- Standard (default) ٠
- High
- Very High

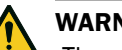

# WARNING

The parameter impacts the system response time for the access detection safety function. According to the chosen level, the maximum guaranteed response time is 100 ms (Standard), 150 ms (High), or 200 ms (Very High).

# 8 Sensor position

# 8.1 Basic concepts

#### 8.1.1 Determining factors

The sensor installation height and inclination should be decided together with the angular coverage and the detection distances in order to have optimal coverage of the dangerous area.

### 8.1.2 Sensor installation height

The installation height (h) is the distance between the center of the sensor and the ground or reference plane of the sensor.

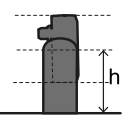

#### 8.1.3 Sensor inclination

Sensor inclination is the rotation of the sensor around its x-axis. Inclination is defined as the angle between a line perpendicular to the sensor and a line parallel to the ground. Three examples are presented as follows:

- sensor tilted upwards: α positive
- straight sensor: α = 0
- sensor tilted downwards: α negative

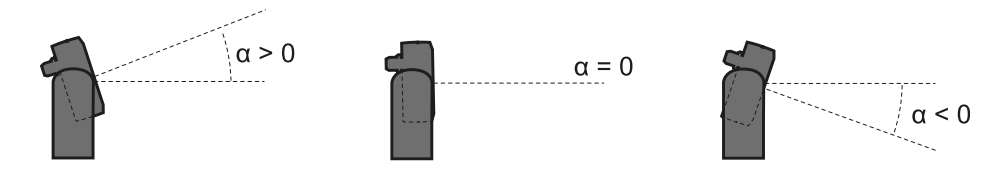

# 8.2 Sensor field of view

#### 8.2.1 Types of field of view

During the configuration phase, for each sensor it is possible to select the angular coverage of the field of view:

- 110°
- 50°

The actual protective field of the sensor also depends on the sensor installation height and inclination (see Calculation of position for sensor height  $\leq 1 \text{ m}$  on page 75 and Calculation of position for sensor height > 1 m on page 80).

# 8.2.2 Features of the 50° field of view

For the access detection function, the  $50^{\circ}$  field of view makes the sensor more resistant to interference from materials such as iron and water, which reflect the radar signal (e.g., iron shavings, water splatters, rain). It is therefore also suitable for outdoor installations.

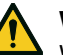

# WARNING

When the restart prevention function is active all the sensors have a  $110^{\circ}$  angular coverage, regardless of the set angular coverage.

# NOTICE

During the configuration phase, take this aspect into consideration to avoid generating undesired alarms.

#### 8.2.3 Areas and dimensions of the field of view

The sensor field of view is composed of two areas:

- protective field [A]: where detection of objects similar to humans in any position is guaranteed
- tolerance area [B]: where the actual detection of a moving object/person depends on the characteristics of the object itself (see Factors that influence the reflected signal on page 45)

### 8.2.4 Dimensions of the 110° field of view

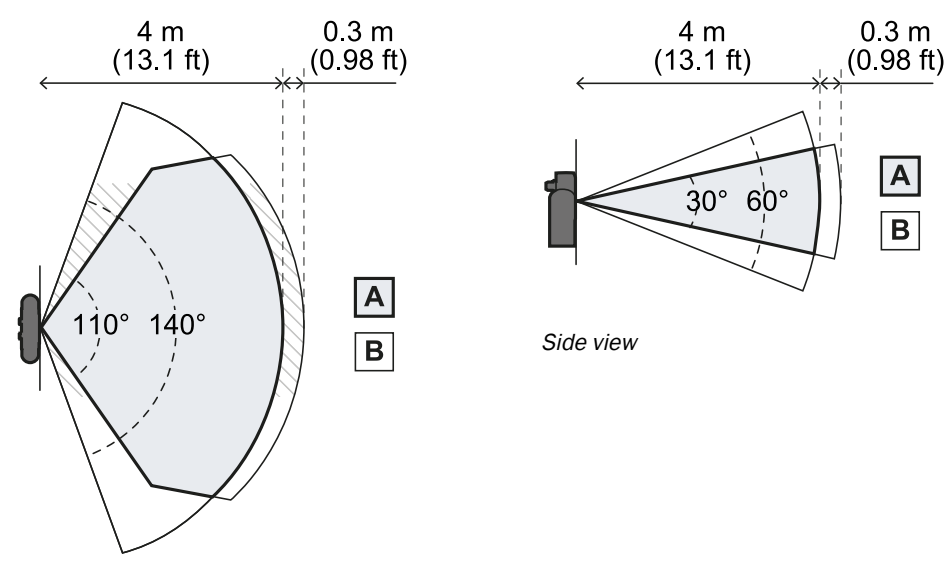

Top view
## 8.2.5 Dimensions of the 50° field of view

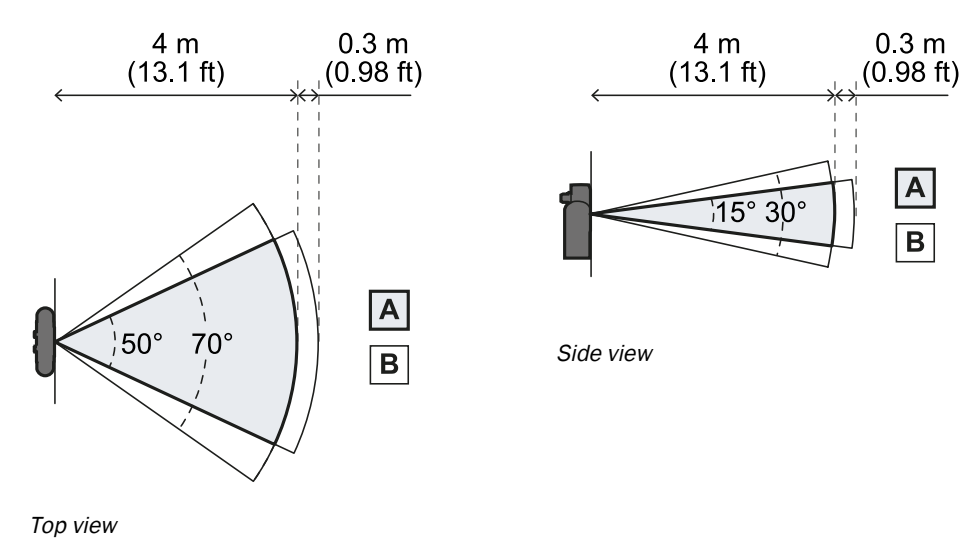

### 8.2.6 Sensitivity

The system sensitivity level can be defined for the access detection function as well as the restart prevention function. The sensitivity defines the ability of the system to prevent undesired alarms. Only for the access detection function, it also defines the reaction times to motion detection: with high sensitivity the system is more prone to undesired alarms, but detection is faster.

For example, it is recommended to set a lower level of sensitivity for the access detection function if people or objects are in transit at the perimeters of the dangerous area (e.g., forklifts or trucks).

## 8.3 Dangerous area calculation

## 8.3.1 Introduction

The dangerous area of the machinery to which safeRS/safeRS3 mixed system is applied must be calculated as indicated in standards ISO 13855:2010. For safeRS/safeRS3 mixed system the fundamental factors for calculation are height (h) and inclination ( $\alpha$ ) of the sensor (see Sensor position on page 71).

#### 8.3.2 Sensor height $\leq 1 \text{ m}$

To calculate the depth of the dangerous area (S) for sensors with installation heights less than or equal to 1 m, use the following formula:

| <u>s</u> –   | K + 7                         | $T \perp C_{r}$ | $\perp C$      |  |
|--------------|-------------------------------|-----------------|----------------|--|
| $\omega = 1$ | $\mathbf{v} \star \mathbf{r}$ | $+ \cup_h$      | $+ U_{\alpha}$ |  |

#### Where:

| Variable       | Description                                                                                                    | Value                                                                                                    | Measurement<br>unit |
|----------------|----------------------------------------------------------------------------------------------------|----------------------------------------------------------------------------------------------------|---------------------|
| К              | Maximum dangerous area<br>access speed                                                                               | 1600                                                                                                    | mm/s                |
| т              | Total system stopping time<br>(safeRS/safeRS3 mixed<br>system + machinery)                                           | 0.1 + Machinery stopping time<br>(calculated in accordance with<br>standard ISO 13855:2010)                                                                                                    | S                   |
| C <sub>h</sub> | Variable that takes into<br>account the sensor<br>installation height (h)<br>according to standard ISO<br>13855:2010 | 1200 - 0.4 * H<br><b>Note</b> : minimum value = 850<br>mm. If the result of the<br>calculation is a value less than<br>the minimum, use 850 mm.                                                   | mm                  |
| Cα             | Variable that takes into<br>account the sensor inclination<br>(α)                                                    | If $H < 500 = (20 - \alpha) * 16$<br>If $H \ge 500 = (-\alpha) * 16$<br><b>Note</b> : minimum value = 0 mm. If<br>the result of the calculation is a<br>value less than the minimum,<br>use 0 mm. | mm                  |

**Note**: when using Fieldbus, add the communication and processing time required for the signal to reach the machine after the safety output is activated.

#### Example 1

- Machinery stopping time = 0.5 s
- Sensor installation height (H) = 100 mm
- Sensor inclination (α) = 10°

**T** = 0.1 s + 0.5 s = **0.6 s** 

**C<sub>h</sub>** = 1200 - 0.4 \* 100 = **1160 mm** 

 $C_{\alpha} = (20 - 10) * 16 = 160 \text{ mm}$ 

S = 1600 \* 0.6 + 1160 + 160 = 2280 mm

## Example 2

- Machinery stopping time = 0.2 s
- Sensor installation height (H) = 800 mm
- Sensor inclination ( $\alpha$ ) = -20°

**T** = 0.1 s + 0.2 s = **0.3 s** 

**C**<sub>h</sub> = 1200 - 0.4 \* 800 = **880 mm** 

 $C_{\alpha} = (-(-20))* 16 = 320 \text{ mm}$ 

S = 1600 \* 0.3 + 880 + 320 = 1680 mm

#### 8.3.3 Sensor height > 1 m

To calculate the depth of the dangerous area (S) for sensors with installation heights greater than 1 m, use the following formula:

$$S = K * T + C_h$$

#### Where:

| Variable       | Description                                                                                                    | Value                                                                                       | Measurement<br>unit |
|----------------|----------------------------------------------------------------------------------------------------|---------------------------------------------------------------------------------------------|---------------------|
| K              | Maximum dangerous area access speed                                                                               | 1600                                                                                        | mm/s                |
| т              | Total system stopping time<br>(safeRS/safeRS3 mixed system +<br>machinery)                                        | 0.1 + Machinery stopping time<br>(calculated in accordance with<br>standard ISO 13855:2010) | mm/s                |
| C <sub>h</sub> | Constant that takes into account<br>the sensor installation height (h)<br>according to standard ISO<br>13855:2010 | 850                                                                                         | mm                  |

**Note**: when using Fieldbus, add the communication and processing time required for the signal to reach the machine after the safety output is activated.

Example 1

• Machinery stopping time = 0.5 s

**S** = 1600 \* **0.6** + **850** = **1810** mm

## 8.4 Calculation of position for sensor height $\leq 1$ m

#### 8.4.1 Introduction

The formulas for calculating the optimum position of the sensor for sensors with installation heights less than or equal to 1 m (3.3 ft) are reported as follows.

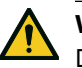

## WARNING

Define the optimum sensor position according to the risk assessment requirements.

## 8.4.2 Overview of possible installation configurations

The configurations with possible heights  $(\boldsymbol{h})$  and inclinations  $(\boldsymbol{\alpha})$  are presented as follows:

- **1** = Configuration 1: the field of view of the sensor never intersects the ground
- **2** = Configuration 2: the upper portion of the field of view of the sensor never intersects the ground
- **3** = Configuration 3: the upper portion and the bottom portion of the field of view always intersect the ground
- **X** = Configuration not possible

# 

With configurations not listed in these tables or marked with an "x", safety functions are not guaranteed.

| Instal         | lation        | α(°) |     |   |    |    |
|----------------|---------------|------|-----|---|----|----|
| configuration  |               | -20  | -10 | 0 | 10 | 20 |
|                | 0   0         | х    | х   | х | 2  | 1  |
|                | 10  <br>3.9   | х    | x   | х | 2  | 1  |
|                | 20  <br>7.9   | х    | x   | 2 | 2  | 1  |
|                | 30  <br>11.8  | х    | x   | 2 | 2  | х  |
|                | 40  <br>15.7  | х    | x   | 2 | 2  | х  |
| h (cm  <br>in) | 50  <br>19.7  | х    | 2   | 2 | 2  | х  |
| ,              | 60  <br>23.6  | 3    | 2   | 2 | х  | х  |
|                | 70  <br>27.5  | 3    | 2   | 2 | х  | х  |
|                | 80  <br>31.5  | 3    | 2   | 2 | х  | х  |
|                | 90  <br>35.4  | 3    | 2   | 2 | х  | х  |
|                | 100  <br>39.4 | 3    | 2   | 2 | х  | х  |

#### 110° field of view

#### 50° field of view

| Instal         | ation         | α (°) |     |   |    |    |
|----------------|---------------|-------|-----|---|----|----|
| configuration  |               | -20   | -10 | 0 | 10 | 20 |
|                | 0 0           | х     | х   | х | 1  | 1  |
|                | 10  <br>3.9   | х     | х   | х | 1  | 1  |
|                | 20  <br>7.9   | х     | х   | 2 | 1  | Х  |
|                | 30  <br>11.8  | х     | х   | 2 | х  | х  |
|                | 40  <br>15.7  | х     | х   | 2 | х  | х  |
| h (cm  <br>in) | 50  <br>19.7  | х     | 3   | 2 | х  | х  |
| ,              | 60  <br>23.6  | х     | 3   | 2 | х  | x  |
|                | 70  <br>27.5  | х     | 3   | 2 | х  | х  |
|                | 80  <br>31.5  | 3     | 3   | 2 | х  | х  |
|                | 90  <br>35.4  | 3     | 3   | 2 | х  | x  |
|                | 100  <br>39.4 | 3     | 3   | 2 | х  | x  |

## 8.4.3 Configuration 1

To guarantee that the sensor also detects access by people crawling, respect the following condition:

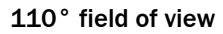

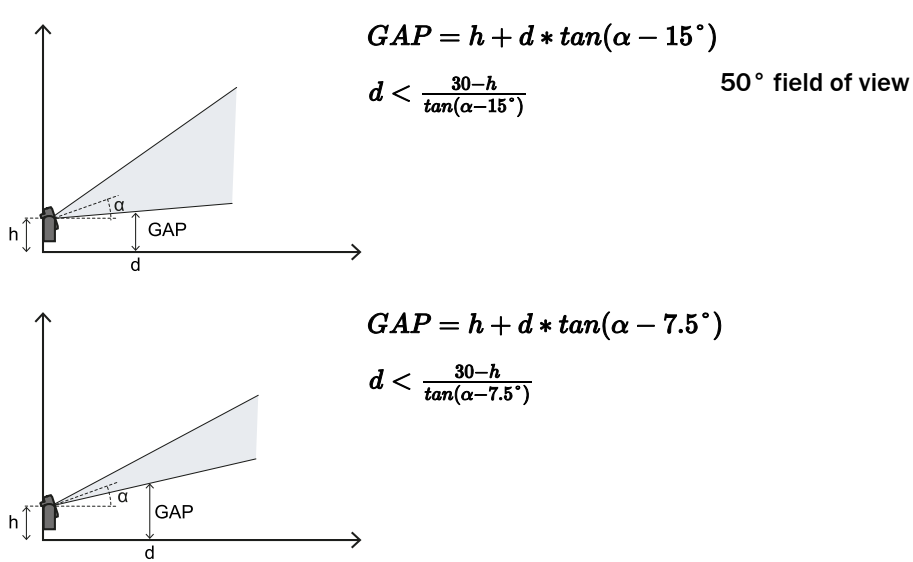

## 8.4.4 Configuration 2

To guarantee that the sensor also detects the presence of people crawling near the sensor, respect the following condition:

|   |                       | - |
|---|-----------------------|---|
| - | $C \wedge D < 20$ amo |   |
|   | $GAT \leq 30C/l$      |   |
|   |                       |   |
|   |                       |   |
|   |                       | - |
|   |                       |   |

## 110° field of view

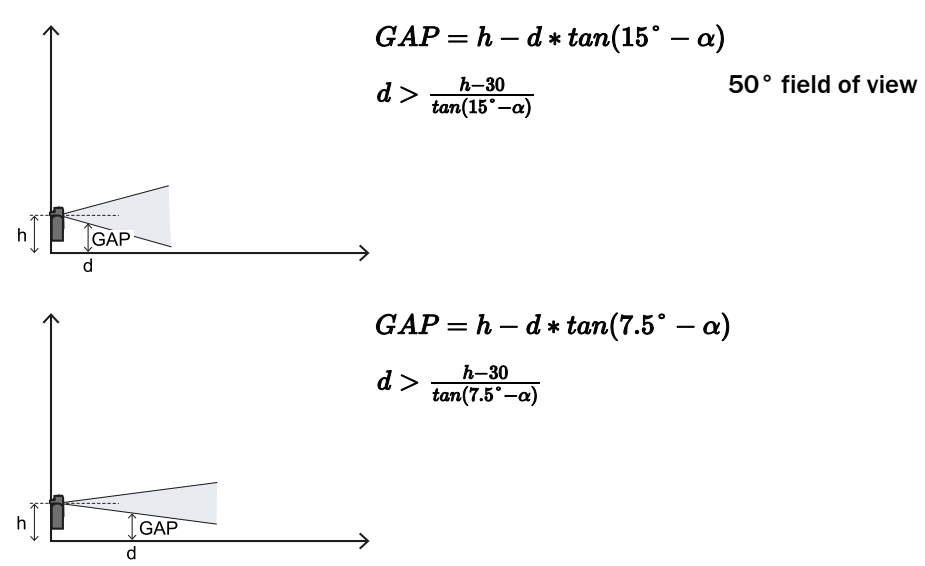

## 8.4.5 Configuration 3

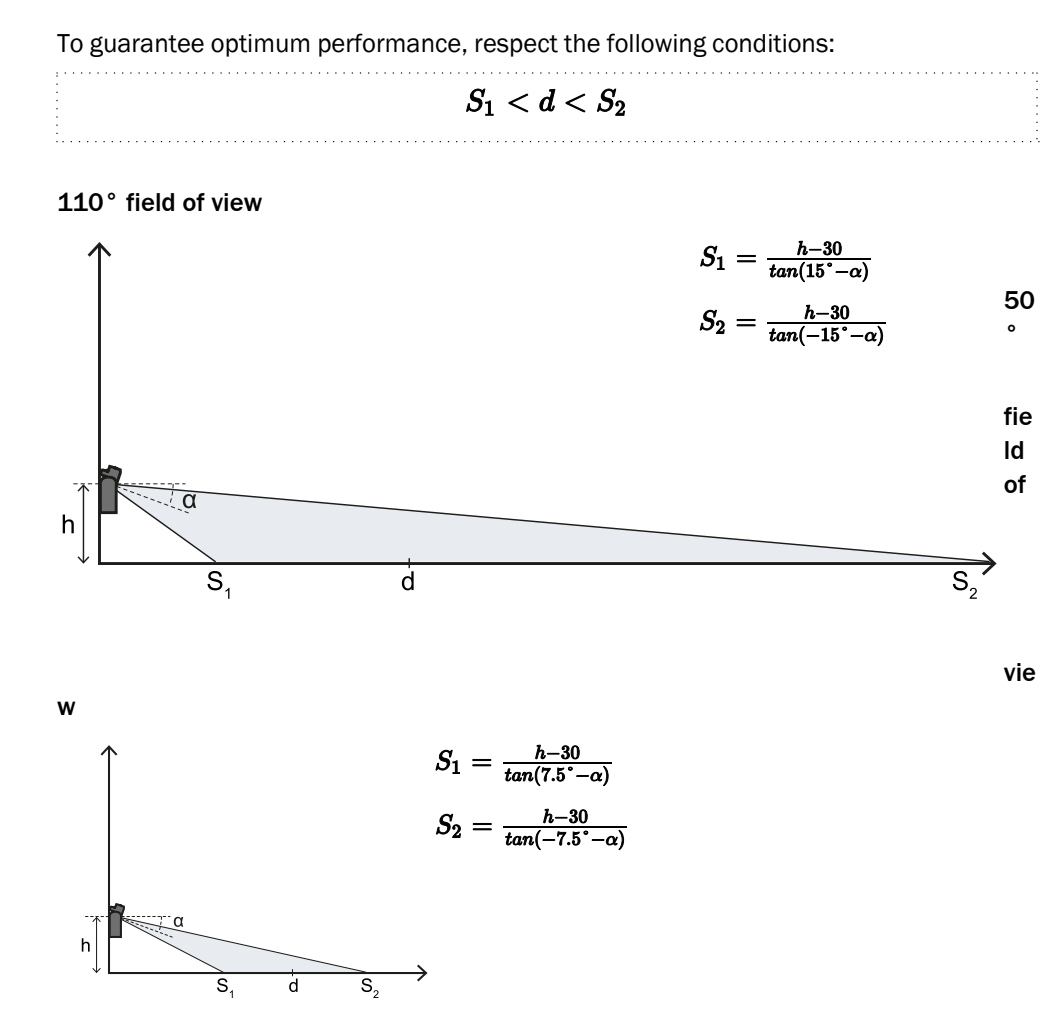

## 8.4.6 Calculate the real detection distance

The actual detection distance **Dalarm** is the value to be entered on the **Configuration** page of the safeRS3 Designer application.

**Dalarm** indicates the maximum distance between the sensor and the object to be detected.

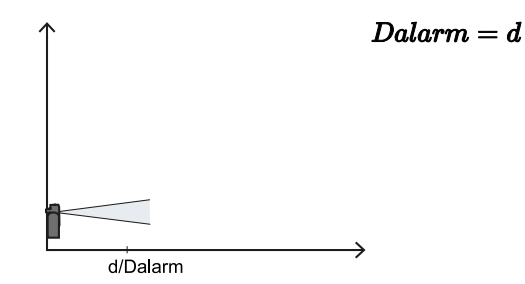

## 8.5 Calculation of position for sensor height > 1 m

## 8.5.1 Introduction

The formulas for calculating the optimum position of the sensor for sensors with installation heights greater than 1 m (3.3 ft) are reported as follows.

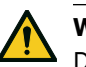

WARNING

Define the optimum sensor position according to the risk assessment requirements.

Note: the sensor inclination can only be downwards ( $\alpha$  negative).

| Element        | Description                 | Measurement unit |
|----------------|-----------------------------|------------------|
| α              | Sensor inclination          | degrees          |
| h              | Sensor installation height  | cm               |
| d              | Detection distance (linear) | cm               |
| Dalarm         | Detection distance (real)   | cm               |
| S <sub>1</sub> | Start detection distance    | cm               |
| S <sub>2</sub> | End detection distance      | cm               |

## 8.5.2 110° field of view

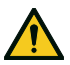

## WARNING

It is only possible to check if the other configurations respect the performance levels required by the application through the validation procedure (see Validate the safety functions on page 90).

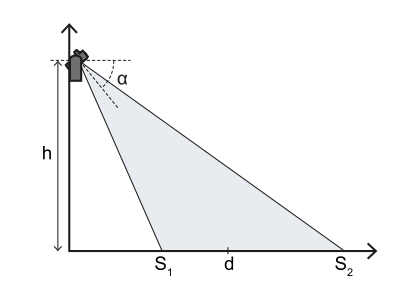

$$egin{aligned} lpha &= -(15\degree + tan^{-1}(rac{h-60}{d})) \ S_1 &= rac{h}{tan((-lpha)+15\degree)} \end{aligned}$$

$$tan((-\alpha)+15)$$

$$S_2 = rac{n}{tan((-\alpha)-15^\circ)}$$

#### 8.5.3 50° field of view

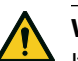

WARNING

It is only possible to check if the other configurations respect the performance levels required by the application through the validation procedure (see Validate the safety functions on page 90).

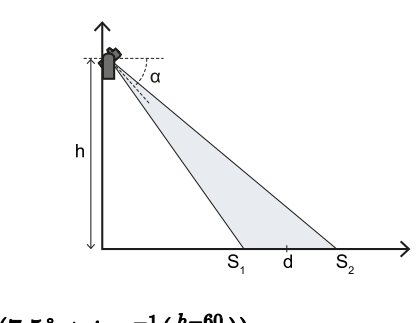

$$lpha = -(7.5^{\circ} + tan^{-1}(rac{h-00}{d}))$$
  
 $S_1 = rac{h}{tan((-lpha)+7.5^{\circ})}$ 

$$S_2 = rac{h}{tan((-lpha) - 7.5^\circ)}$$

#### 8.5.4 Calculate the real detection distance

The actual detection distance **Dalarm** is the value to be entered on the **Configuration** page of the safeRS3 Designer application.

**Dalarm** indicates the maximum distance between the sensor and the object to be detected.

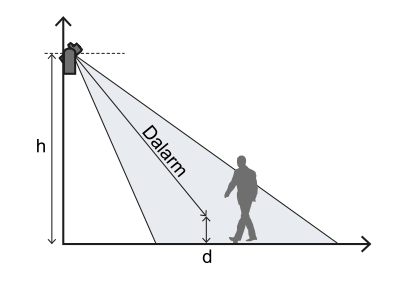

 $Dalarm = \sqrt{d^2 + (h - 30)^2}$ 

## 8.6 Outdoor installations

## 8.6.1 Position exposed to precipitation

If the sensor installation position might be exposed to precipitation that can cause undesired alarms, it is recommended to take the following precautions:

- Make a cover to protect the sensor from rain, hail or snow.
- Position the sensor so that it does not frame the ground where puddles might form.

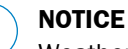

Weather conditions outside specifications can prematurely age the device.

#### 8.6.2 Recommendations for covering the sensor

Below are some recommendations for creating and installing a sensor cover:

- height from sensor: 15 cm (6 in)
- width: minimum 30 cm (11.8 in), maximum 40 cm (15.7 in)
- protrusion from the sensor: minimum 15 cm (6 in), maximum 20 cm (7.9 in)
- water outflow: at the sides or behind but not in front of the sensor (the cover should be arched and/or tilted backwards)

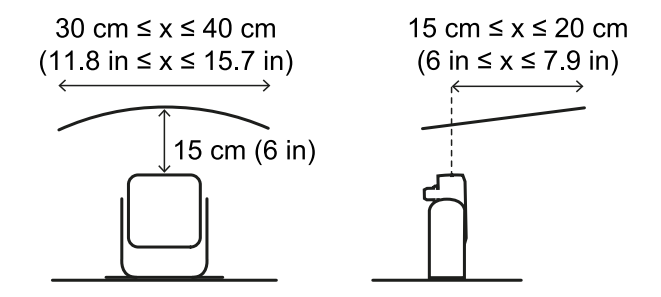

#### 8.6.3 Recommendations for positioning the sensor

Below are some recommendations for defining the sensor position:

- installation height (from the ground to the center of the sensor): minimum 15 cm (5.9 in)
- suggested inclination: 10° for 50° field of view and 20° for 110° field of view

Before installing a sensor facing downwards, make sure there are neither liquids nor radar reflective materials on the floor.

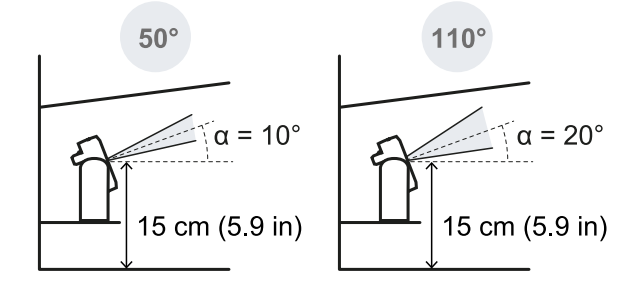

**Note**: during the restart prevention function or if the sensor has a 110° field of view, undesired alarms may occur due to the higher sensitivity of the system.

#### 8.6.4 Position not exposed to precipitation

If the installation position of the sensor is not exposed to precipitation, no special precautions are required.

## 9 Installation and use procedures

## 9.1 Before installation

## 9.1.1 Materials required

- Two tamper-proof screws (see Side screw specifications on page 123) to mount each sensor.
- Cables to connect the control to the first sensor and the sensors to one another (see CAN bus cables recommended specifications on page 123).
- A data USB cable with a micro-USB connector (micro-B type) or, only if the Ethernet port is available, an Ethernet cable to connect the control to the computer.
- A bus terminator (product code: 6073830) with resistance of 120  $\Omega$  for the last sensor of the CAN bus.
- A screwdriver for tamper-proof screws (see Side screw specifications on page 123) to be used with the Hex pin security bit supplied in the control package.
- If necessary, to protect the sensor and to prevent reflections from generating undesired alarms, one Metal protector kit (product code: 5341984) per sensor. See the instructions supplied with the kit for installation instructions.

**Note**: the Metal protector kit is particularly recommended if the sensor is installed on parts that are moving, vibrating or that are near vibrating parts.

## 9.1.2 Operating system required

- Microsoft Windows 10 or later
- Apple OS X 11.0 or later

#### 9.1.3 Install the safeRS3 Designer application

**Note**: if the installation fails, the dependencies needed by the application may be missing. Update your operating system or contact our Technical Support to receive assistance.

- 1. Download the application from the www.sick.com website and install it on the computer.
- 2. With Microsoft Windows operating system, download and install from the same site also the driver for USB connection.

#### 9.1.4 Initiate safeRS/safeRS3 mixed system

- 1. Calculate the position of the sensor (see Sensor position on page 71) and the depth of the dangerous area (see Dangerous area calculation on page 74).
- 2. "Install safeRS/safeRS3 mixed system".
- 3. "Configure safeRS/safeRS3 mixed system".
- 4. "Validate the safety functions".

## 9.2 Install safeRS/safeRS3 mixed system

## 9.2.1 Install procedure

- 1. "Install the control".
- 2. "Install sensors on the floor".
- 3. "Install the sensors on the machinery".
- 4. "Connect the sensors to the control".

**Note**: connect the sensors to the control off-site if access to the connectors becomes difficult once installed.

#### 9.2.2 Install the control

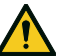

#### WARNING

To prevent tampering, make sure the control is only accessible to authorized personnel (e.g., key-locked electrical panel)

- 1. Mount the control on the DIN rail.
- 2. Make electrical connections (see Terminal blocks and connector pin-outs on page 124 and Electrical connections on page 127).

## NOTICE

if at least one input is connected, the SNS input "V+ (SNS)" and the GND input "V- (SNS)" must also be connected.

## NOTICE

When powered, the system takes about 2 s to start.During that period, the outputs and the diagnostic functions are deactivated, and the green sensor status LEDs of the connected sensors in the controlflash.

## NOTICE

make sure to avoid any EMC interference during the control installation.

**Note**: to correctly connect the digital inputs, see Voltage and current limits for digital inputs on page 125.

## 9.2.3 Install sensors on the floor

**Note**: for installation with Metal protector kit (product code 5341984), see the instructions supplied with the kit.

**Note**: the usage of a thread-locking fluid on the threads of fasteners is suggested, especially when the sensor is installed on a moving or vibrating part of the machinery.

- 1. Position the sensor as indicated in the configuration report and fasten the bracket with two tamper-proof screws directly onto the floor or another support.
- 2. Loosen the side screws to tilt the sensor.

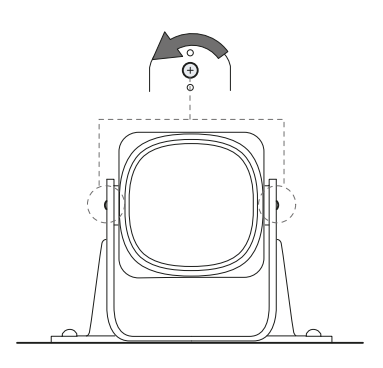

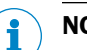

NOTICE

make sure the support does not inhibit machinery commands.

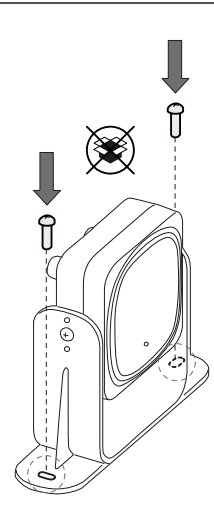

 Tilt the sensor to the desired inclination (see Sensor position on page 71).
 Note: a notch is equal to a 10° of

inclination.

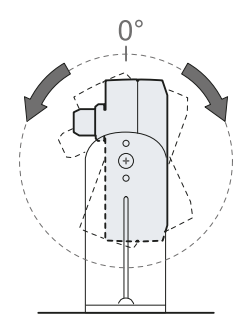

4. Tighten the screws.

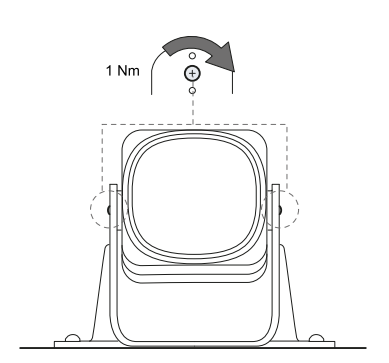

## 9.2.4 Install the sensors on the machinery

**Note**: if the sensor is installed on parts that vibrate and objects are present in the field of view, the sensor could generate undesired alarms.

 Position the sensor as indicated in the configuration report and fasten the bracket with two screws to a machinery support. To select installation height see Sensor position on page 71.

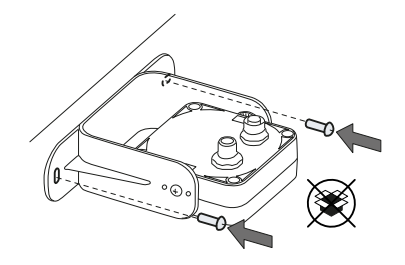

3. Position the sensor parallel to the machinery support.

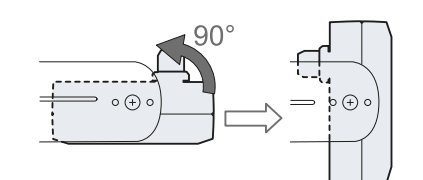

2. Loosen the side screws to tilt the sensor.

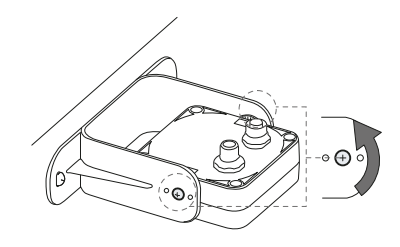

4. Tilt the sensor up to the desired inclination (see Sensor position on page 71).

Note: a notch is equal to a  $10^{\circ}$  of inclination.

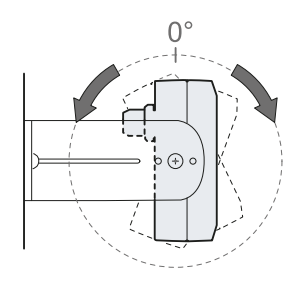

5. Tighten the screws.

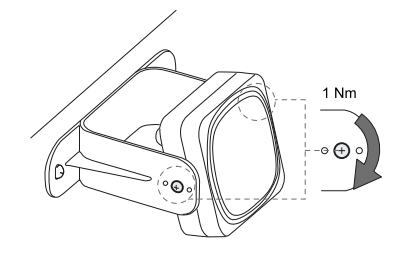

## 9.2.5 Connect the sensors to the control

**Note**: the maximum length of the CAN bus line from the control to the last sensor in the chain is 30 m (98.4 ft).

**Note**: when replacing a sensor, in the safeRS3 Designer application, click **APPLY CHANGES** to confirm the change.

- 1. Decide if the control will be positioned at the end of the chain or inside it (see Chain examples below).
- 2. Set the DIP switch of the control based on its position in the chain.
- 3. Connect the desired sensor directly to the control.
- 4. To connect another sensor, connect it to the last sensor in the chain or directly to the control to start a second chain.
- 5. Repeat step 4 for all the sensors to be installed.
- 6. Insert the bus terminator (product code: 6073830), into the free connector of the last sensor of the chain(s).

#### 9.2.6 Chain examples

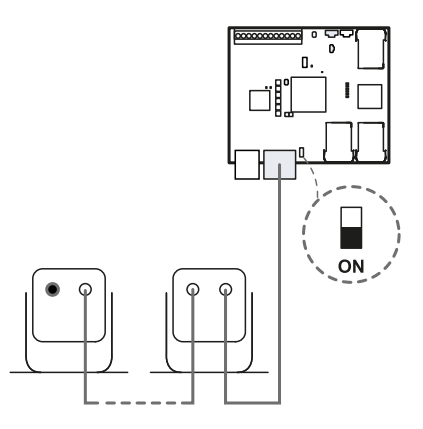

Chain with control at the end of the chain and a sensor with bus terminator

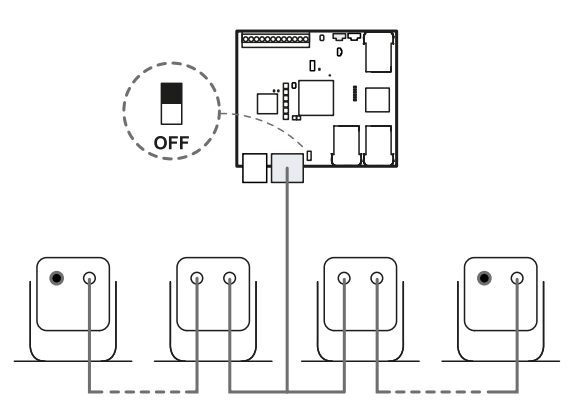

Chain with control inside the chain and two sensors with bus terminator

## 9.3 Configure safeRS/safeRS3 mixed system

#### 9.3.1 Configure procedure

- 1. "Start the safeRS3 Designer application".
- 2. "Define the area to be monitored".
- 3. "Configure the inputs and outputs".
- 4. "Save and print the configuration".
- 5. Optional. "Assign the Node IDs".
- 6. Optional. "Synchronize the controls".

#### 9.3.2 Start the safeRS3 Designer application

- 1. Connect the control to the computer using a data USB cable with a micro-USB connector or the Ethernet cable (if an Ethernet port is available).
- 2. Supply power to the control.
- 3. Start the safeRS3 Designer application.
- 4. Choose the connection mode (USB or Ethernet).

**Note**: the default IP address for the Ethernet connection is 192.168.0.20. The computer and the control must be connected to the same network.

- 5. Set a new admin password, memorize it, and provide it only to authorized people.
- 6. Select the system (safeRS/safeRS3 mixed system) and the number of sensors.
- 7. Set the working frequency. If the system is installed in one of the countries with national restrictions, select the restricted band, otherwise select the full band. Note: this setting does not have any effect on system performance or safety. The country selection is requested during the first installation of the system to configure the system's radio profile, which must comply with the national regulations of the installation country.

#### 9.3.3 Define the area to be monitored

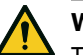

#### WARNING

The system is disabled during configuration. Prepare opportune safety measures in the dangerous area protected by the system before configuring the system.

- 1. In the safeRS3 Designer application click **Configuration**.
- 2. Optional. Add the desired number of sensors in the plane.
- 3. Define the position and inclination of each sensor.
- 4. Define the angular coverage of the field of view for each sensor.
- 5. Define the selected safety working modes, the detection distance and the restart timeout for each protective field of each sensor.

## 9.3.4 Configure the inputs and outputs

- 1. In the safeRS3 Designer application, click **Settings**.
- 2. Click Digital Input-Output and define the input and output functions.
- 3. If the muting is managed, click **Settings** > **Muting** and assign the sensors to the groups according to the logic of the digital inputs.
- 4. Settings > Restart function and choose the type of managed restart.
- 5. Click **APPLY CHANGES** to save the configuration.

## 9.3.5 Save and print the configuration

- 1. In the application, click **APPLY CHANGES**: the sensors will save the inclination set and the surrounding environment. The application will transfer the configuration to the control, and once transfer is complete it will generate a configuration report.
- Click sto save and print the report.
   Note: to save the PDF, a printer must be installed on the computer.
- 3. Ask the authorized person for a signature.

#### 9.3.6 Assign the Node IDs

#### Type of assignment

**Note**: if the connected sensors do not already have a Node ID assigned (e.g., at first startup), the system automatically assigns them a Node ID during the installation procedure.

Three types of assignment are possible:

- Manual: to assign the Node ID to a sensor at a time. Can be performed with all the sensors already connected or after each connection. Useful for adding a sensor or to change Node ID to a sensor.
- Automatic: to assign the Node IDs to all the sensors at once. To be performed when all the sensors are connected.

Note: the control assigns the Node ID in ascending order of sensor ID (SID).

• Semi-automatic: wizard for connecting the sensors and assign the Node ID one sensor at a time.

#### Procedure

- 1. Start the application.
- 2. Click **Configuration** and verify that the number of sensors in the configuration is the same as those installed.

- 3. Click Settings > Node ID Assignment.
- 4. Proceed according to the type of assignment:

| If the assignment is | Then                                                                                                    |
|----------------------|----------------------------------------------------------------------------------------------------|
| manual               | <ol> <li>Click <b>DISCOVER CONNECTED SENSORS</b> to display the connected sensors.</li> <li>To assign a Node ID, click <b>Assign</b> for the unassigned Node ID in the <b>Configured sensors</b> list.</li> <li>To change a Node ID, click <b>Change</b> for the already assigned Node ID in the <b>Configured sensors</b> list.</li> <li>Select the SID of the sensor and confirm.</li> </ol> |
| automatic            | <ol> <li>Click <b>DISCOVER CONNECTED SENSORS</b> to display the connected sensors.</li> <li>Click <b>ASSIGN NODE IDS</b> &gt; <b>Automatic</b>: the control assigns the Node ID in ascending order of sensor ID (SID).</li> </ol>                                                                                                    |
| semi-automatic       | Click <b>ASSIGN NODE IDS</b> > <b>Semi-automatic</b> and follow the instructions displayed.                                                                                                    |

#### 9.3.7 Synchronize the controls

If there is more than one control in the area, see Enable the multi-control synchronization function on page 68 to configure the system and perform the electrical connections.

## 9.4 Validate the safety functions

#### 9.4.1 Validation

The validation is addressed to the machinery manufacturer and the system installer.

Once the system has been installed and configured, check that the safety functions are activated/deactivated as expected and that the dangerous area is monitored by the system.

The machinery manufacturer must define all the required tests based on the application conditions and the risk assessment.

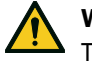

#### WARNING

The system response time is not guaranteed during the validation procedure.

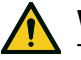

#### WARNING

The safeRS3 Designer application facilitates the installation and configuration of the system. Nevertheless, the validation process described below is still required to complete the installation.

#### 9.4.2 Validation procedure for the access detection function

The access detection safety function must be operative, and the following requirements must be fulfilled:

• The target (for stationary applications) or the machinery/vehicle on which the sensor is installed (for mobile applications) must move in compliance with the maximum

allowed speed. For details, see Access detection speed limits on page 51.

• No objects should completely occlude the target.

#### **Starting conditions**

- Machinery switched off (Safe condition)
- safeRS/safeRS3 mixed system configured to fulfill the access detection safety function
- Detection signals monitored via digital outputs or safety Fieldbus (i.e., PROFIsafe or FSoE)

#### Test setup

The following tests aim to validate the sensor's performance for the access detection safety function.

In stationary applications, all the tests share these parameters:

| Target type            | Human                                                                                                    |
|------------------------|----------------------------------------------------------------------------------------------------|
| Target speed           | In the range $[0.1, 1.6]$ m/s ( $[0.33, 5.25]$ ft/s), with particular attention to the minimum and the maximum speeds. |
| Acceptance<br>criteria | The system reaches the safe state via digital outputs or Fieldbus when the target accesses the area during the test.   |

In mobile applications, all the tests share these parameters:

| Target type                | Human                                                                                                    |
|----------------------------|----------------------------------------------------------------------------------------------------|
| Machinery/Vehicle<br>speed | In the range $[0.1, 1.6]$ m/s ( $[0.33, 5.25]$ ft/s), with particular attention to the minimum and the maximum speeds.                                                     |
| Target movement            | Stationary                                                                                                    |
| Acceptance criteria        | The system reaches the safe state via digital outputs or Fieldbus when,<br>during the movement of the machinery/vehicle, the sensor's field of view<br>reaches the target. |

#### Validation test

The validation procedure of safeRS/safeRS3 mixed system is reported below:

- 1. Identify the test positions, including those locations where the operator could access during the production cycle:
  - a. boundaries of the dangerous area
  - b. intermediate points between sensors
  - c. positions that are partially hidden by existing or presumed obstacles during the operating cycle
  - d. positions indicated by the risk assessor
- 2. Check that the corresponding detection signal is active or wait for its activation.
- Perform the test according to the test setup previously defined, moving toward one of the test positions.
- 4. Check that the test acceptance criteria previously defined are fulfilled. If the test acceptance criteria are not fulfilled, see Troubleshooting validation on page 94.
- 5. Repeat steps 2, 3, and 4 for each test position.

#### 9.4.3 Validation procedure for the restart prevention function

The restart prevention safety function must be operative, and the following requirements must be fulfilled:

- The person must breathe normally.
- No objects should completely occlude the person.

#### Starting conditions

- Machinery switched off (safe condition)
- safeRS/safeRS3 mixed system configured to fulfill the restart prevention safety function
- Detection signals monitored via digital outputs or safety Fieldbus (i.e., PROFIsafe or FSoE)

#### Test setup

The following tests aim to validate the performance of the sensor restart prevention safety function.

All the tests share the following parameters:

| Configured radar restart timeout | At least 10 s                                                                                                    |
|----------------------------------|----------------------------------------------------------------------------------------------------|
| Target type                      | Human according to ISO 7250, breathing normally                                                                                 |
| Target speed                     | 0 m/s (0 ft/s)                                                                                                    |
| Target pose                      | Standing or crouching (or other poses if requested by specific risk assessment)                                                 |
| Test duration                    | At least 30 s                                                                                                    |
| Acceptance<br>criteria           | The detection signal remains deactivated during the test. When the operator leaves the area; the detection signal is activated. |

### Validation test

The validation procedure of the safeRS/safeRS3 mixed system system is reported below:

- 1. Identify the test positions, including those locations where the operator should normally be located during the production cycle:
  - boundaries of the dangerous area
  - ° intermediate points between sensors
  - positions that are partially hidden by already present or presumed obstacles during the operating cycle
  - positions indicated by the risk assessor
- 2. Access the dangerous area and go to one of the test positions: the corresponding detection signal should be deactivated.
- 3. Perform the test according to the test setup previously defined.
- 4. Check that the test acceptance criteria previously defined are fulfilled.
- If the test acceptance criteria are not fulfilled, see Validate the system with safeRS3 Designer on page 94.
- 6. Repeat steps 2, 3, and 4 for each test position.

#### Example of test positions

The following images show examples of positions to be tested and suggestions about identifying other possible positions of interest.

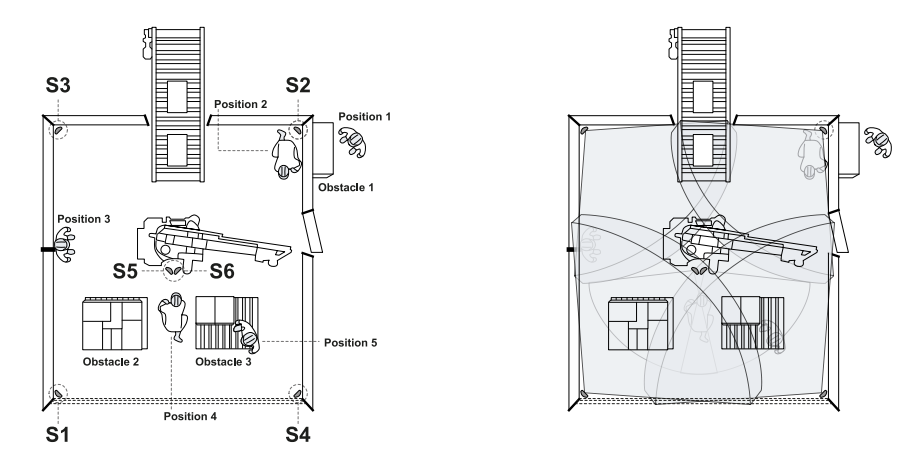

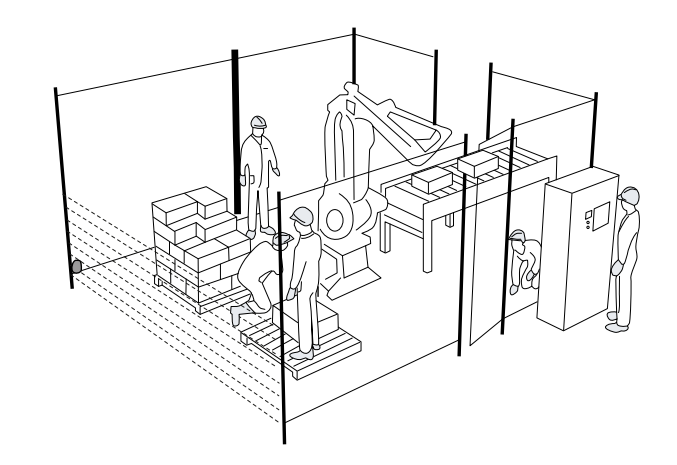

**Position 1**: position outside the dangerous area

**Position 2**: position hidden from the operator's viewpoint at "Position 1". Any other similar hidden position should be tested.

**Position 3**: position at the center distance between two sensors and/or close to the boundaries of the dangerous area (e.g., along safety fences). This position is suggested to verify that the detection fields of different sensors overlap without leaving uncovered areas. Standing close to the fences also allows for verifying that the sensors are rotated correctly, covering both the right and the left side.

**Position 4**: possible hidden position by elements in the environment that are present or not present during the validation process. Examples: Obstacle 2 precludes detection by Sensor 1 (**S1**). Obstacle 3 is partially present during the Validation process but will likely be present during the normal operating cycle and will preclude the detection of Sensor 4 (**S4**). This position must be covered by additional Sensor 5 (**S5**) and Sensor 6 (**S6**) that should be added within a proper feasibility study.

Position 5: any raised and walkable position indicated by the risk assessor.

Other positions can be indicated by the risk assessor or the machine manufacturer.

## 9.4.4 Validate the system with safeRS3 Designer

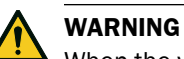

When the validation function is active, the system response time is not guaranteed.

The safeRS3 Designer application is helpful during the safety functions validation phase and allows the actual field of view of the sensors to be checked based on their installation position.

- 1. Click Validation: the validation starts automatically.
- 2. Move in the monitored area as indicated in Validation test on page 92 and Validation procedure for the restart prevention function on page 92.
- 3. Check that the sensor behaves as expected.
- 4. Check that the distance where the motion is detected is the expected value.

## 9.4.5 Troubleshooting validation

| Problem                                                                                                    | Cause                                                                                                    | Solution                                                                                                    |
|----------------------------------------------------------------------------------------------------|----------------------------------------------------------------------------------------------------|----------------------------------------------------------------------------------------------------|
| The detection signal does<br>not remain deactivated<br>during the restart<br>prevention test, or it does<br>not deactivate during the<br>access detection test | Presence of objects obstructing the field of view                                                                                                    | If possible, remove the object.<br>Otherwise, implement additional safety<br>measures in the area where the object<br>is present (e.g., adding new sensors).                                                                                                    |
|                                                                                                    | Position of one or more sensors                                                                                                    | Position the sensors to ensure that the monitored area is adequate for the dangerous area (see Sensor position on page 71).                                                                                                    |
|                                                                                                    | Inclination and/or<br>installation height of one or<br>more sensors                                                                                                    | <ol> <li>Change the sensor's inclination<br/>and/or installation height to ensure<br/>the monitored area is adequate for<br/>the dangerous area (see Sensor<br/>position on page 71).</li> <li>Note or update the inclination and<br/>installation height of the sensors in<br/>the printed configuration report.</li> </ol> |
|                                                                                                    | Inadequate restart timeout                                                                                                    | Change the <b>Restart timeout</b> parameter<br>through the safeRS3 Designer<br>application and verify that it is set to at<br>least 10 seconds for each sensor<br>( <b>Configuration</b> > select the affected<br>sensor and protective field)                                                                               |
| After that the operator<br>leaves the area, the<br>detection signal does not<br>activate                                                                       | Presence of moving objects<br>in the sensor's field of view<br>(including vibrations of<br>metal parts where the<br>sensors are installed or<br>vibration of brackets) | Identify the moving objects/brackets<br>and, if possible, tighten all the loose<br>parts                                                                                                    |
|                                                                                                    | Reflections of signals                                                                                                    | Change the sensor positions or adjust<br>the protective fields reducing the<br>detection distance                                                                                                    |

## 9.5 Manage the configuration

## 9.5.1 Configuration checksums

In the safeRS3 Designer application in **Settings** > **Configuration checksums**, it is possible to consult:

- the configuration report hash, a unique alphanumeric code associated with a report. It is computed considering the entire configuration, plus the time of the APPLY CHANGES operation, and the name of the computer which did it
- dynamic configuration checksum, associated with a specific dynamic configuration. It considers both common and dynamic parameters

#### 9.5.2 Configuration reports

After changing the configuration, the system generates a configuration report with the following information:

- configuration data
- unique hash
- · date and time of configuration change
- name of the computer used for the configuration

The reports are documents that cannot be changed and can only be printed and signed by the machinery safety manager.

**Note**: to save the PDF, a printer must be installed on the computer.

#### 9.5.3 Change the configuration

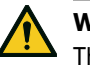

#### WARNING

The system is disabled during configuration. Prepare opportune safety measures in the dangerous area protected by the system before configuring the system.

- 1. Start the safeRS3 Designer application.
- 2. Click User and enter the admin password.

**Note**: after five wrong password entries, application authentication is blocked for one minute.

3. Depending on what you want to change, follow the instructions below:

| To change                                      | Then                                  |
|------------------------------------------------|---------------------------------------|
| Monitored area<br>and sensors<br>configuration | Click Configuration                   |
| System<br>sensitivity                          | Click Settings > Sensors              |
| Node ID                                        | Click Settings > Node ID Assignment   |
| Function of<br>inputs and<br>outputs           | Click Settings > Digital Input-Output |

| To change                                  | Then                                                                                                    |
|--------------------------------------------|----------------------------------------------------------------------------------------------------|
| Detection field<br>groups<br>configuration | Click Settings > Protective field groups and select the group for each<br>protective field of each connected sensor. Then click Settings > Digital<br>Input-Output and set a digital output as Detection signal group 1 or<br>Detection signal group 2 function |
| Muting                                     | Click Settings > Muting                                                                                                    |
| Sensor number<br>and positioning           | Click Configuration                                                                                                    |

## 4. Click APPLY CHANGES.

5. Upon conclusion of transfer of the configuration to the control, click  $\leq$  to print the report.

Note: to save the PDF, a printer must be installed on the computer.

#### 9.5.4 Display previous configurations

In **Settings**, click **Activity History** and then click **Configuration reports page**: the reports archive opens.

### 9.6 Other procedures

## 9.6.1 Change language

- 1. Click 🏲.
- 2. Select the desired language. The language changes automatically.

## 9.6.2 Change the admin password

In Settings > Account, click CHANGE PASSWORD.

## 9.6.3 Restore factory default settings

## 

The system is provided without any valid configuration. Therefore the system maintains the safe state at the first start-up until a valid configuration is applied through the safeRS3 Designer application by clicking APPLY CHANGES.

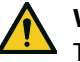

## WARNING

The procedure resets both the configuration and the password of all the users.

To restore the configuration parameters to the default settings, follow the procedures reported below:

#### Procedure using the safeRS3 Designer application

- 1. Log in to the safeRS3 Designer application as the Admin user.
- 2. In Admin > FACTORY RESET.

## Procedure using the reset button on the control

- Press and hold the button [A] for longer than 10 seconds: all the system status LEDs [B] turn on (steady orange), and the system is ready to be reset.
- 2. Release the button **[A]**: all the system status LEDs **[B]** turn on (flashing green), and the reset procedure starts. The procedure can last up to 30 seconds. Do not switch off the system during the reset.

**Note**: if the button is pressed for longer than 30 seconds, the status of the LEDs switches to red, and the reset is not performed even after the button is released.

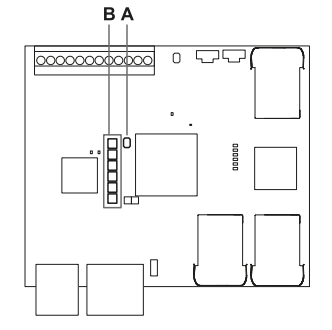

For the default values of the parameters, see Configuration application parameters on page 135.

## 9.6.4 Reset the control Ethernet parameters

- 1. Ensure the control is turned on.
- 2. Press the Network parameter reset button and hold it down during steps 3 and 4.
- 3. Wait for five seconds.
- 4. Wait until all the six LEDs on the control turns steady green: the Ethernet parameters are set to their default values (see Ethernet connection (if available) on page 120).
- 5. Configure the control again.

## 9.6.5 Restore network parameters

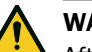

## WARNING

After the restore network parameters procedure, the system goes into the safe state. The configuration must be validated and, if necessary, modified through the safeRS3 Designer application by clicking APPLY CHANGES.

- To restore the network parameters to the default settings, press and hold the reset button [A] on the control for 2 to 5 seconds: the first three system status LEDs [B] turn on (steady orange) and the network parameters are ready to be reset.
- 2. Release the button [A]: the reset is performed.

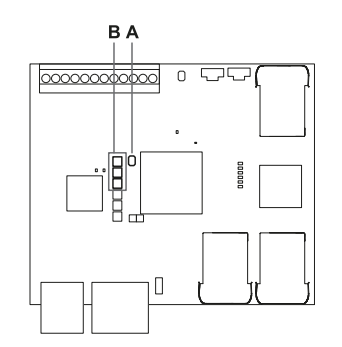

For the default values of the parameters, see Configuration application parameters on page 135.

## 9.6.6 Identify a sensor

In **Settings** > **Node ID Assignment** or **Configuration**, click **Identify by LED** near the desired sensor Node ID: the LED on the sensor flashes for 5 seconds.

#### 9.6.7 Change network parameters

In **Admin > Network Parameters** change the IP address, the netmask and the gateway of the control as desired.

#### 9.6.8 Change MODBUS parameters

In **Admin > MODBUS Parameters**, enable/disable the MODBUS communication and modify the listening port.

#### 9.6.9 Change Fieldbus parameters

In **Admin > Fieldbus Parameters**, change the F-addresses and the Fieldbus Endianness of the control if the control is provided with a PROFIsafe interface; or the Safe Address if it is provided with a Safety over EtherCAT® interface.

## 9.6.10 Set system labels

In Admin > System labels, choose the desired labels for the control and the sensors.

## 10 Troubleshooting

## Machinery maintenance technician

The machinery maintenance technician is a qualified person with the administrator privileges required to modify the configuration of safeRS/safeRS3 mixed system through the software and perform maintenance and troubleshooting.

## 10.1 Troubleshooting procedures

**Note**: if requested by Technical Support, in **Settings** > **Activity History**, click **Download sensor debug info** to download the files and forward them to SICK for debugging.

## 10.1.1 Control LED

For more details about the LEDs in the control, see Controls on page 23 and System status LEDs on page 25.

| LED              | Status     | safeRS3 Designer<br>application messages | Problem                                                     | Solution                                                                                                    |
|------------------|------------|------------------------------------------|-------------------------------------------------------------|----------------------------------------------------------------------------------------------------|
| S1 <sup>1)</sup> | Steady red | CONTROL POWER ERROR                      | At least one<br>voltage value on<br>the control is<br>wrong | If at least one digital<br>input is connected,<br>check that the SNS<br>input and the GND<br>input are connected.                                                                                       |
|                  |            |                                          |                                                             | Check that the input<br>power supply is the<br>specified type (see<br>General specifications<br>on page 119).                                                                                           |
| S1 + S3          | Steady red | BACKUP or RESTORE<br>ERROR               | Error during the backup and                                 | Check if the microSD card is inserted.                                                                                                    |
|                  |            |                                          | restore to/from<br>microSD card                             | Check if the<br>configuration file on<br>the microSD card is<br>present and not<br>corrupted.                                                                                                    |
| S2               | Steady red | CONTROL<br>TEMPERATURE ERROR             | Control<br>temperature<br>value is wrong                    | Check that the system<br>is operating at the<br>correct operating<br>temperature (see<br>General specifications<br>on page 119).                                                                        |
| S3               | Steady red | OSSD ERROR or INPUT<br>REDUNDANCY ERROR  | At least one input<br>or output is in<br>error              | If at least one input is<br>used, check that both<br>the channels are<br>connected and that<br>there is no short-<br>circuit on the outputs.<br>If the problem<br>persists, please<br>contact Technical |

| LED                                   | Status     | safeRS3 Designer<br>application messages | Problem                                                                             | Solution                                                                                                    |
|---------------------------------------|------------|------------------------------------------|-------------------------------------------------------------------------------------|----------------------------------------------------------------------------------------------------|
| S4                                    | Steady red | PERIPHERAL ERROR                         | At least one of<br>the control<br>peripherals is in                                 | Check the status of<br>the terminal block and<br>connections.                                                                                                    |
|                                       |            |                                          | error                                                                               | If the problem<br>persists, please<br>contact Technical<br>Support.                                                                                                    |
| S5                                    | Steady red | CAN ERROR                                | Communication<br>error with at least<br>one sensor                                  | Check connections of<br>all sensors in the<br>chain starting from<br>the last sensor in<br>error.                                                                                                    |
|                                       |            |                                          |                                                                                     | Check that all the<br>sensors have an<br>assigned ID (in<br>safeRS3 Designer<br>Settings > Node<br>ID Assignment).                                                                                                    |
| S6                                    | Steady red | FEE ERROR, FLASH<br>ERROR or RAM ERROR   | Configuration<br>saving error,<br>configuration not<br>performed or<br>memory error | Reconfigure or<br>configure the system<br>(see Manage the<br>configuration on<br>page 95).                                                                                                    |
|                                       |            |                                          |                                                                                     | If the error persists,<br>please contact<br>Technical Support.                                                                                                    |
| All LEDs<br>from S1 to<br>S6 together | Steady red | FIELDBUS ERROR                           | Communication<br>error on the<br>Fieldbus                                           | At least one input or<br>output is configured<br>as <b>Fieldbus</b><br><b>controlled</b> .                                                                                                    |
|                                       |            |                                          |                                                                                     | Check that the cable<br>is correctly connected,<br>communication with<br>the host is correctly<br>established, watchdog<br>timeout is configured<br>correctly, and<br>exchanged data are<br>not maintained<br>passivated. |
| All LEDs<br>from S1 to<br>S5 together | Steady red | DYNAMIC<br>CONFIGURATION ERROR           | Error in the<br>selection of the<br>dynamic<br>configuration:<br>invalid ID         | Check the preset<br>configurations within<br>the safeRS3 Designer<br>application.                                                                                                    |

| LED                                   | Status                                                     | safeRS3 Designer<br>application messages | Problem                                                                                                    | Solution                                                                                                    |
|---------------------------------------|------------------------------------------------------------|------------------------------------------|----------------------------------------------------------------------------------------------------|----------------------------------------------------------------------------------------------------|
| All LEDs<br>from S1 to<br>S4 together | Steady red                                                 | SENSOR<br>CONFIGURATION ERROR            | Error during the<br>configuration of<br>the sensors                                                             | Check the sensors<br>connected and try<br>again to perform the<br>configuration of the<br>system via the<br>safeRS3 Designer<br>application.<br>Check that the<br>firmware of the<br>control and sensors<br>are updated to |
| At least one<br>LED                   | Flashing red                                               | See Sensor LED on the next page          | Sensor<br>corresponding to<br>the flashing LED<br>in error <sup>2)</sup><br>(seeSensor LED<br>on the next page) | Check the problem<br>through the LED on<br>the sensor.                                                                                                    |
| At least one<br>LED                   | Flashing<br>green                                          | See Sensor LED on the next page          | Sensor<br>corresponding to<br>the flashing LED<br>in error <sup>2)</sup><br>(seeSensor LED<br>on the next page) | If the issue persists<br>longer than one<br>minute, please<br>contact Technical<br>Support.                                                                                                    |
| All LEDs                              | Steady<br>orange                                           | -                                        | The system is starting up.                                                                                      | Wait for a few seconds.                                                                                                    |
| All LEDS                              | Flashing<br>green one<br>after the<br>other in<br>sequence | -                                        | The control is in boot state.                                                                                   | Open the latest<br>available version of<br>the safeRS3 Designer<br>application, connect<br>to the device and<br>proceed with the<br>automatic recovery<br>procedure.                                                       |
|                                       |                                                            |                                          |                                                                                                    | please contact<br>Technical Support.                                                                                                    |
| All LEDs                              | Off                                                        | In Dashboard > System<br>status 🛕 icons  | Configuration not yet applied to the control.                                                                   | Configure the system.                                                                                                    |
| All LEDs                              | Off                                                        | Progress icon                            | Configuration<br>transfer to the<br>control in<br>progress.                                                     | Wait for the transfer to be completed.                                                                                                    |

**Note**: fault signal on the control (steady LED) takes priority over a faulty sensor signal. For the status of the single sensor, check the sensor LED.

Note<sup>1)</sup>: S1 is the first from the top.

 ${\bf Note^{2)}}:$  S1 corresponds to the sensor with ID 1, S2 corresponds to the sensor with ID 2 and so on.

## 10.1.2 Sensor LED

| Status                  | safeRS3 Designer<br>application messages             | Problem                                                                                                    | Solution                                                                                                    |
|-------------------------|------------------------------------------------------|----------------------------------------------------------------------------------------------------|----------------------------------------------------------------------------------------------------|
| 2 flashes <sup>1)</sup> | CAN ERROR                                            | ID not assigned                                                                                                    | Assign a Node ID to the sensor<br>(see Connect the sensors to the<br>control on page 87).                                                                                                    |
| 3 flashes <sup>1)</sup> | CAN ERROR                                            | Error in<br>communication<br>with the control                                                                                       | Check connections of all sensors<br>in the chain starting from the last<br>sensor in error.                                                                                                    |
| 4 flashes <sup>1)</sup> | SENSOR<br>TEMPERATURE ERROR or<br>SENSOR POWER ERROR | Wrong power<br>supply voltage or<br>temperature value                                                                               | <ul> <li>Check the sensor connection<br/>and that the length of the<br/>cables respects maximum<br/>limits.</li> <li>Check that the ambient<br/>temperature where the<br/>system is functioning<br/>complies with the operating<br/>temperatures indicated in the<br/>technical data in this manual</li> </ul> |
| 5 flashes <sup>1)</sup> | MASKING, SIGNAL ERROR                                | Masking, micro-<br>controller, micro-<br>controller<br>peripherals, radar<br>or radar control in<br>error                           | Check that the sensor is correctly<br>installed and that the area is free<br>of any objects that obstruct the<br>field of view of the sensors.                                                                                                    |
|                         | PERIPHERAL ERROR                                     | Error detected by<br>diagnostics<br>relative to the<br>internal micro-<br>controller, its<br>internal<br>peripherals or<br>memories | If the issue persists, please<br>contact Technical Support.                                                                                                    |
| 6 flashes <sup>1)</sup> | ACCELEROMETER ERROR                                  | Inclination of the<br>sensor different<br>from the<br>installation<br>inclination                                                   | Check if the sensor has been<br>tampered with or if the side<br>screws or fastening screws are<br>loose.                                                                                                    |

Note 1): flashes at 200 ms intervals and then with a 2 s pause.

## 10.1.3 Other problems

| Problem                                                   | Cause                                                                         | Solution                                                                                                    |
|-----------------------------------------------------------|-------------------------------------------------------------------------------|----------------------------------------------------------------------------------------------------|
| Undesired<br>detections                                   | Transit of people or objects<br>in close proximity to the<br>protective field | Change the configuration (see Change the configuration on page 95).                                                                             |
| Machinery in safe                                         | No power supply                                                               | Check electrical connection.                                                                                                    |
| status without                                            |                                                                               | Contact Technical Support if necessary.                                                                                                    |
| protective field                                          | Failure of the control or one or more sensors                                 | Check the status of the LEDs on the control (see Control LED on page 99).                                                                       |
|                                                           |                                                                               | Access the safeRS3 Designer application, on the <b>Dashboard</b> page, mouse-over on 😒 in                                                       |
|                                                           |                                                                               | correspondence with the control or the sensor.                                                                                                  |
| The voltage value<br>detected on the<br>SNS input is zero | The chip that detects inputs is faulty                                        | Contact Technical Support.                                                                                                    |
| The system does not function                              | Control error                                                                 | Check the status of the LEDs on the control (see Control LED on page 99).                                                                       |
| correctly                                                 |                                                                               | Access the safeRS3 Designer application, on the <b>Dashboard</b> page, mouse-over on 😒 in correspondence with the control or the sensor.        |
|                                                           | Sensor error                                                                  | Check the status of the LEDs on the sensor (see Sensor LED on the previous page).                                                               |
|                                                           |                                                                               | Access the safeRS3 Designer application, on the <b>Dashboard</b> page, mouse-over on <b>3</b> in correspondence with the control or the concern |
|                                                           |                                                                               | correspondence with the control of the sensor.                                                                                                  |

## 10.2 Event log management

## 10.2.1 Introduction

The event log recorded by the system can be downloaded from the safeRS3 Designer application in a PDF file. The system saves up to 4500 events, divided in two sections. In each section the events are displayed from the most recent to the least recent. Above this limit, the oldest events are overwritten.

## 10.2.2 Download the system log

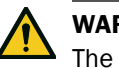

#### WARNING

The system response time is not guaranteed while downloading the log file.

- 1. Start the safeRS3 Designer application.
- 2. Click **Settings** and then **Activity History**.
- 3. Click DOWNLOAD LOG.

Note: to save the PDF, a printer must be installed on the computer.

#### 10.2.3 Log file sections

The first line of the file reports the NID (Network ID) of the device and the date of the download.

The rest of the file log is divided in two sections:

| Section | Description             | Content                               | Size | Reset                                            |
|---------|-------------------------|---------------------------------------|------|--------------------------------------------------|
| 1       | Event log               | Information<br>events<br>Error events | 3500 | On demand using the safeRS3 Designer application |
| 2       | Diagnostic event<br>log | Error events                          | 1000 | Not possible                                     |

### 10.2.4 Log line structure

Each line in the log file reports the following information, separated by tab character:

- Timestamp (seconds counter from the latest boot)
- Timestamp (absolute/relative value)
- Event type:
  - [ERROR]= diagnostic event
  - ° [INFO]= information event
- Source
  - CONTROL = if the event is generated by the control
  - SENSOR ID = if the event is generated by a sensor. In this case, the Node ID of the sensor is also provided
- · Event description

#### **10.2.5** Timestamp (seconds counter from the latest boot)

An indication of the instant when the event occurred is provided as relative time from the latest boot, in seconds.

Example: 92

Meaning: the event occurred 92 seconds after the latest boot

## 10.2.6 Timestamp (absolute/relative value)

An indication of the instant when the event occurred is provided.

• After a new system configuration, it is provided as absolute time.

Format: YYYY/MM/DD hh:mm:ss

Example: 2020/06/05 23:53:44

• After a reboot of the device, it is provided as relative time from the latest boot.

Format: Rel. x d hh:mm:ss

Example: Rel. 0 d 00:01:32

**Note**: when a new system configuration is performed, even the older timestamps are updated in absolute time format.

**Note**: during system configuration, the control is receiving the local time of the machine where the software is running.

## 10.2.7 Event description

A complete description of the event is reported. Whenever possible, depending on the event, additional parameters are reported.

In case of a diagnostic event, an internal error code is also added, useful for the purpose of debug. If the diagnostic event disappears, the label "(Disappearing)" is reported as an additional parameter.

#### Examples

Detection access (field #3, 1300 mm/40°)

System configuration #15

CAN ERROR (Code: 0x0010) COMMUNICATION LOST

CAN ERROR (Disappearing)

## 10.2.8 Log file example

| Event logs of ISC NID UP304 updated 2020/11/18 16:59:56                                     |
|---------------------------------------------------------------------------------------------|
| [Section 1 - Event logs]                                                                    |
| 380 2020/11/18 16:53:49 [ERROR] SENSOR#1 CAN ERROR (Disappearing)                           |
| 375 2020/11/18 16:53:44 [ERROR] SENSOR#1 CAN ERROR (Code: 0x0010) COMMUNICATION LOST        |
| 356 2020/11/18 16:53:25 [INF0] CONTROL System configuration #16                             |
| 30 2020/11/18 16:53:52 [ERROR] SENSOR#1 ACCELEROMETER ERROR (Disappearing)                  |
| 27 2020/11/18 16:47:56 [ERROR] SENSOR#1 ACCELEROMETER ERROR (Code: 0x0010) TILT ANGLE ERROR |
| 5 2020/11/18 16:47:30 [ERROR] SENSOR#1 SIGNAL ERROR (Code: 0x0012) MASKING                  |
| 0 2020/11/18 16:47:25 [INFO] CONTROL Dynamic configuration #1                               |
| 0 2020/11/18 16:47:25 [INF0] CONTROL System Boot #60                                        |
| 92 Rel. 0 d 00:01:32 [INF0] CONTROL Detection exit (field #2)                               |
| 90 Rel. 0 d 00:01:30 [INF0] CONTROL Detection exit (field #1)                               |
| 70 Rel. 0 d 00:01:10 [INF0] SENSOR#1 Detection access (field #2, 3100 mm/20°)               |
| 61 Rel. 0 d 00:01:01 [INF0] SENSOR#1 Detection access (field #1, 1200 mm/30°)               |
| 0 Rel. 0 d 00:00:00 [INFO] CONTROL Dynamic configuration #1                                 |
| 0 0 d 00:00:00 [INF0] CONTROL System Boot #61                                               |
| [Section 2 - Diagnostic events log]                                                         |
| 380 Rel. 0 d 00:06:20 [ERROR] SENSOR #1 CAN ERROR (Disappearing)                            |
| 375 Rel. 0 d 00:06:15 [ERROR] SENSOR #1 CAN ERROR (Code: 0x0010) COMMUNICATION LOST         |
| 356 Rel. 0 d 00:05:56 [INFO] CONTROL System configuration #16                               |
| 30 Rel. 0 d 00:00:30 [ERROR] SENSOR #1 ACCELEROMETER ERROR (Disappearing)                   |
| 27 Rel. 0 d 00:00:27 [ERROR] SENSOR #1 ACCELEROMETER ERROR (Code: 0x0012) TILT ANGLE ERROR  |
| 5 Rel. 0 d 00:00:05 [ERROR] SENSOR #1 SIGNAL ERROR (Code: 0x0014) MASKING                   |

#### 10.2.9 Event list

## The event logs are listed below:

| Event                | Туре  |
|----------------------|-------|
| Diagnostic errors    | ERROR |
| System Boot          | INFO  |
| System configuration | INFO  |
| Factory reset        | INFO  |
| Stop signal          | INFO  |
| Restart signal       | INFO  |

| Event                        | Туре |
|------------------------------|------|
| Detection access             | INFO |
| Detection exit               | INFO |
| Dynamic configuration in use | INFO |
| Muting status                | INFO |
| Fieldbus connection          | INFO |
| MODBUS connection            | INFO |
| Session authentication       | INFO |
| Validation                   | INFO |
| Log download                 | INFO |

For further information about the events, see INFO events on the next page and ERROR events (control) on page 111.

## 10.2.10 Verbosity level

There are six verbosity levels for the log. The verbosity can be set during the configuration of the system via the safeRS3 Designer application (**Settings > Activity History > Log verbosity level**).

Depending on the selected verbosity level, the events are logged in accordance to the following table:

| Event                        | Level 0<br>(default) | Level 1                                                        | Level 2 | Level 3 | Level 4 | Level 5 |
|------------------------------|----------------------|----------------------------------------------------------------|---------|---------|---------|---------|
| Diagnostic errors            | Х                    | х                                                              | х       | х       | х       | х       |
| System Boot                  | х                    | х                                                              | х       | х       | х       | х       |
| System configuration         | Х                    | х                                                              | х       | х       | х       | х       |
| Factory reset                | Х                    | х                                                              | х       | х       | х       | х       |
| Stop signal                  | Х                    | х                                                              | х       | х       | х       | х       |
| Restart signal               | Х                    | х                                                              | х       | х       | х       | х       |
| Detection access             | -                    | See Verbosity level for detection access and exit events below |         |         |         |         |
| Detection exit               | -                    | See Verbosity level for detection access and exit events below |         |         |         |         |
| Dynamic configuration in use | -                    | -                                                              | -       | -       | х       | х       |
| Muting status                | -                    | -                                                              | -       | -       | -       | х       |

## 10.2.11 Verbosity level for detection access and exit events

Depending on the selected verbosity level, the detection access and exit events are logged as follows:

- LEVEL 0: no detection info is logged
- LEVEL 1: the events are logged at the control level, and the additional information is the detection distance (in mm) in detection access

Format:

CONTROL Detection access (distance mm)

CONTROL Detection exit

• LEVEL 2: the events are logged in a single field at the control level, and the additional information is: protective field, detection distance (in mm) in access, and protective field at exit

Format:

CONTROL Detection access (field #n, distance mm)

CONTROL Detection exit (field #n)

- LEVEL 3 / LEVEL 4 / LEVEL 5 The events are logged:
  - in a single field at the control level, and the additional information is: protective field, detection distance (in mm) in access, and protective field at exit
  - at the sensor level and the additional information read by the sensor is: detection distance (in mm) in access, and protective field at exit

Format:

CONTROL #k Detection access (field #n, distance mm)

SENSOR #k Detection access (distance mm)

CONTROL Detection exit (field #n)

SENSOR #k Detection exit

#### 10.3 INFO events

#### 10.3.1 System Boot

Every time the system is powered up, the event is logged reporting the incremental count of the boot from the beginning of the life of the device.

Format: System Boot #n

Example:

0 2020/11/18 16:47:25 [INFO] CONTROL SYSTEM BOOT #60

## 10.3.2 System configuration

Every time the system is configured, the event is logged reporting the incremental count of the configuration from the beginning of the life of the device.

Format: System configuration #3

Example:

20 2020/11/18 16:47:25 [INFO] CONTROL System configuration #3
#### 10.3.3 Factory reset

Every time a factory reset is required, the event is logged.

Format: Factory reset

Example:

20 2020/11/18 16:47:25 [INFO] CONTROL Factory reset

#### 10.3.4 Stop signal

If configured, every change of the Stop Signal is logged as ACTIVATION or DEACTIVATION.

Format: Stop signal ACTIVATION/DEACTIVATION

Example:

20 2020/11/18 16:47:25 [INFO] CONTROL Stop signal ACTIVATION

## 10.3.5 Restart signal

If configured, every time the system is waiting for the restart signal or the restart signal is received, the event is logged as WAITING or RECEIVED.

Format: Restart signal WAITING/RECEIVED

Example:

20 2020/11/18 16:47:25 [INFO] CONTROL Restart signal RECEIVED

# 10.3.6 Detection access

Every time motion is detected, a detection access is logged with additional parameters depending on the selected verbosity level: the protective field number, the sensor which detected the motion, the detection distance (in mm) (see Verbosity level for detection access and exit events on page 107).

Format: Detection access (field #n, distance mm/azimuth °)

Example:

20 2020/11/18 16:47:25 [INFO] SENSOR #1 Detection access (field #1, 1200 mm/30°)

#### 10.3.7 Detection exit

After at least one detection access event, a detection exit event related to the same field is logged when the detection signal returns to its default no-motion status.

Depending on the selected verbosity level additional parameters are logged: the protective field number, the sensor which detected the motion.

Format: Detection exit (field #n)

#### Example:

20 2020/11/18 16:47:25 [INFO] CONTROL Detection exit (field #1)

## 10.3.8 Dynamic configuration in use

At every change of the dynamic configuration, the new ID of the dynamic configuration selected is logged.

Format: Dynamic configuration #1

Example:

20 2020/11/18 16:47:25 [INFO] CONTROL Dynamic configuration #1

## 10.3.9 Muting status

Every change of the muting status of each sensor is logged as disabled or enabled.

**Note**: the event indicates a change of the muting status of the system. It does not correspond to the muting request.

Format: Muting disabled/enabled

Example:

20 2020/11/18 16:47:25 [INFO] SENSOR#1 Muting enabled

# 10.3.10 Fieldbus connection

The Fieldbus communication status is logged as CONNECTED, DISCONNECTED or FAULT.

Format: Fieldbus connection CONNECTED/DISCONNECTED/FAULT

Example:

20 2020/11/18 16:47:25 [INFO] CONTROL Fieldbus connection CONNECTED

# 10.3.11 MODBUS connection

The MODBUS communication status is logged as CONNECTED or DISCONNECTED. Format: *MODBUS connection CONNECTED/DISCONNECTED* 

Example:

20 2020/11/18 16:47:25 [INFO] CONTROL MODBUS connection CONNECTED

# 10.3.12 Session authentication

The status of the session authentication and the interface used (USB/ETH) are logged.

Format: Session OPEN/CLOSE/WRONG PASSWORD/UNSET PASSWORD/TIMEOUT/CHANGE PASSWORD via USB/ETH

Example:

20 2020/11/18 16:47:25 [INFO] CONTROL Session OPEN via USB

### 10.3.13 Validation

Every time a validation activity starts or ends on the device, it is logged. The interface used (USB/ETH) is logged as well.

Format: Validation STARTED/ENDED via USB/ETH

Example:

20 2020/11/18 16:47:25 [INFO] CONTROL Validation STARTED via USB

# 10.3.14 Log download

Every time a log download is performed on the device, it is logged. The interface used (USB/ETH) is logged as well.

Format: Log download via USB/ETH

Example:

20 2020/11/18 16:47:25 [INFO] CONTROL Log download via USB

# **10.4** ERROR events (control)

# 10.4.1 Introduction

A diagnostic error is logged every time the periodic diagnostic functions detect a coming or going fault on the control.

# 10.4.2 Temperature errors (TEMPERATURE ERROR)

| Error                             | Meaning                         |
|-----------------------------------|---------------------------------|
| BOARD TEMPERATURE TOO LOW         | Board temperature below minimum |
| <b>BOARD TEMPERATURE TOO HIGH</b> | Board temperature above maximum |

# 10.4.3 Control voltage errors (POWER ERROR)

| Error                           | Meaning                                      |
|---------------------------------|----------------------------------------------|
| Control voltage<br>UNDERVOLTAGE | Undervoltage error for the indicated voltage |
| Control voltage<br>OVERVOLTAGE  | Overvoltage error for the indicated voltage  |
| ADC<br>CONVERSION<br>ERROR      | ADC conversion error in the micro-controller |

The following table describes the control voltage:

| Screen printing | Description                           |  |
|-----------------|---------------------------------------|--|
| VIN             | Power supply voltage (+24 V DC)       |  |
| V12             | Internal supply voltage               |  |
| V12 sensors     | Sensors power supply voltage          |  |
| VUSB            | USB port voltage                      |  |
| VREF            | Inputs reference voltage (VSNS Error) |  |
| ADC             | Analog-digital converter              |  |

# 10.4.4 Peripheral error (PERIPHERAL ERROR)

Error detected by diagnostics relative to the micro-controller, its internal peripherals or memories.

# 10.4.5 Configuration errors (FEE ERROR)

Indicates that the system must still be configured. This message can appear when the system is first turned on or after reset to default values. It can also represent another error on the FEE (internal memory).

# 10.4.6 Output errors (OSSD ERROR)

| Error                    | Meaning                             |
|--------------------------|-------------------------------------|
| OSSD 1 SHORT-<br>CIRCUIT | Short-circuit error on MOS output 1 |
| OSSD 2 SHORT-<br>CIRCUIT | Short-circuit error on MOS output 2 |
| OSSD 3 SHORT-<br>CIRCUIT | Short-circuit error on MOS output 3 |
| OSSD 4 SHORT-<br>CIRCUIT | Short-circuit error on MOS output 4 |
| OSSD 1 NO LOAD           | No load on OSSD 1                   |
| OSSD 2 NO LOAD           | No load on OSSD 2                   |
| OSSD 3 NO LOAD           | No load on OSSD 3                   |
| OSSD 4 NO LOAD           | No load on OSSD 4                   |

# 10.4.7 Flash errors (FLASH ERROR)

A flash error represents an error on the external flash.

# **10.4.8** Dynamic configuration error (DYNAMIC CONFIGURATION ERROR)

A dynamic configuration error indicates an invalid dynamic configuration ID.

# 10.4.9 Internal communication error (INTERNAL COMMUNICATION ERROR)

Indicates that there is an internal communication error.

# 10.4.10 Input redundancy error (INPUT REDUNDANCY ERROR)

| Error        | Meaning                                                                 |  |
|--------------|-------------------------------------------------------------------------|--|
| INPUT 1      | Error in the redundancy on Input 1                                      |  |
| INPUT 2      | Error in the redundancy on Input 2                                      |  |
| ENCODING     | Invalid encoding when the encoded channel option is enabled             |  |
| PLAUSIBILITY | 0->1->0 transition not compliant with input functionality specification |  |

# 10.4.11 Fieldbus error (FIELDBUS ERROR)

At least one of the inputs and outputs has been configured as **Fieldbus controlled**, but the Fieldbus communication is not established or not valid.

| Error                   | Meaning               |
|-------------------------|-----------------------|
| NOT VALID COMMUNICATION | Error on the Fieldbus |

# 10.4.12 RAM error (RAM ERROR)

| Error              | Meaning                          |
|--------------------|----------------------------------|
| INTEGRITY<br>ERROR | Wrong integrity check on the RAM |

# 10.4.13 Sensor configuration errors (SENSOR CONFIGURATION ERROR)

Error occurred on the sensors during the configuration process or at the system power up. At least one of the connected sensors did not get the correct configuration.

As details, the list of sensors not configured is reported.

# 10.5 ERROR events (sensor)

## 10.5.1 Introduction

A diagnostic error is logged every time the periodic diagnostic functions detect a coming or going fault on the sensor.

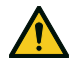

# WARNING

No sensor errors are available if the sensor is in muting.

**Note**: if requested by Technical Support, in **Settings** > **Activity History**, click **Download sensor debug info** to download the files and forward them to SICK for debugging.

# 10.5.2 Radar signal errors (SIGNAL ERROR)

| Error             | Meaning                                                       |
|-------------------|---------------------------------------------------------------|
| HEAD FAULT        | Radar not functioning                                         |
| HEAD POWER<br>OFF | Radar off                                                     |
| MASKING           | Presence of object obstructing the field of view of the radar |
| SIGNAL<br>Dynamic | Wrong signal dynamic                                          |
| SIGNAL MIN        | Signal with dynamic below minimum                             |
| SIGNAL MIN MAX    | Signal with out of range dynamic                              |
| SIGNAL MAX        | Signal with dynamic over maximum                              |
| SIGNAL AVG        | Flat signal                                                   |

# **10.5.3** Temperature errors (TEMPERATURE ERROR)

| Error                      | Meaning                         |
|----------------------------|---------------------------------|
| BOARD TEMPERATURE TOO LOW  | Board temperature below minimum |
| BOARD TEMPERATURE TOO HIGH | Board temperature above maximum |

# 10.5.4 Sensor voltage errors (POWER ERROR)

| Error                          | Meaning                                                         |
|--------------------------------|-----------------------------------------------------------------|
| Sensor voltage<br>UNDERVOLTAGE | Undervoltage error for the indicated voltage                    |
| Sensor voltage<br>OVERVOLTAGE  | Overvoltage error for the indicated voltage                     |
| ADC<br>CONVERSION<br>ERROR     | (only for the ADC) ADC conversion error in the micro-controller |

The following table describes the sensor voltage:

| Screen printing | Description                                      |
|-----------------|--------------------------------------------------|
| VIN             | Power supply voltage (+12 V DC)                  |
| V3.3            | Internal chip power supply voltage               |
| V1.2            | Micro-controller power supply voltage            |
| V+              | Radar reference voltage                          |
| VDCDC           | Main chip power supply internal voltage          |
| VOPAMP          | Operational amplifier voltage                    |
| VADC REF        | Analog-digital converter (ADC) reference voltage |
| ADC             | Analog-digital converter                         |

#### 10.5.5 Anti-tampering sensor (ACCELEROMETER ERROR)

| Error                    | Meaning                              |
|--------------------------|--------------------------------------|
| TILT ANGLE ERROR         | Sensor inclination around the x-axes |
| ROLL ANGLE ERROR         | Sensor inclination around the z-axes |
| ACCELEROMETER READ ERROR | Accelerometer reading error          |

#### Peripheral error (PERIPHERAL ERROR) 10.5.6

Error detected by diagnostics relative to the micro-controller, its internal peripherals or memories.

#### 10.6 ERROR events (CAN bus)

#### 10.6.1 Introduction

A diagnostic error is logged every time the periodic diagnostic functions detect a coming or going fault on the CAN bus communication.

Depending on the communication bus side, the logged source can be the control or a single sensor.

#### 10.6.2 CAN errors (CAN ERROR)

| Error                 | Meaning                                                               |
|-----------------------|-----------------------------------------------------------------------|
| TIMEOUT               | Timeout on message to sensor/control                                  |
| CROSS CHECK           | Two redundant messages do not coincide                                |
| SEQUENCE<br>NUMBER    | Message with sequence number different from the expected number       |
| CRC CHECK             | Packet control code does not match                                    |
| COMMUNICATION<br>LOST | Impossible to communicate with the sensor                             |
| PROTOCOL ERROR        | Control and sensors have different and incompatible firmware versions |
| POLLING TIMEOUT       | Timeout on data polling                                               |

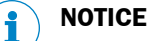

A shielded cable between the control and the first sensor, and between the sensors is strongly recommended. Nevertheless, route the CAN cables separately from highpotential power lines or through an exclusive conduit.

# **11** Maintenance

# 11.1 Planned maintenance

## Generic maintenance technician

The generic maintenance technician is a person qualified only to perform basic maintenance without the administrator privileges required to modify the configuration of safeRS/safeRS3 mixed system through the application.

# 11.1.1 Cleaning

Keep the sensor clean and free of any work residues and conductive material to prevent masking and/or poor system operation.

# 11.1.2 Spare parts

| Component                | Part number |
|--------------------------|-------------|
| safeRS Sensor            | 6073487     |
| safeRS3 Control PROFINET | 6080601     |
| safeRS3 Control EC       | 6083697     |
| safeRS3 Control I/O      | 6080600     |

# **11.2** Extraordinary maintenance

# 11.2.1 Machinery maintenance technician

The machinery maintenance technician is a qualified person with the administrator privileges required to modify the configuration of safeRS/safeRS3 mixed system through the safeRS3 Designer application and perform maintenance and troubleshooting.

# 11.2.2 Control firmware update

- 1. Download the latest safeRS3 Designer application version from the www.sick.com website and install it on your computer.
- Connect to the control via Ethernet and log in as Admin user.
   Note: update via USB is available only for safeRS3 Control I/O.
- 3. In **Settings** > **General**, check if a new update is available.
- 4. Update without disconnecting from or turning off the device.

#### 11.2.3 Replace a sensor: System recondition function

The system recondition function is useful for replacing an existing sensor without changing current settings. The function can be enabled through digital inputs (**System recondition** or **Restart signal + System recondition**) or via Fieldbus (**System recondition** only).

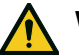

# WARNING

If the system recondition function has been configured through the safety Fieldbus and the digital inputs, the function can be used from both.

**Note**: keep the scene static while running the system recondition function so that the anti-tampering functions can save their references.

**Note**: while running the system recondition function, the system goes to the safe state, deactivating the OSSDs, until the process is completed.

- 1. Configure the digital inputs or Fieldbus to perform the system recondition function.
- 2. Connect a sensor without Node ID in the same position of the CAN bus line as the replaced sensor.

**Note**: only one sensor at a time must be connected to complete the procedure correctly.

3. Activate the function (via digital inputs or Fieldbus) and wait for the operation to be performed. See Control LED on page 99 to know which is the system status.

The following actions are performed:

- The first available Node ID is assigned to the new sensor.
- The previous configuration of the system is applied (APPLY CHANGES operation).
- The event is logged in the reports archive (Settings > Activity History >
  - Configuration reports page) with the following strings in the User, PC column:
    - $^\circ$  "sys-recondition-i" when the function is performed via digital input
    - $^\circ$  "sys-recondition-f" when Fieldbus is used

Note: for more details, see Digital input signals on page 139.

# **11.2.4** Back up the configuration to a PC

The current configuration can be backed up, including the input/output settings. The configuration is saved in a .cfg file, which can be used to restore the configuration or to facilitate configuration of several safeRS/safeRS3 mixed system.

#### 1. In Settings > General, click BACKUP.

2. Select the file destination and save.

Note: user login credentials are not saved using this backup mode.

## 11.2.5 Load a configuration from a PC

#### 1. In Settings > General, click RESTORE.

2. Select the previously saved .cfg file (see Back up the configuration to a PC above) and open it.

**Note**: a re-imported configuration requires new downloading onto the control and approval according to the safety plan.

**Note**: this SD Restore function also includes a System recondition operation, see Replace a sensor: System recondition function on the previous page.

# **12** Technical references

# 12.1 Technical data

# 12.1.1 General specifications

| Detection method                   | Motion detection algorithm based on FMCW radar                                                                                                    |
|------------------------------------|----------------------------------------------------------------------------------------------------|
| Frequency                          | Working band: 24–24.25 GHz                                                                                                    |
|                                    | Maximum radiated power: 12.6 dBm EIRP (at +25 ° C)                                                                                                    |
|                                    | Maximum radiated power: 16.5 dBm EIRP (at -40 ° C)                                                                                                    |
|                                    | Modulation: FMCW                                                                                                    |
| Detection interval                 | From 0 to 4 m (from 0 to 13.1 ft)                                                                                                    |
| Detectable target RCS              | 0.17 m <sup>2</sup>                                                                                                    |
| Field of view                      | <ul> <li>110° (sensor horizontal plane: 110°, sensor vertical plane: 30°)</li> <li>50° (sensor horizontal plane: 50°, sensor vertical plane: 15°)</li> </ul> |
| CRT (Certified Restart<br>Timeout) | 10 s                                                                                                    |
| Guaranteed response time           | Access detection: < 100 ms $^{1)}$                                                                                                    |
|                                    | Restart prevention: 10 s                                                                                                    |
|                                    | <b>WARNING</b> During the real-time validation and the download of the log file, the response time is not guaranteed.                                        |
| Total consumption                  | Max. 14 W (control and six sensors)                                                                                                    |
| Electrical protections             | Polarity inversion                                                                                                    |
|                                    | Overcurrent through resettable integrated fuse (max. 5 s @ 8 A)                                                                                              |
| Overvoltage category               | П                                                                                                    |
| Altitude                           | Max. 2000 m ASL                                                                                                    |
| Air humidity                       | Max. 95%                                                                                                    |
| Noise emission                     | Negligible <sup>2)</sup>                                                                                                    |

**Note<sup>1)</sup>:** the value depends on the Electromagnetic robustness level set through the safeRS3 Designer application, see Electromagnetic Robustness on page 70.

Note<sup>2</sup>): the A-weighted emission sound pressure level does not exceed 70 dB(A).

# 12.1.2 Safety parameters

| SIL (Safety Integrity Level)                | 2                                     |
|---------------------------------------------|---------------------------------------|
| HFT                                         | 0                                     |
| SC <sup>1)</sup>                            | 2                                     |
| ТҮРЕ                                        | В                                     |
| PL (Performance Level)                      | d                                     |
| ESPE Type (EN 61496-1)                      | 3                                     |
| Category (EN ISO 13849)                     | 3 for controls                        |
|                                             | 2 for sensors                         |
| Communication protocol<br>(sensors-control) | CAN complies with standard EN 50325-5 |
| Mission time                                | 20 years                              |
| MTTF <sub>D</sub>                           | 42 years                              |
|                                             |                                       |

| PFH <sub>D</sub> - category 2 | With Fieldbus communication:<br>• Access detection: 4.63E-08 [1/h]        |
|-------------------------------|---------------------------------------------------------------------------|
|                               | Restart prevention: 4.63E-08 [1/h]                                        |
|                               | <ul> <li>Muting: 6.37E-09 [1/h]</li> </ul>                                |
|                               | <ul> <li>Stop signal: 6.45E-09 [1/h]</li> </ul>                           |
|                               | Restart signal: 6.45E-09 [1/h]                                            |
|                               | Dynamic Configuration Switch: 6.37E09 [1/h]                               |
|                               | Fieldbus controlled: 6.45E-09 [1/h]                                       |
|                               | Without Fieldbus communication:                                           |
|                               | Access detection: 4.53E-08 [1/h]                                          |
|                               | Restart prevention: 4.53E-08 [1/h]                                        |
|                               | • Muting: 5.37E-09 [1/h]                                                  |
|                               | <ul> <li>Stop signal: 5.45E-09 [1/h]</li> </ul>                           |
|                               | Restart signal: 5.45E-09 [1/h]                                            |
|                               | Dynamic Configuration Switch: 5.37E09 [1/h]                               |
|                               | Fieldbus controlled: 5.45E-09 [1/h]                                       |
| PFH <sub>D</sub> - category 3 | With Fieldbus communication:                                              |
|                               | Access detection: 9.02E-09 [1/h]                                          |
|                               | Restart prevention: 9.02E-09 [1/h]                                        |
|                               | • Muting: 6.37E-09 [1/h]                                                  |
|                               | <ul> <li>Stop signal: 6.45E-09 [1/h]</li> </ul>                           |
|                               | Restart signal: 6.45E-09 [1/h]                                            |
|                               | Dynamic Configuration Switch: 6.37E09 [1/h]                               |
|                               | Fieldbus controlled: 6.45E-09 [1/h]                                       |
|                               | Without Fieldbus communication:                                           |
|                               | Access detection: 8.02E-09 [1/h]                                          |
|                               | Restart prevention: 8.02E-09 [1/h]                                        |
|                               | <ul> <li>Muting: 5.37E-09 [1/h]</li> </ul>                                |
|                               | <ul> <li>Stop signal: 5.45E-09 [1/h]</li> </ul>                           |
|                               | Restart signal: 5.45E-09 [1/h]                                            |
|                               | Dynamic Configuration Switch: 5.37E09 [1/h]                               |
|                               | Fieldbus controlled: 5.45E-09 [1/h]                                       |
| SFF                           | ≥ 99.21%                                                                  |
| DCavg                         | ≥ 98.27%                                                                  |
| MRT <sup>2)</sup>             | < 10 min                                                                  |
| Safe state when a fault       | At least one channel for each safety output is in OFF-state. Stop message |
| occurs                        | sent on Fieldbus (if available) or communication interrupted              |

**Note<sup>1</sup>)**: the systematic capability is guaranteed only if the user uses the product according to the instructions of this manual and uses the product in the appropriate environment.

**Note<sup>2</sup>)**: the MRT considered is the Technical Mean Repair Time, i.e., it takes in consideration availability of skilled personnel, adequate tools and spare parts. Considering the type of device, the MRT corresponds to the time necessary for the device replacement.

# **12.1.3** Ethernet connection (if available)

| Default IP address | 192.168.0.20  |
|--------------------|---------------|
| Default TCP port   | 80            |
| Default netmask    | 255.255.255.0 |
| Default gateway    | 192.168.0.1   |

# 12.1.4 Control features

| Outputs                           | Configurable as follows:                                                                                                    |
|-----------------------------------|----------------------------------------------------------------------------------------------------|
|                                   | • 4 Output Signal Switching Devices (OSSDs) (used as single channels)                                                                                      |
|                                   | 2 dual channel safety outputs                                                                                                    |
|                                   | 1 dual channel safety output and 2 Output Signal Switching Devices     (OSSDs)                                                                             |
| OSSD characteristic               | Maximum resistive load: 100 KΩ                                                                                                    |
|                                   | Minimum resistive load: 70 Ω                                                                                                    |
|                                   | Maximum capacitive load: 1000 nF                                                                                                    |
|                                   | Minimum capacitive load: 10 hF                                                                                                    |
| Safety outputs                    | High-side outputs (with extended protection function)                                                                                                    |
|                                   | Maximum current: 0.4 A     Maximum power: 11.2 W                                                                                                    |
|                                   |                                                                                                    |
|                                   | The OSSDs provide what follows:                                                                                                    |
|                                   | <ul> <li>ON-state: from UV-1V to UV (UV = 24V +/- 4V)</li> <li>OFE state: from 0.V to 2.5 V r m s</li> </ul>                                               |
|                                   | Orr-state. from 0 V to 2.5 V f.m.s.                                                                                                    |
| Inputs                            | Configurable as follows:                                                                                                    |
|                                   | <ul> <li>4 Single channel (cat. 2) type 3 digital inputs with common GND</li> <li>2 dual channel (cat. 3) type 3 digital inputs with common GND</li> </ul> |
|                                   | <ul> <li>1 dual channel (cat. 3) and 2 single channels (cat. 2) type 3 digital</li> </ul>                                                                  |
|                                   | inputs with common GND                                                                                                    |
|                                   | See Voltage and current limits for digital inputs on page 125.                                                                                             |
| Fieldbus interface (if available) | Ethernet based interface with different standard Fieldbus (e.g., PROFIsafe, FSoE)                                                                          |
| Power supply                      | 24 V DC (20-28 V DC) <sup>1)</sup>                                                                                                    |
|                                   | Maximum current: 1 A                                                                                                    |
| Consumption                       | Max. 5 W                                                                                                    |
| Assembly                          | On DIN rail                                                                                                    |
| Weight                            | With cover: 170 g (6 oz)                                                                                                    |
| Degree of protection              | IP20                                                                                                    |
| Terminals                         | Section: 1 mm <sup>2</sup> (16 AWG) max.                                                                                                    |
|                                   | Maximum current: 4 A with 1 mm <sup>2</sup> cables (16 AWG)                                                                                                |
| Impact test                       | With cover: 0.5 J, 0.25 kg ball from a 20 cm height                                                                                                    |
| Shock/Bump                        | In accordance with IEC/EN 61496-1:2013 sec. 5.4.4.2 (IEC 60068-2-27)                                                                                       |
| Vibration                         | In accordance with IEC/EN 61496-1:2013 sec. 5.4.4.1 (IEC 60068-2-6)                                                                                        |
| Pollution degree                  | 2                                                                                                    |
| Outdoor use                       | No                                                                                                    |
| Operating temperature             | From -30 to +60 °C (from -22 to +140 °F)                                                                                                    |
|                                   |                                                                                                    |

**Note<sup>1)</sup>:** the unit shall be supplied by an isolated power source which fulfils the requirements of:

- Limited-Energy Circuit in accordance with IEC/UL/CSA 61010-1/ IEC/UL/CSA 61010-2-201 or
- Limited Power Source (LPS) in accordance with IEC/UL/CSA 60950-1 or
- (For North America and/or Canada only) a Class 2 supply source which complies with the National Electrical Code (NEC), NFPA 70, Clause 725.121 and Canadian Electrical Code (CEC), Part I, C22.1. (typical examples are a Class 2 transformer or a Class 2 power sources in compliance with, UL 5085-3/ CSA-C22.2 No. 66.3 or UL 1310/CSA-C22.2 No. 223).

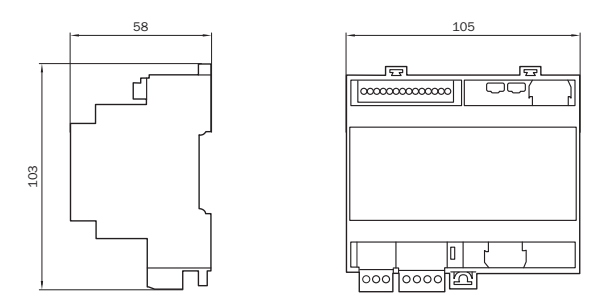

# 12.1.5 Sensor features

| Connectors                     | 2 5-pin M12 connectors (1 male and 1 female)                         |
|--------------------------------|----------------------------------------------------------------------|
| CAN bus termination resistance | $120\Omega$ (not supplied, to be installed with a bus terminator)    |
| Power supply                   | 12 V DC ± 20%, through control                                       |
| Consumption                    | Max. 1.5 W                                                           |
| Degree of protection           | Type 3 enclosure, according to UL 50E, in addition to IP 67 rating   |
| Material                       | Sensor: PA66                                                         |
|                                | Bracket: PA66 and glass fiber (GF)                                   |
| Weight                         | With bracket: 220 g (7.8 oz)                                         |
| Impact test                    | 5 J, 0.5 kg ball from a 100 cm height                                |
| Shock/Bump                     | In accordance with IEC/EN 61496-1:2013 sec. 5.4.4.2 (IEC 60068-2-27) |
| Vibration                      | In accordance with IEC/EN 61496-1:2013 sec. 5.4.4.1 (IEC 60068-2-6)  |
| Pollution degree               | 4                                                                    |
| Outdoor use                    | Yes                                                                  |
| Operating temperature          | From -30 to +60 °C (from -22 to +140 °F) <sup>1)</sup>               |
| Storage temperature            | From -40 to +80 °C (from -40 to +176 °F)                             |

**Note**<sup>1)</sup>: in environmental conditions where the operating temperature can reach values higher than the supported range, install a cover to shield the sensor from sun rays.

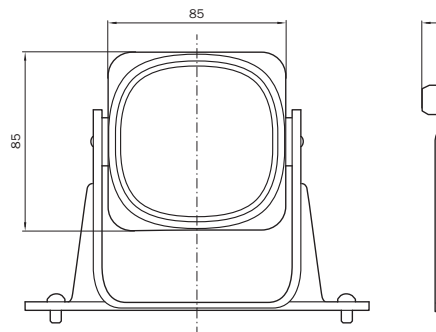

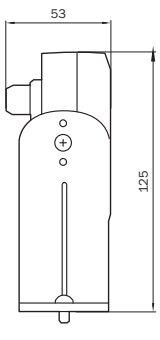

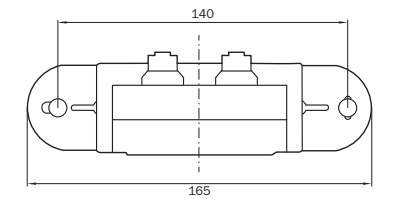

# 12.1.6 CAN bus cables recommended specifications

| Section    | 2 x 0.34 mm <sup>2</sup> (22 AWG) power supply                                                                                                    |
|------------|----------------------------------------------------------------------------------------------------|
|            | 2 x 0.22 mm <sup>2</sup> (24 AWG) data line                                                                                                    |
| Туре       | Two twisted pairs (power supply and data) and one drain wire (or shield)                                                                                 |
| Connectors | 5-pole M12 (see Connectors M12 CAN bus on page 126)                                                                                                    |
|            | Connectors shall be type 3 (raintight)                                                                                                    |
| Impedance  | $120 \Omega \pm 12 \Omega (f = 1 MHz)$                                                                                                    |
| Shield     | Shield with twisted wires in tin-plated copper. To be connected to ground circuit on the power supply terminal block of the control.                     |
| Standards  | Cables shall be listed in accordance with application as described in the National Electrical Code, NFPA 70, and in the Canadian Electrical Code, C22.1. |
|            | Maximum length of each line (from the control to the last sensor): 30 m (98.4 ft)                                                                        |

# 12.1.7 Side screw specifications

# Pin Hex button head security screw

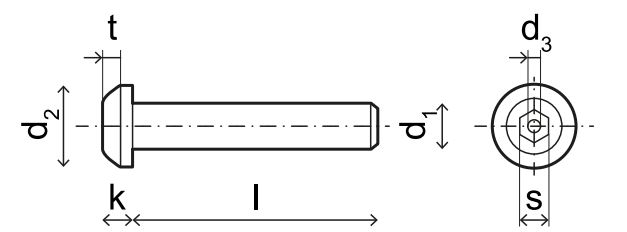

| d1             | M4                    |
|----------------|-----------------------|
| I              | 10 mm (0.39 in)       |
| d <sub>2</sub> | 7.6 mm (0.30 in)      |
| k              | 2.2 mm (0.09 in)      |
| t              | min 1.3 mm (0.05 in)  |
| s              | 2.5 mm (0.10 in)      |
| d <sub>3</sub> | max. 1.1 mm (0.04 in) |

# 12.1.8 Bottom screws specifications

The bottom screws can be:

- · cheese head
- button head

Note: avoid using countersunk head screws.

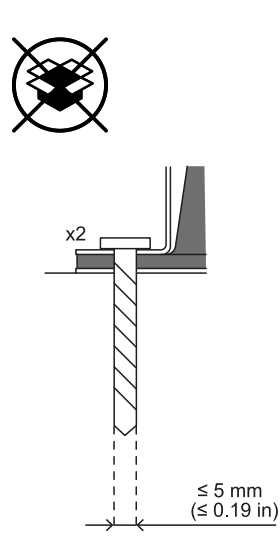

# 12.2 Terminal blocks and connector pin-outs

# **12.2.1** Digital inputs and outputs terminal block

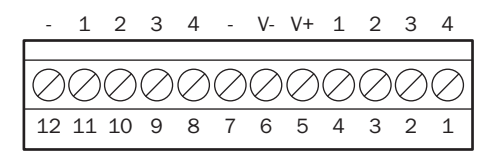

**Note**: facing the control so that the terminal block is on the top left, number 12 is the closest to the control corner.

| Terminal<br>block | Symbol | Description                                                                                       | Pin |
|-------------------|--------|---------------------------------------------------------------------------------------------------|-----|
| Digital In        | 4      | Input 2, Channel 2, 24 V DC type 3 - INPUT #2-2                                                   | 1   |
|                   | 3      | Input 2, Channel 1, 24 V DC type 3 - INPUT #2-1                                                   | 2   |
|                   | 2      | Input 1, Channel 2, 24 V DC type 3 - INPUT #1-2                                                   | 3   |
|                   | 1      | Input 1, Channel 1, 24 V DC type 3 - INPUT #1-1                                                   | 4   |
|                   | V+     | V+ (SNS), 24 V DC for diagnostics of the digital inputs (mandatory if at least one input is used) | 5   |
|                   | V-     | V- (SNS), common reference for all digital inputs (mandatory if at least one input is used)       | 6   |
| Digital Out       | -      | GND, common reference for all digital outputs                                                     | 7   |
|                   | 4      | Output 4 (OSSD4)                                                                                  | 8   |
|                   | 3      | Output 3 (OSSD3)                                                                                  | 9   |
|                   | 2      | Output 2 (OSSD2)                                                                                  | 10  |
|                   | 1      | Output 1 (OSSD1)                                                                                  | 11  |
|                   | -      | GND, common reference for all digital outputs                                                     | 12  |

**Note**: the cables used must have a maximum length of 30 m (98.4 ft) and the maximum operating temperature must be at least 80  $^{\circ}$ C.

**Note**: use only copper wires with a minimum gauge of 18 AWG and a torque of 0.62 Nm (5.5 lbs in).

# 12.2.2 Voltage and current limits for digital inputs

The digital inputs (input voltage 24 V DC) adhere to the following voltage and current limits, in accordance with standard IEC/EN 61131-2:2003.

|                | Туре З           |  |
|----------------|------------------|--|
| Voltage limits |                  |  |
| 0              | from - 3 to 11 V |  |
| 1              | from 11 to 30 V  |  |
| Current limits |                  |  |
| 0              | 15 mA            |  |
| 1              | from 2 to 15 mA  |  |

# 12.2.3 Power supply terminal block

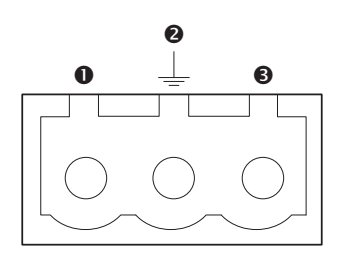

Note: connector front view.

| Symbol | Description |
|--------|-------------|
| 1      | GND         |
| 2      | Earth       |
| 3      | + 24 V DC   |

Note: the maximum operating temperature of the cables must be at least 70 °C.

**Note**: use only copper wires with a minimum gauge of 18 AWG and a torque of 0.62 Nm (5.5 lbs in).

# 12.2.4 CAN bus terminal block

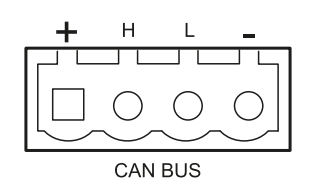

| Symbol | Description      |
|--------|------------------|
| +      | + 12 V DC output |
| н      | CAN H            |
| L      | CAN L            |
| -      | GND              |

Note: the maximum operating temperature of the cables must be at least 70 °C.

# 12.2.5 Connectors M12 CAN bus

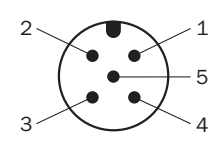

Male connector

Female connector

| Pin | Function                                                                                          |
|-----|---------------------------------------------------------------------------------------------------|
| 1   | Shield to be connected to the functional earth on the power supply terminal block of the control. |
| 2   | +12 V dc                                                                                          |
| 3   | GND                                                                                               |
| 4   | CAN H                                                                                             |
| 5   | CAN L                                                                                             |

# **12.3** Electrical connections

12.3.1 Connection of safety outputs to the Programmable Logic Controller

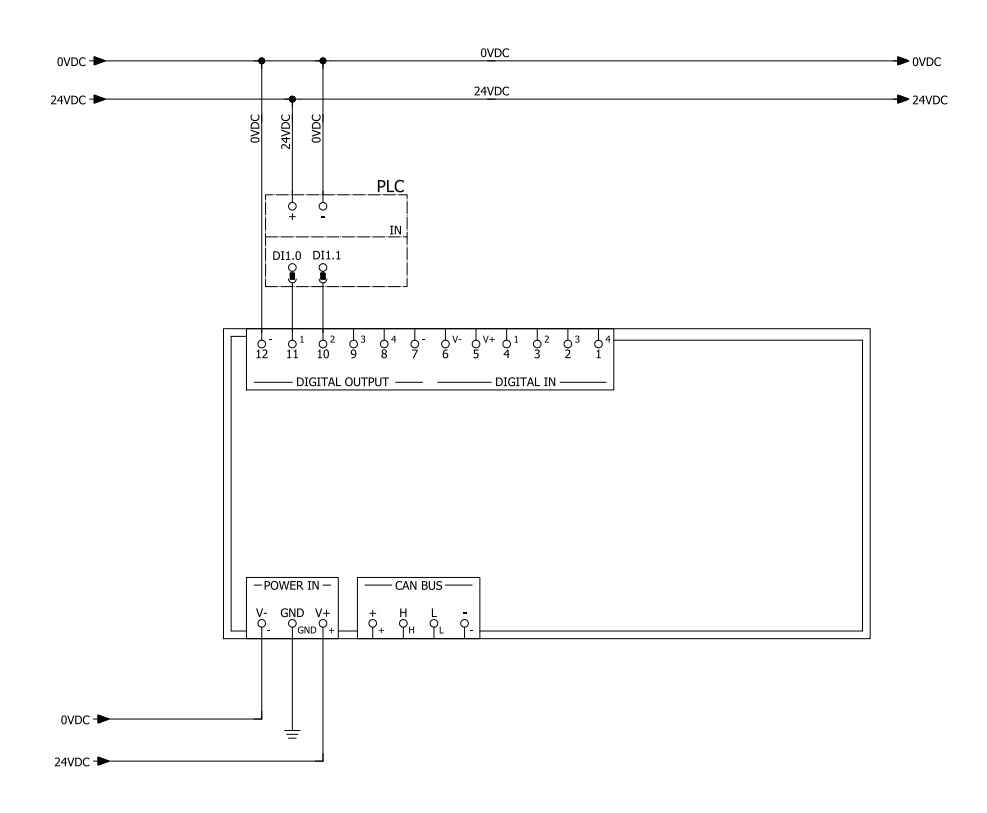

# Digital I/O settings (through the safeRS3 Designer application)

- Digital input #1 Not configured
- Digital input #2 Not configured
- Digital output #1 Detection signal 1
- Digital output #2 Detection signal 1
- Digital output #3 Not configured
- Digital output #4 Not configured

# 12.3.2 Connection of safety outputs to an external safety relay

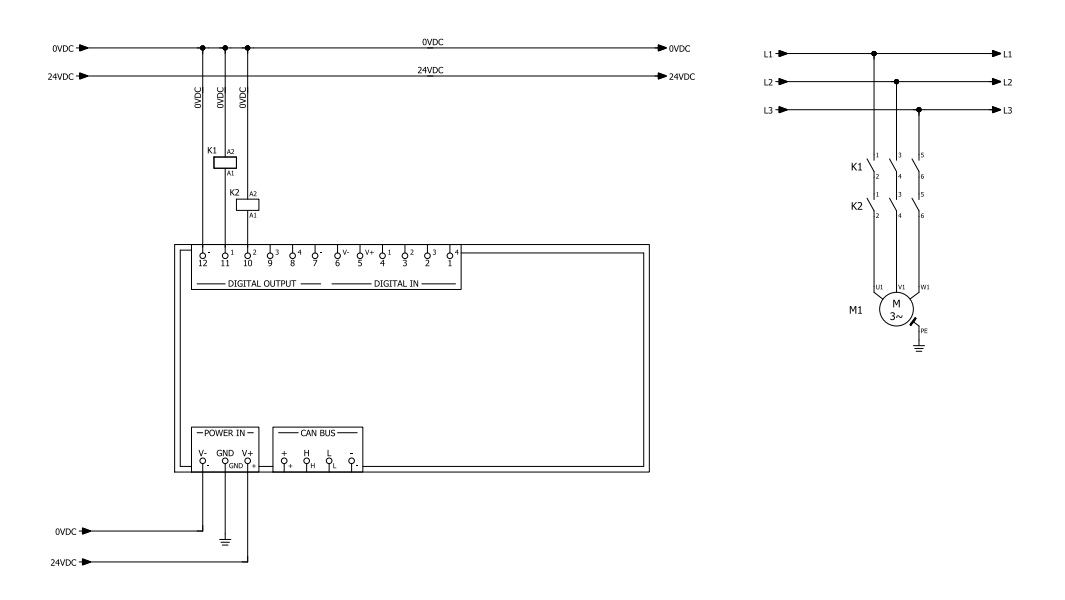

Digital I/O settings (through the safeRS3 Designer application)

- Digital input #1 Not configured
- Digital input #2 Not configured
- Digital output #1 Detection signal 1
- Digital output #2 Detection signal 1
- Digital output #3 Not configured
- Digital output #4 Not configured

# 12.3.3 Connection of stop signal (Emergency button)

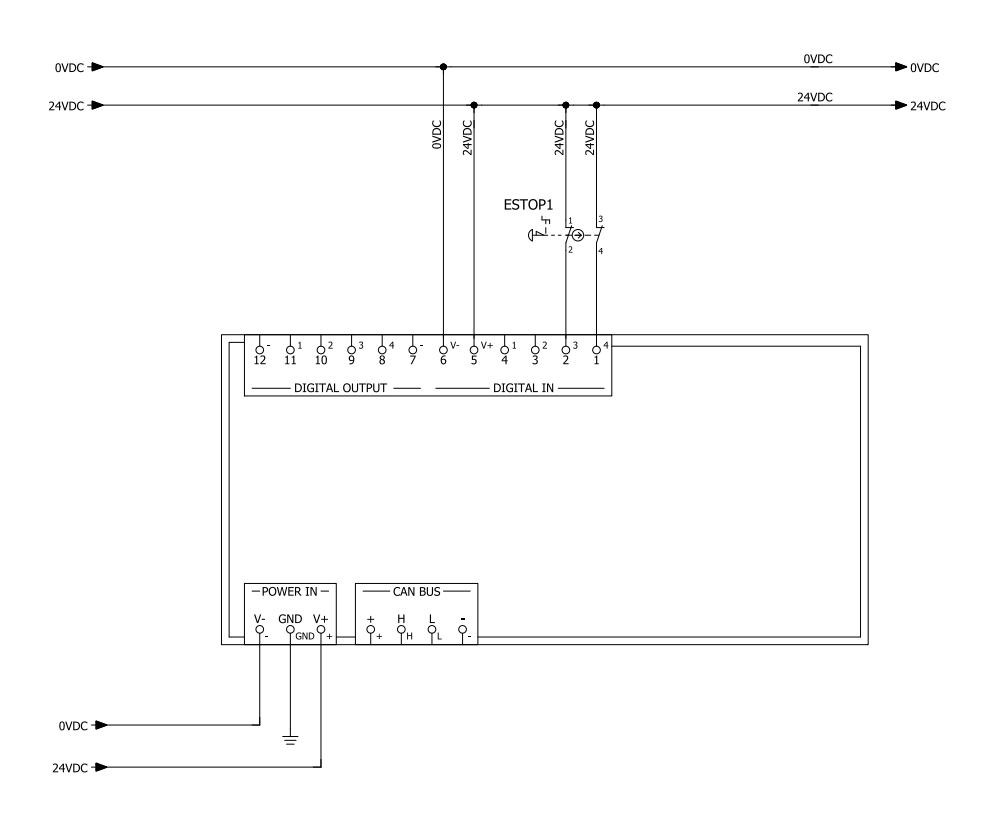

Note: the indicated emergency button opens the contact when pressed.

**Note**: the cables used for wiring the digital inputs must have a maximum length of 30 m (98.4 ft).

# Digital I/O settings (through the safeRS3 Designer application)

Digital input #1 Not configured

Digital input #2 Stop signal

- Digital output #1 Not configured
- Digital output #2 Not configured
- Digital output #3 Not configured
- Digital output #4 Not configured

# 12.3.4 Connection of restart signal (dual channel)

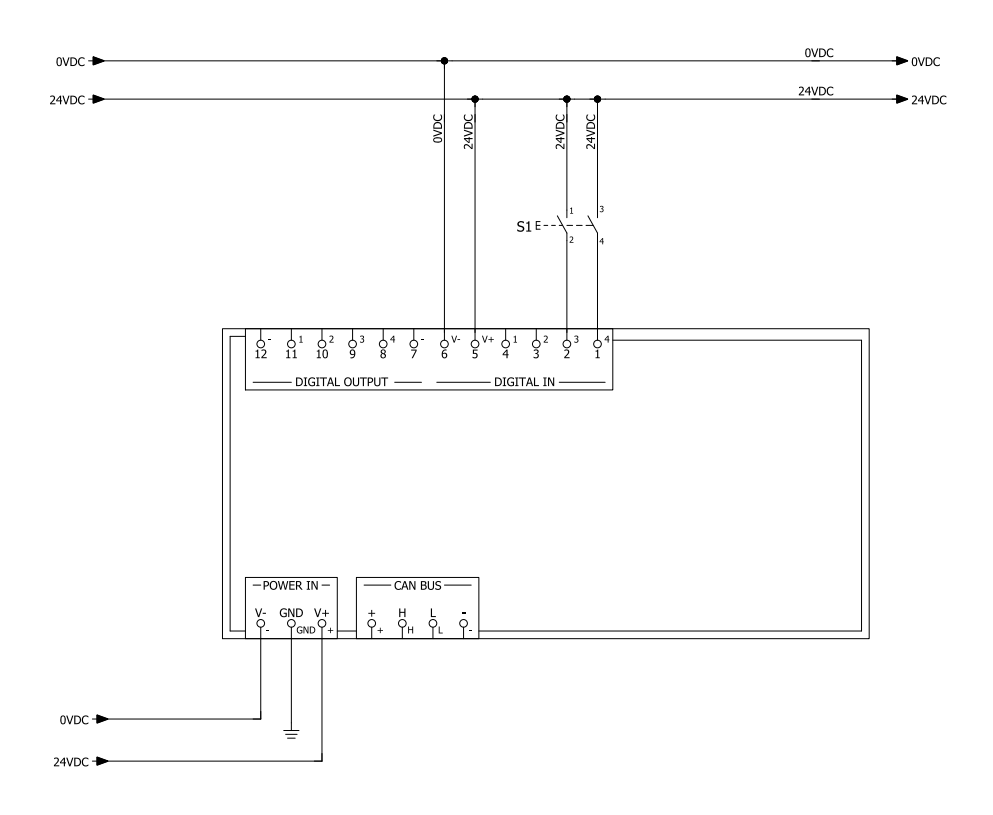

Note: the button indicated for the restart signal closes the contact when pressed.

**Note**: the cables used for wiring the digital inputs must have a maximum length of 30 m (98.4 ft).

# Digital I/O settings (through the safeRS3 Designer application)

Digital input #1 Not configured

- Digital input #2 Restart signal
- Digital output #1 Not configured
- Digital output #2 Not configured
- Digital output #3 Not configured
- Digital output #4 Not configured

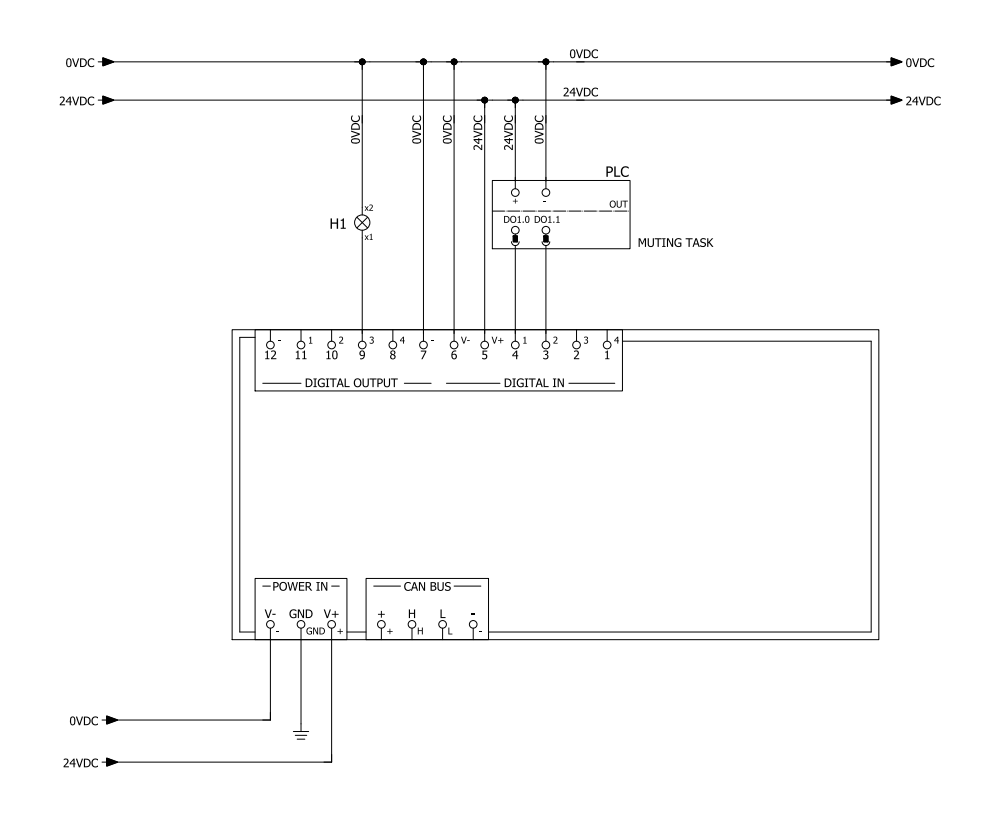

# **12.3.5** Connection of the muting input and output (one group of sensors)

**Note**: the cables used for wiring the digital inputs must have a maximum length of 30 m (98.4 ft).

# Digital I/O settings (through the safeRS3 Designer application)

Digital input #1 Muting group 1

Digital input #2 Not configured

Digital output #1 Not configured

Digital output #2 Not configured

Digital output #3 Muting enable feedback signal

Digital output #4 Not configured

# 12.3.6 Connection of the muting input and output (two groups of sensors)

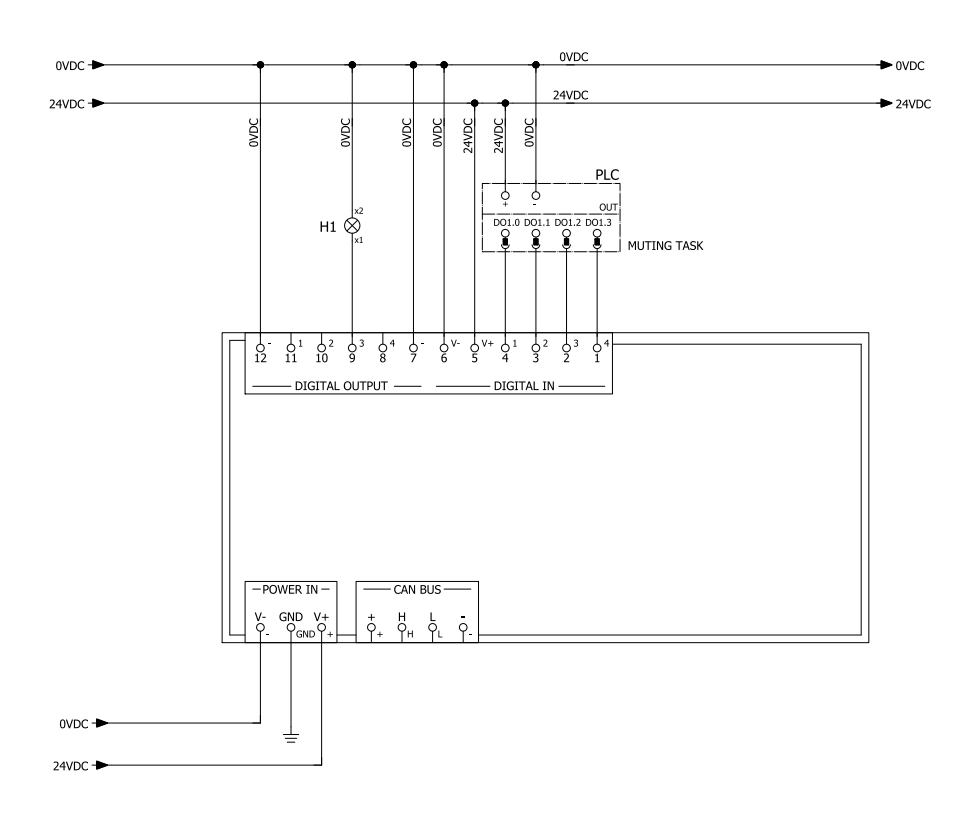

**Note**: the cables used for wiring the digital inputs must have a maximum length of 30 m (98.4 ft).

## Digital I/O settings (through the safeRS3 Designer application)

Digital input #1 Muting group 1

Digital input #2 Muting group 2

Digital output #1 Not configured

Digital output #2 Not configured

Digital output #3 Muting enable feedback signal

Digital output #4 Not configured

# 12.3.7 Detection signal 1 and 2 connection

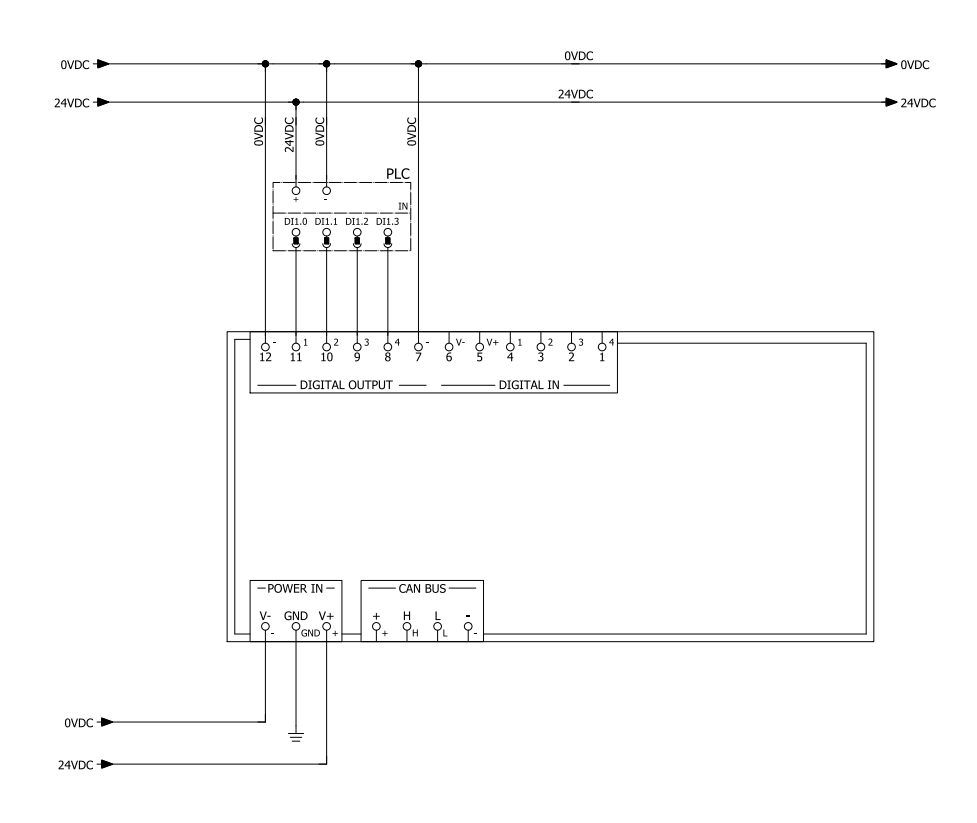

Digital I/O settings (through the safeRS3 Designer application)

- Digital input #1 Not configured
- Digital input #2 Not configured
- Digital output #1 Detection signal 1
- Digital output #2 Detection signal 1
- Digital output #3 Detection signal 2
- Digital output #4 Detection signal 2

# 12.3.8 Diagnostic output connection

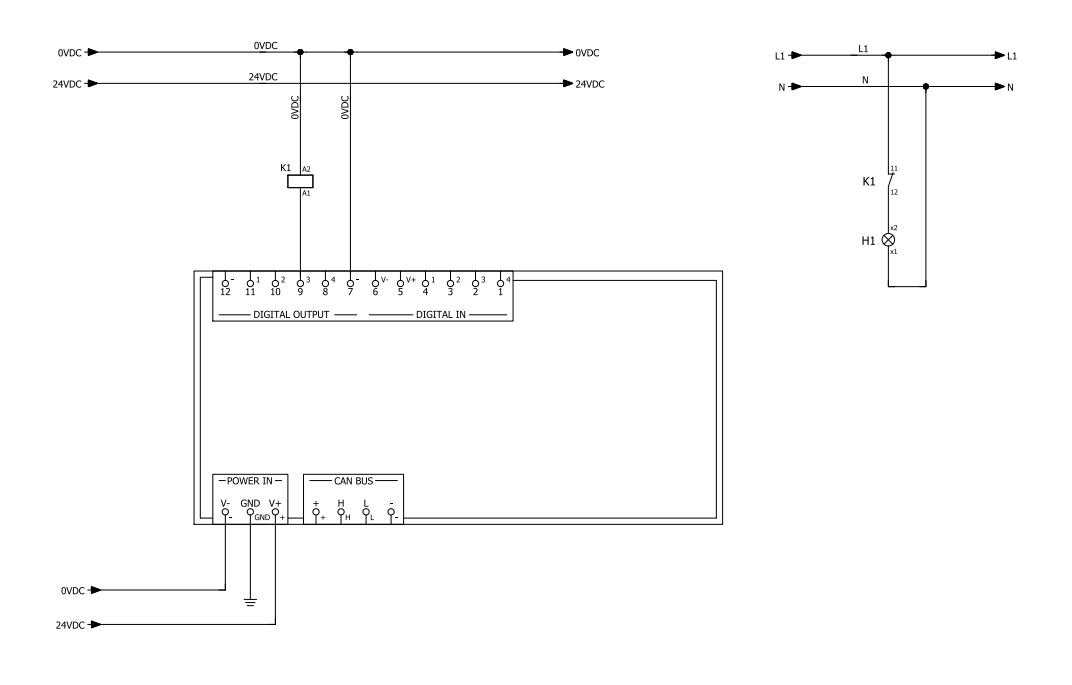

**Note**: the cables used for wiring the digital inputs must have a maximum length of 30 m (98.4 ft).

# Digital I/O settings (through the safeRS3 Designer application)

Digital input #1 Not configured

Digital input #2 Not configured

Digital output #1 Not configured

Digital output #2 Not configured

Digital output #3 System diagnostic signal

Digital output #4 Not configured

# 12.3.9 Multi-control Synchronization

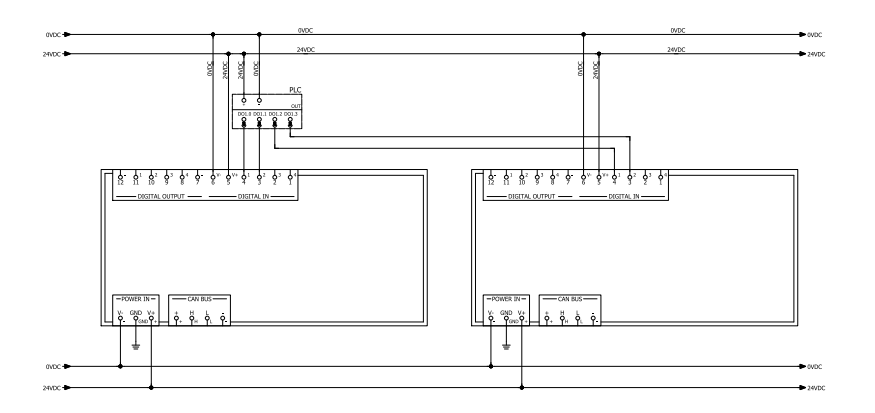

Note: only if the safeRS3 Designer application supports the function.

# Digital I/O settings (through the safeRS3 Designer application)

# Control #1

- Control channel 0
- Digital input #1 Acquisition Trigger

## Control #2

- Control channel 1
- Digital input #1 Acquisition Trigger

# **12.4** Configuration application parameters

# 12.4.1 Parameter list

| Parameter             | Min                         | Мах           | Default value                  |
|-----------------------|-----------------------------|---------------|--------------------------------|
| Settings > Account    |                             |               |                                |
| Password              | -                           | -             | Not available                  |
| Settings > General    |                             |               |                                |
| System                | safeRS/safeRS3 m<br>safeRS3 | iixed system, | safeRS/safeRS3<br>mixed system |
| Operational frequency | Full BW, Restricted         | BW            | Full BW                        |

| Parameter                                                      | Min                                                                                                    | Мах                                        | Default value                                 |  |
|----------------------------------------------------------------|----------------------------------------------------------------------------------------------------|--------------------------------------------|-----------------------------------------------|--|
| Configuration                                                  |                                                                                                    |                                            |                                               |  |
| Number of installed sensors                                    | 1                                                                                                    | 6                                          | 1                                             |  |
| Plane                                                          | Dim. X: 1000 mm<br>Dim. Y: 1000 mm                                                                                                    | Dim. X: 20000<br>mm<br>Dim. Y: 65000<br>mm | Dim. X: 8000 mm<br>Dim. Y: 4000 mm            |  |
| Position (for each sensor)                                     | X: 0 mm                                                                                                    | X: 65000 mm                                | X: 1000 mm                                    |  |
|                                                                | Y: 0 mm                                                                                                    | Y: 65000 mm                                | Y: 1000 mm                                    |  |
| Rotation 1 (for each sensor)                                   | 0°,90°,180°,27                                                                                                    | 0°                                         | 0°                                            |  |
| Rotation 2 (for each sensor)                                   | 0°                                                                                                    | 359°                                       | 0°                                            |  |
| Rotation 3 (for each sensor)                                   | -90°                                                                                                    | 90°                                        | 0°                                            |  |
| Sensor installation height (for each sensor)                   | 0 mm                                                                                                    | 10000 mm                                   | 0 mm                                          |  |
| Detection Distance 1 (for each sensor)                         | 0 mm                                                                                                    | 4000 mm                                    | 1000 mm                                       |  |
| Detection Distance 2 (for each sensor)                         | 0 mm                                                                                                    | 3000 mm                                    | 0 mm                                          |  |
| Angular coverage (for each sensor)                             | 110°, 50°                                                                                                    |                                            | 110°                                          |  |
| Safety working mode (for each protective field of each sensor) | Access detection and restart<br>prevention, Always-on access<br>detection, Always-on restart<br>prevention                                                                                                    |                                            | Access detection<br>and restart<br>prevention |  |
| Restart timeout (for each protective field of each sensor)     | 0 ms                                                                                                    | 60000 ms                                   | 10000 ms                                      |  |
| T <sub>OFF</sub>                                               | 100 ms                                                                                                    | 60000 ms                                   | 100 ms                                        |  |
|                                                                | Settings > Advance                                                                                                    | d                                          |                                               |  |
| Protective field dependency                                    | Protective field dependency Enabled, Disabled Enabled                                                                                                    |                                            |                                               |  |
| Electromagnetic robustness                                     | Standard, High, Very High                                                                                                    |                                            | Standard                                      |  |
| Access sensitivity                                             | Normal, High, Very High                                                                                                    |                                            | Normal                                        |  |
| Restart sensitivity                                            | Restart sensitivity Normal, High, Very High                                                                                                    |                                            | Normal                                        |  |
| Settings > Adva                                                | nced > Multi-contro                                                                                                    | l synchronization                          |                                               |  |
| Control channel                                                | 0                                                                                                    | 3                                          | 0                                             |  |
| Settings > Anti-tampering                                      |                                                                                                    |                                            |                                               |  |
| Anti-masking sensitivity (for each sensor)                     | Disabled, Low, Medium, High                                                                                                    |                                            | High                                          |  |
| Anti-rotation around axes (for each sensor)                    | Disabled, Enabled                                                                                                    |                                            | Disabled                                      |  |
| Setti                                                          | ngs > Digital Input-                                                                                                    | Output                                     |                                               |  |
| Digital input (for each input)                                 | Not configured, Stop signal, Restart<br>signal, Muting group "N", Dynamic<br>configuration switch, Fieldbus<br>controlled, System recondition,<br>Restart signal + System recondition,<br>Single channel (Category 2),<br>Acquisition Trigger |                                            | Not configured                                |  |

| Parameter                                                 | Min                                                                                                    | Мах                                                 | Default value                                                   |
|-----------------------------------------------------------|----------------------------------------------------------------------------------------------------|-----------------------------------------------------|-----------------------------------------------------------------|
| Digital input channel (for each<br>channel of each input) | el (for each Not configured, Restart signal,<br>ut) Fieldbus controlled, System<br>recondition                                                                                                 |                                                     | Digital input<br>channel (for each<br>channel of each<br>input) |
| Redundancy mode                                           | Coherent, Inverted                                                                                                    |                                                     | Coherent                                                        |
| Encoded channel                                           | Enabled, Disabled                                                                                                    |                                                     | Disabled                                                        |
|                                                           | <b>Note</b> : available o<br>the digital inputs<br>as Dynamic confi                                                                                                    | nly when both<br>are configured<br>iguration switch |                                                                 |
| Digital output (for each output)                          | Not configured, System diagnostic<br>signal, Muting enable feedback<br>signal, Fieldbus controlled, Restart<br>feedback signal, Detection signal 1,<br>Detection signal 2, Acquisition Trigger |                                                     | Not configured                                                  |
| OSSD Pulse width                                          | Short (300 µs), Lor                                                                                                    | ng (2 ms)                                           | Short (300 µs)                                                  |
| Short-circuit/Open circuit diagnostics                    | Enabled, Disabled                                                                                                    | Disabled                                            | Short-<br>circuit/Open<br>circuit diagnostics                   |
|                                                           | Settings > Muting                                                                                                    |                                                     |                                                                 |
| Group for muting (for each sensor)                        | None, Group 1, Gro                                                                                                    | oup 2, both                                         | Group 1                                                         |
| Pulse width (for each Input TYPE)                         | 0 μs (= Period<br>and Phase shift<br>disabled)                                                                                                    | 2000 µs                                             | 0 µs                                                            |
|                                                           | 200 µs                                                                                                    | 0000                                                | 000                                                             |
| Period (for each Input TYPE)                              | 200 ms                                                                                                    | 2000 ms                                             | 200 ms                                                          |
| Phase shift (for each input TYPE)                         | 0.4 ms                                                                                                    | 1000 ms                                             | 0.4 ms                                                          |
| Settings > Restart function                               |                                                                                                    |                                                     | Automotio                                                       |
|                                                           | tings > Activity His                                                                                                    |                                                     | Automatic                                                       |
|                                                           |                                                                                                    | 5                                                   | 0                                                               |
| Admi                                                      | ⊂<br>n > Network Param                                                                                                    | S                                                   | 0                                                               |
| IP Addross                                                |                                                                                                    | leters                                              | 192 168 0 20                                                    |
| Notmask                                                   | -                                                                                                    |                                                     | 255 255 255 0                                                   |
| Gateway                                                   | -                                                                                                    |                                                     | 192 168 0 1                                                     |
| TCP port                                                  | 1                                                                                                    | 65534                                               | 80                                                              |
| Admi                                                      | ∣ ∸<br>n > Fieldbus Param                                                                                                    | neters                                              |                                                                 |
| System configuration and status<br>PS2v6                  | 1                                                                                                    | 65535                                               | 145                                                             |
| Sensors information PS2v6                                 | 1                                                                                                    | 65535                                               | 147                                                             |
| Sensor 1 detection status PS2v6                           | 1                                                                                                    | 65535                                               | 149                                                             |
| Sensor 2 detection status PS2v6                           | 1                                                                                                    | 65535                                               | 151                                                             |
| Sensor 3 detection status PS2v6                           | 1                                                                                                    | 65535                                               | 153                                                             |
| Sensor 4 detection status PS2v6                           | 1                                                                                                    | 65535                                               | 155                                                             |
| Sensor 5 detection status PS2v6                           | 1                                                                                                    | 65535                                               | 157                                                             |
| Sensor 6 detection status PS2v6                           | 1                                                                                                    | 65535                                               | 159                                                             |
| System configuration and status PS2v4                     | 1                                                                                                    | 65535                                               | 146                                                             |

| Parameter                                   | Min                           | Max              | Default value |
|---------------------------------------------|-------------------------------|------------------|---------------|
| Sensors information PS2v4                   | 1                             | 65535            | 148           |
| Sensor 1 detection status PS2v4             | 1                             | 65535            | 150           |
| Sensor 2 detection status PS2v4             | 1                             | 65535            | 152           |
| Sensor 3 detection status PS2v4             | 1                             | 65535            | 154           |
| Sensor 4 detection status PS2v4             | 1                             | 65535            | 156           |
| Sensor 5 detection status PS2v4             | 1                             | 65535            | 158           |
| Sensor 6 detection status PS2v4             | 1                             | 65535            | 160           |
| Fieldbus endianness                         | Big Endian, Little E          | ndian            | Big Endian    |
| Admir                                       | n > MODBUS Paran              | neters           |               |
| MODBUS Enable                               | Enabled, Disabled             |                  | Enabled       |
| Listening port                              | 1                             | 65534            | 502           |
| Admin > System labels                       |                               |                  |               |
| Control                                     | -                             |                  | -             |
| Sensor 1                                    | -                             |                  | -             |
| Sensor 2                                    | -                             |                  | -             |
| Sensor 3                                    | -                             |                  | -             |
| Sensor 4                                    | -                             |                  | -             |
| Sensor 5                                    | -                             |                  | -             |
| Sensor 6                                    | -                             |                  | -             |
| Adm                                         | in > Users manage             | ment             |               |
| User name                                   | -                             |                  | -             |
| Access level                                | Admin, Engineer, E<br>Service | xpert, Observer, | Observer      |
| Admin > SD Card                             |                               |                  |               |
| Automatic backup creation Enabled, Disabled |                               | Disabled         |               |
| Users data included                         | Enabled, Disabled             |                  | Disabled      |
| Enable restore by button                    | Enabled, Disabled             |                  | Enabled       |

# 12.5 Digital input signals

# 12.5.1 Stop signal

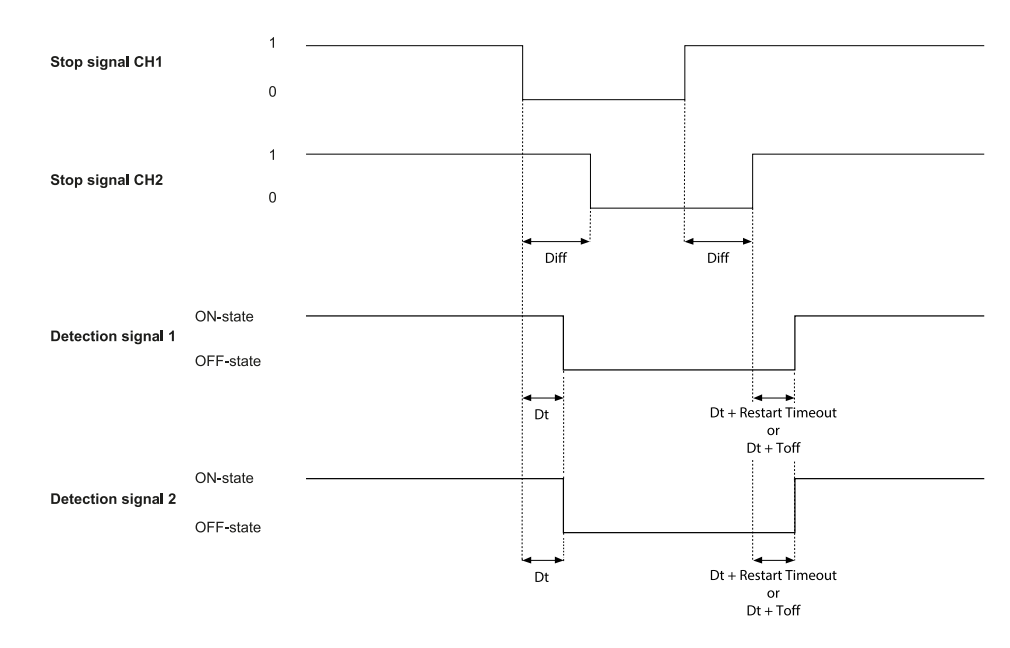

| Part                                     | Description                                                                                                    |
|------------------------------------------|----------------------------------------------------------------------------------------------------|
| Detection signal 1<br>Detection signal 2 | Both deactivate on the falling edge of, at least, one of the two input<br>channels of the input signal. They remain in OFF-state as long as one of<br>the two input channels remains to the low logic status (0). |
| Stop signal CH1<br>Stop signal CH2       | Interchangeable channel. As soon as one channel goes to the low logic level (0), Detection signal 1 and Detection signal 2 are set to OFF-state.                                                                  |
| Diff                                     | Less than 50 ms. If the value is greater than 50 ms, the diagnostic alarm starts and the system deactivates the safety outputs.                                                                                   |
| Dt                                       | Activation delay. Less than 5 ms.                                                                                                    |

# 12.5.2 Muting (with/without pulse)

# Without pulse (redundancy mode coherent)

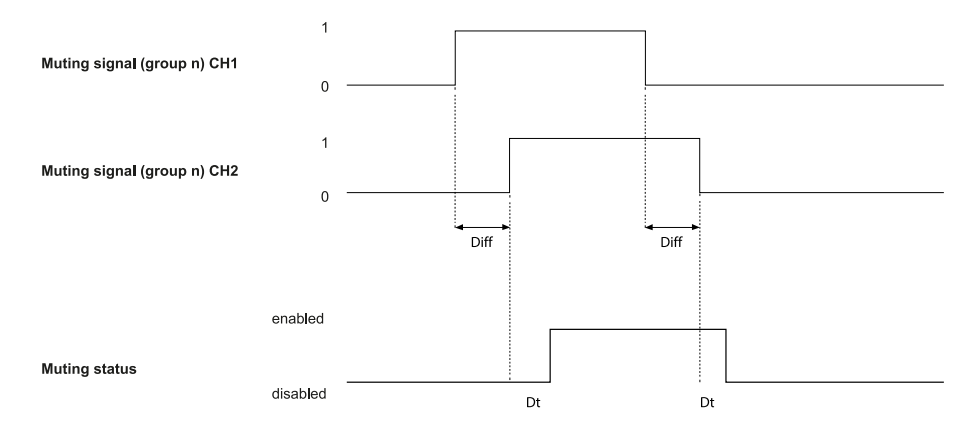

| Part                                    | Description                                                                                                    |
|-----------------------------------------|----------------------------------------------------------------------------------------------------|
| Diff                                    | Less than 100 ms. If the value is greater than 100 ms, the diagnostic alarm starts and the system deactivates the safety outputs.       |
| Muting signal<br>(group <i>n</i> ) CH 1 | Interchangeable channel.                                                                                                    |
| Muting signal<br>(group <i>n</i> ) CH 2 |                                                                                                    |
| Muting status                           | They are enabled as long as both channels are at a high logic level (1) and deactivated when both channels go to a low logic level (0). |
| Dt                                      | Activation/deactivation delay. Less than 50 ms.                                                                                         |

# Without pulse (redundancy mode inverted)

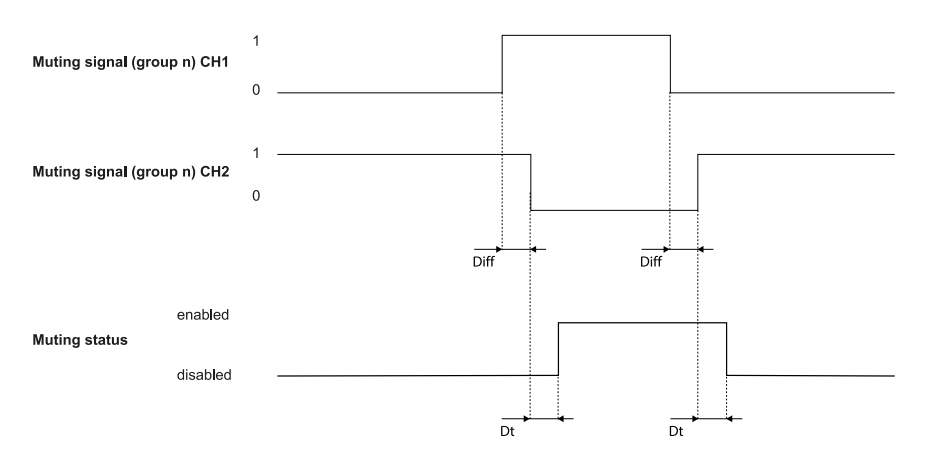

| Part          | Description                                                                                                    |
|---------------|----------------------------------------------------------------------------------------------------|
| Diff          | Less than 100 ms. If the value is greater than 100 ms, the diagnostic alarm starts and the system deactivates the safety outputs.                                                                                                    |
| Muting status | They are enabled as long as channel 1 of the Muting signal is at a high logic level (1) and channel 2 is at a low logic level (0). Disabled as long as channel 1 is at a low logic level (0) and channel 2 is at a high logic level (1). |
| Dt            | Activation/deactivation delay. Less than 50 ms.                                                                                                    |

# With pulse

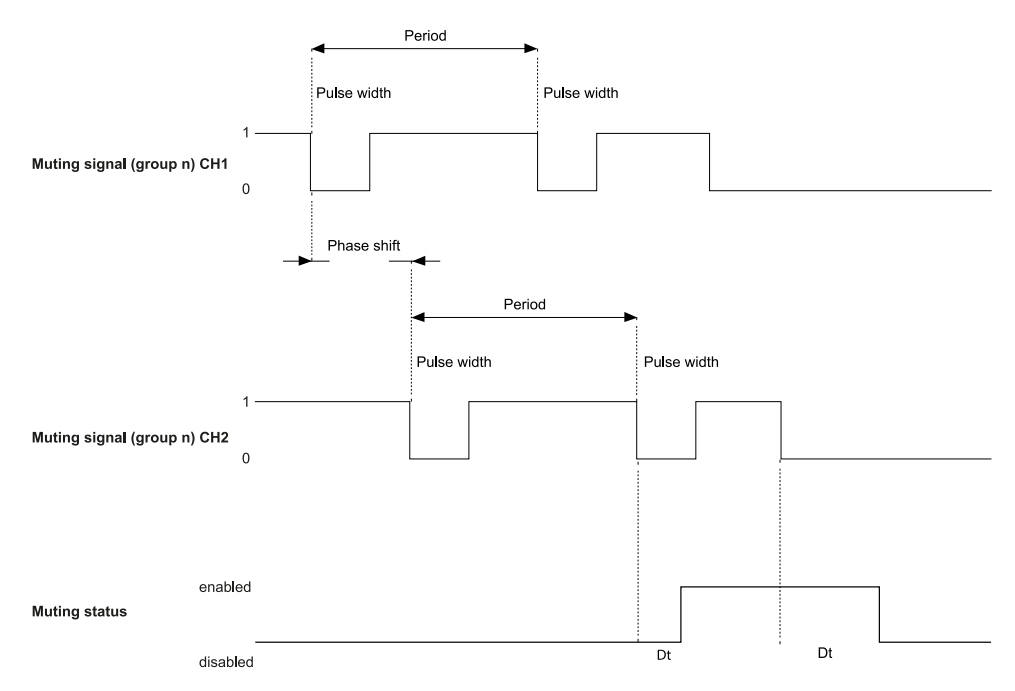

| Part                                    | Description                                                                                                    |
|-----------------------------------------|----------------------------------------------------------------------------------------------------|
| Diff                                    | Less than 100 ms. If the value is greater than 100 ms, the diagnostic alarm starts and the system deactivates the safety outputs.  |
| Muting signal<br>(group <i>n</i> ) CH 1 | Interchangeable channel.                                                                                                    |
| Muting signal<br>(group <i>n</i> ) CH 2 |                                                                                                    |
| Muting status                           | They are enabled as long as both the input signals follow the configured muting parameters (pulse width, period, and phase shift). |
| Dt                                      | Activation/deactivation delay. Less than three times the period.                                                                   |

# 12.5.3 Restart signal (dual channel, redundancy mode coherent)

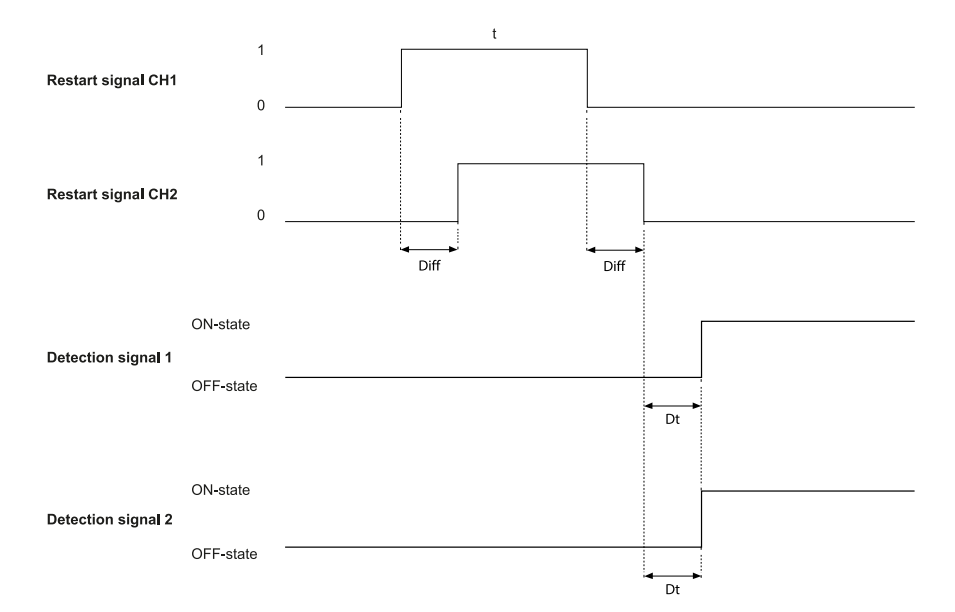

| Part                      | Description                                                                                                    |
|---------------------------|----------------------------------------------------------------------------------------------------|
| Detection signal 1        | The Detection signal 1 and Detection signal 2 outputs go to ON-state as                                                           |
| <b>Detection signal 2</b> | soon as the last channel has correctly completed the transition $0 \rightarrow 1 \rightarrow 0$ .                                 |
| Restart signal CH1        | Interchangeable channel. Both channels of Restart signal must have a                                                              |
| Restart signal CH2        | transition of logical level 0 -> 1 ->0. The time they stay at a high logical level (t) must be at least 200 ms and less than 5 s. |
| Dt                        | Activation delay. Less than 50 ms.                                                                                                |
| Diff                      | Less than 100 ms. If the value is greater than 100 ms, the system maintains the outputs deactivated.                              |

# 12.5.4 Restart signal (dual channel, redundancy mode inverted)

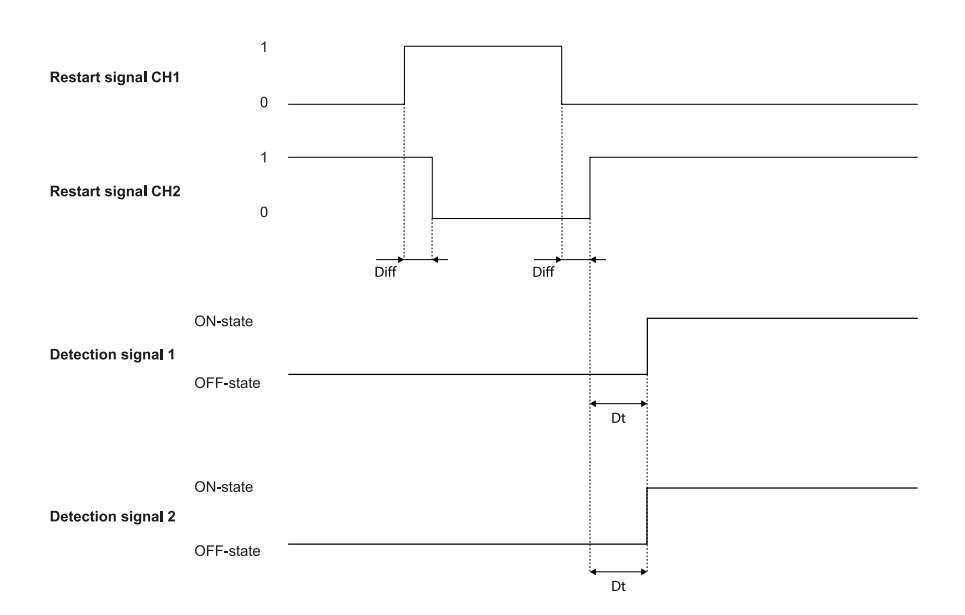

| Part                      | Description                                                                                                    |
|---------------------------|----------------------------------------------------------------------------------------------------|
| Detection signal 1        | The Detection signal 1 and Detection signal 2 outputs go to ON-state as                                                                                                    |
| <b>Detection signal 2</b> | soon as the last channel has correctly completed the transition.                                                                                                    |
| Restart signal CH1        | Channel 1 of the Restart signal must have a transition of logical level 0 ->                                                                                                    |
| Restart signal CH2        | 1 -> 0. Channel 2 of Restart signal must have a transition of logical level 1<br>-> 0 -> 1. The time they stay at a high logical level (t) must be at least 200<br>ms and less than 5 s. |
| Dt                        | Activation delay. Less than 50 ms.                                                                                                    |
| Diff                      | Less than 100 ms. If the value is greater than 100 ms, the system maintains the outputs deactivated.                                                                                     |

# 12.5.5 Restart signal (single channel)

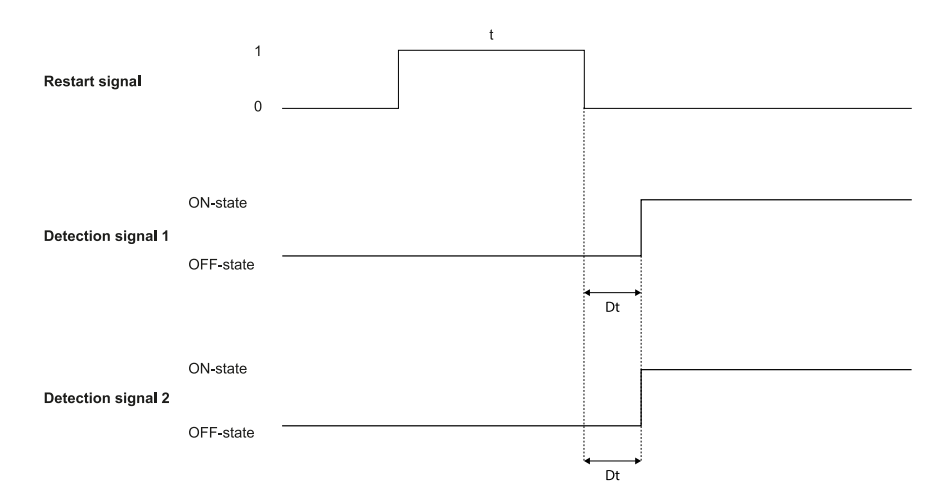

| Part               | Description                                                                                                    |
|--------------------|----------------------------------------------------------------------------------------------------|
| Detection signal 1 | The Detection signal 1 and Detection signal 2 outputs go to ON-state as                                                                                   |
| Detection signal 2 | soon as the Restart signal has correctly completed the transition 0 -> 1 -> 0.                                                                            |
| Restart signal     | The channel must have a transition of logical level 0 -> 1 ->0. The time they stay at a high logical level (t) must be at least 200 ms and less than 5 s. |
| Dt                 | Activation delay. Less than 50 ms.                                                                                                    |

# 12.5.6 System recondition (dual channel, redundancy mode coherent)

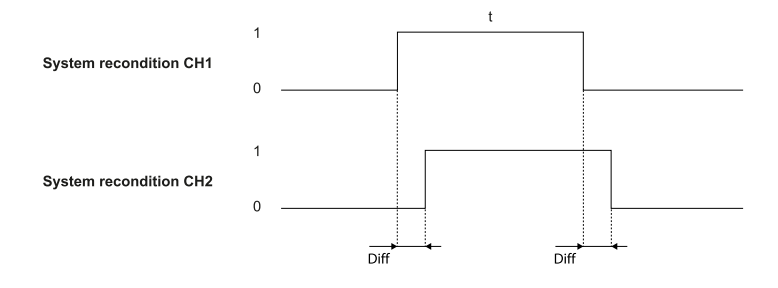

| Part                                                   | Description                                                                                                    |
|--------------------------------------------------------|----------------------------------------------------------------------------------------------------|
| System recondition<br>CH1<br>System recondition<br>CH2 | Interchangeable channel. Both channels of System recondition must have a transition of logical level $0 \rightarrow 1 \rightarrow 0$ . They must stay at a high logical level (t) for at least 10 s and less than 30 s. |
| Diff                                                   | Less than 100 ms. If the value is greater than 100 ms, the system maintains the outputs deactivated.                                                                                                    |
## **12.5.7** System recondition (dual channel, redundancy mode inverted)

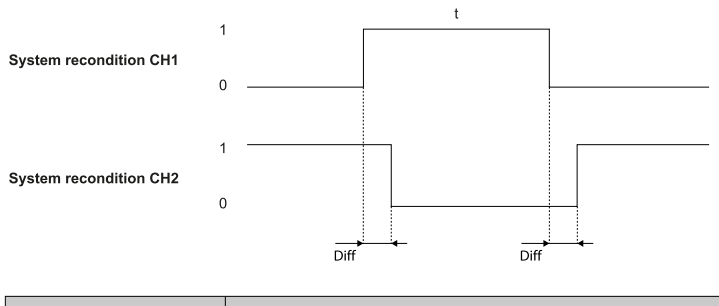

| Part                                            | Description                                                                                                    |
|-------------------------------------------------|----------------------------------------------------------------------------------------------------|
| System recondition<br>CH1<br>System recondition | Channel 1 of System recondition must have a transition of logical level 0 - > 1 -> 0. Channel 2 of System recondition must have a transition of logical level $1 -> 0 -> 1$ . They must stay at a high logical level (t) for at least 10 s |
| CH2                                             | and less than 30 s.                                                                                                    |
| Diff                                            | Less than 100 ms. If the value is greater than 100 ms, the system maintains the outputs deactivated.                                                                                                    |

## 12.5.8 System recondition (single channel)

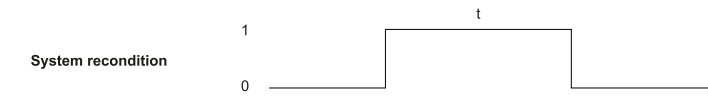

| Part               | Description                                                                                                    |
|--------------------|----------------------------------------------------------------------------------------------------|
| System recondition | The channel must have a transition of logical level $0 \rightarrow 1 \rightarrow 0$ . The time it stays at a high logical level (t) must be at least 10 s and less than 30 s |

# 12.5.9 Restart signal + System recondition (dual channel, redundancy mode coherent)

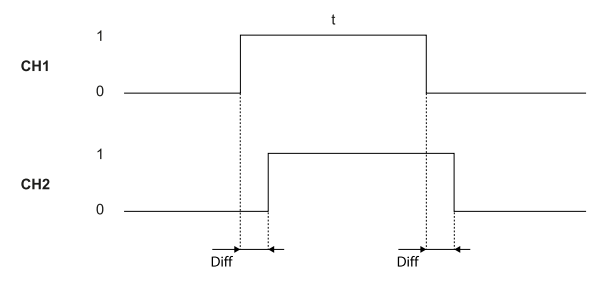

| Part                           | Description                                                                                                    |
|--------------------------------|----------------------------------------------------------------------------------------------------|
| CH1<br>CH2<br>(Postart signal) | Interchangeable channel. Both channels must have a transition of logical level $0 \rightarrow 1 \rightarrow 0$ . The time they stay at a high logical level (t) must be at least 200 ms and less than 5 s. |
| (Nestart signal)               | For details about the behavior of Detection signal 1 and 2 outputs and the deactivation delay, see Restart signal (dual channel, redundancy mode coherent) on page 142.                                    |
| CH1                            | Interchangeable channel. Both channels must have a transition of logical                                                                                                    |
| CH2                            | level 0 -> 1 ->0. They must stay at a high logical level (t) for at least 10 s                                                                                                    |
| (System recondition)           |                                                                                                    |

| Part | Description                                                                                          |
|------|----------------------------------------------------------------------------------------------------|
| Diff | Less than 100 ms. If the value is greater than 100 ms, the system maintains the outputs deactivated. |

## 12.5.10 Restart signal + System recondition (dual channel, redundancy mode inverted)

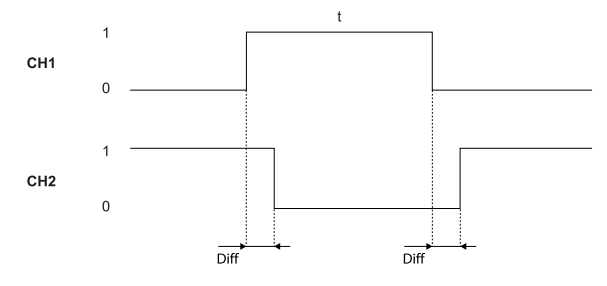

| Part                 | Description                                                                                                    |
|----------------------|----------------------------------------------------------------------------------------------------|
| CH1                  | Channel 1 of the Restart signal must have a transition of logical level 0 ->                                                                                                    |
| CH2                  | $1 \rightarrow 0$ . Channel 2 of Restart signal must have a transition of logical level 1<br>$2 \rightarrow 0 \rightarrow 1$ . The time they stay at a high logical level (t) must be at least 200 |
| (Restart signal)     | ms and less than 5 s.                                                                                                    |
|                      | For details about the behavior of Detection signal 1 and 2 outputs and the deactivation delay, see Restart signal (dual channel, redundancy mode inverted) on page 143.                            |
| CH1                  | Channel 1 of System recondition must have a transition of logical level 0 -                                                                                                    |
| CH2                  | > 1 -> 0. Channel 2 of System recondition must have a transition of logical level $(1) > 0$ > 1. They must atom to high legical level (1) for at least 10 a                                        |
| (System recondition) | and less than 30 s.                                                                                                    |
| Diff                 | Less than 100 ms. If the value is greater than 100 ms, the system maintains the outputs deactivated.                                                                                               |

# **12.5.11** Restart signal + System recondition (single channel)

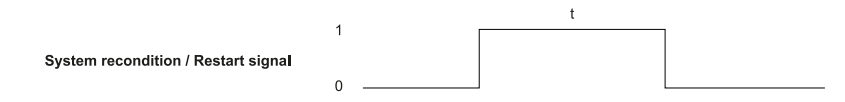

| Part               | Description                                                                                                    |
|--------------------|----------------------------------------------------------------------------------------------------|
| Restart signal     | The channel must have a transition of logical level 0 -> 1 ->0. The time it stays at a high logical level (t) must be at least 200 ms and less than 5 s. |
|                    | For details about the behavior of Detection signal 1 and 2 outputs and the deactivation delay, see Restart signal (single channel) on page 144.          |
| System recondition | The channel must have a transition of logical level 0 -> 1 ->0. The time it stays at a high logical level (t) must be at least 10 s and less than 30 s.  |

#### 12.5.12 Dynamic configuration switch (redundancy mode coherent)

#### With one input

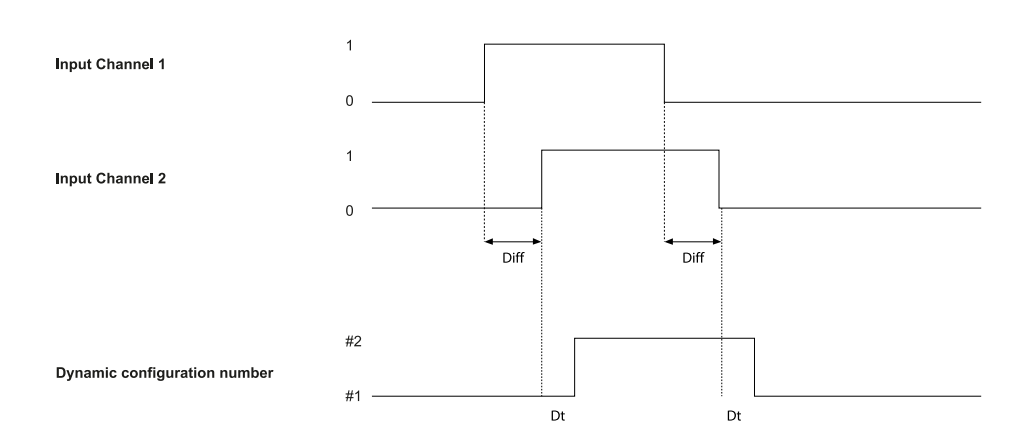

# With two inputs (encoded channels disabled)

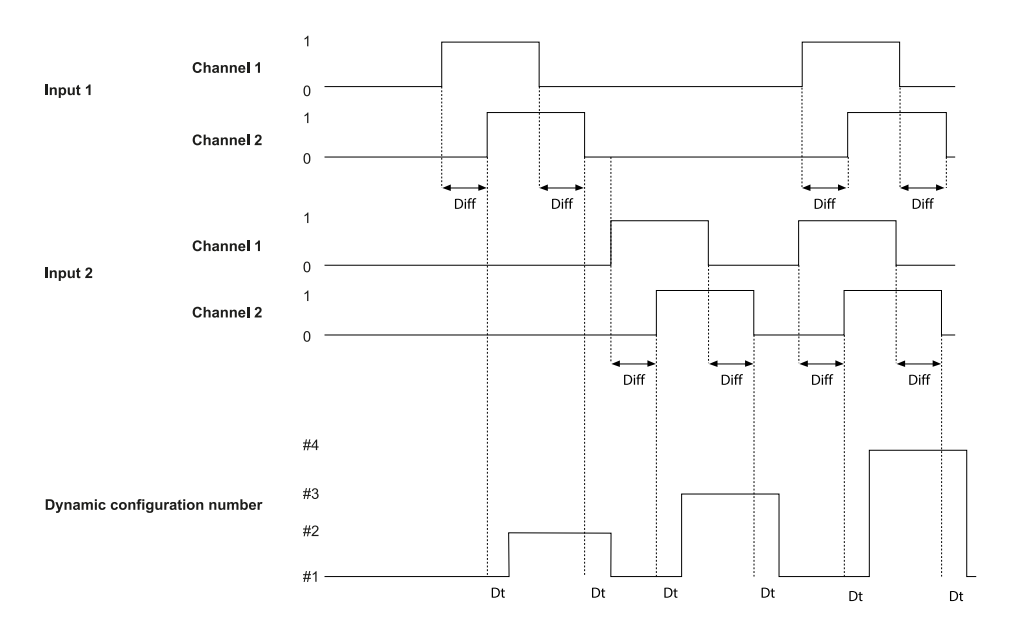

| Part                               | Description                                                                                                    |
|------------------------------------|----------------------------------------------------------------------------------------------------|
| Diff                               | Less than 100 ms. If the value is greater than 100 ms, the diagnostic alarm starts and the system deactivates the safety outputs.                   |
| Dynamic<br>configuration<br>number | For details about the dynamic configuration number and the encoded channel option, see Dynamic configuration through the digital inputs on page 42. |
| Dt                                 | Activation/deactivation delay. Less than 50 ms.                                                                                                    |

#### 12.5.13 Dynamic configuration switch (redundancy mode inverted)

### With one input

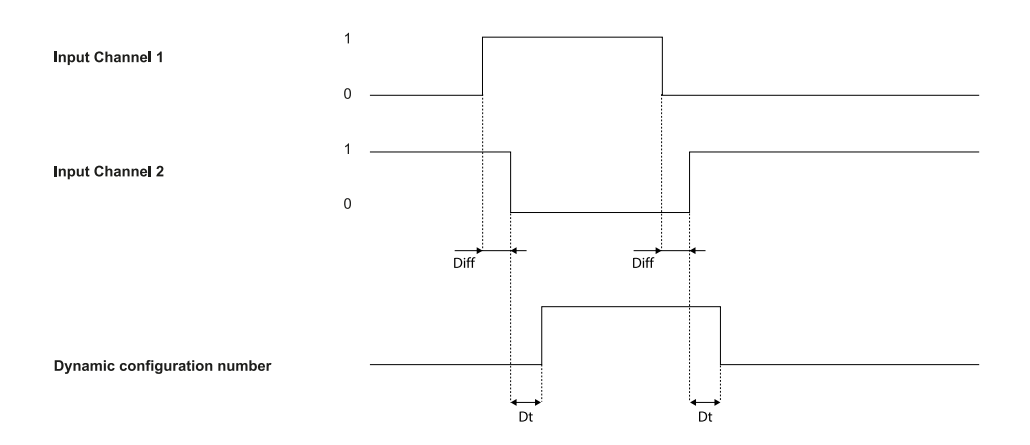

## With two inputs

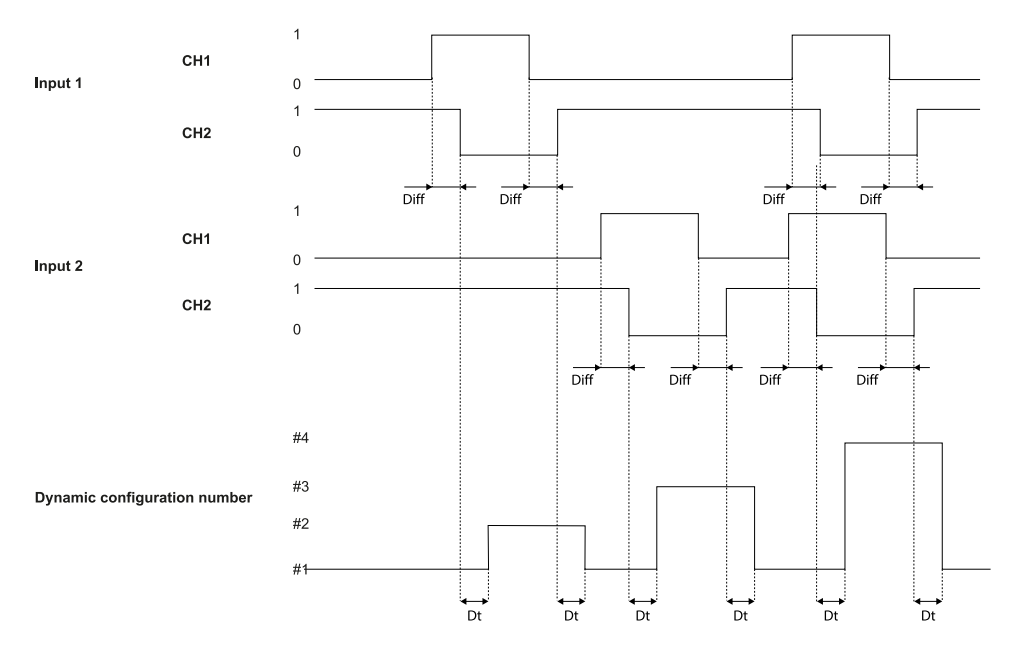

| Part                               | Description                                                                                                    |
|------------------------------------|----------------------------------------------------------------------------------------------------|
| Diff                               | Less than 100 ms. If the value is greater than 100 ms, the diagnostic alarm starts and the system deactivates the safety outputs.                    |
| Dynamic<br>configuration<br>number | For details about the dynamic configuration number and the encoded channels option, see Dynamic configuration through the digital inputs on page 42. |
| Dt                                 | Activation/deactivation delay. Less than 50 ms.                                                                                                    |

# **13** Appendix

# 13.1 System software

#### 13.1.1 Introduction

The aim of this appendix is to provide and clarify the information related to the system software. It includes the information necessary for the integrator during the installation and integration in accordance with IEC 61508-3 Annex D.

Considering that safeRS/safeRS3 mixed system is an embedded system provided with a firmware already deployed on board, no software integration is required by the system installer or by the end user. The following paragraphs analyzes all the information required in IEC 61508-3 Annex D.

## 13.1.2 Configuration

The system configuration can be performed by means of a PC-based configuration tool, called the safeRS3 Designerapplication.

The system configuration is described in Installation and use procedures on page 83.

#### 13.1.3 Competence

Although no competence is required for software integration, a skilled person is required for system installation and configuration, as described in Installation and use procedures on page 83.

#### 13.1.4 Installation instructions

The firmware is already deployed on the hardware, the PC-based configuration tool includes a self-explanatory setup installer.

#### 13.1.5 Outstanding anomalies

At the moment of the issue of this document, no software/firmware anomalies or bugs are known.

#### 13.1.6 Backward compatibility

Backward compatibility is guaranteed.

## 13.1.7 Change control

Any change proposal suggested by the integrator or the end user should be forwarded to SICK and evaluated by the Product Owner.

#### 13.1.8 Implemented security measures

Firmware upgrade packages are managed by the SICK Technical Support and are signed to prevent the use of unverified binary files.

## 13.2 Disposal

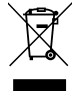

safeRS/safeRS3 mixed system contains electrical parts. As set forth in European Directive 2012/19/EU, do not dispose of the product with unsorted urban waste materials.

It is the responsibility of the owner/distributor to dispose of these products, as well as other electrical and electronic equipment, through specific waste collection facilities indicated by the waste disposal services.

Correct disposal and recycling will contribute to the prevention of potentially harmful consequences to the environment and human health.

For more detailed information about disposal, contact the waste disposal services or the representative from whom you purchased the product.

#### 13.3 Intellectual property

#### 13.3.1 Trademarks

EtherCAT® and Safety over EtherCAT® are registered trademarks and patented technologies licensed by Beckhoff Automation GmbH, Germany.

# 13.4 Checklist for installing ESPE

## 13.4.1 Introduction

Collecting the details relating to the following items is mandatory no later than when the system is commissioned for the first time.

This checklist should be kept with the machine documentation to serve as a reference during periodic tests.

This checklist does not replace the initial commissioning or regular inspection by qualified safety personnel.

## 13.4.2 Checklist

| Question                                                                                                    | Yes | No |
|----------------------------------------------------------------------------------------------------|-----|----|
| Have the safety rules and regulations been observed in compliance with the directives and standards applicable to the machine?                                                   |     |    |
| Are the applied directives and standards listed in the declaration of conformity?                                                                                                |     |    |
| Does the ESPE comply with the required PL/SIL claim limit and PFHd in accordance with EN ISO 13849-1/EN 62061 and the required type in accordance with EN 61496-1?               |     |    |
| Is access to the dangerous area only possible through the detection field of the ESPE?                                                                                           |     |    |
| Have appropriate measures been taken to detect any persons in the dangerous area?                                                                                                |     |    |
| Have the safety devices been secured or locked to prevent their removal?                                                                                                    |     |    |
| Are additional mechanical protective measures fitted and secured against manipulation which prevent reaching below, above, or around the ESPE?                                   |     |    |
| Has the maximum stopping time of the machine been measured, specified, and documented?                                                                                           |     |    |
| Has the ESPE been mounted such that the required minimum distance from the nearest hazardous point has been achieved?                                                            |     |    |
| Are the ESPE devices properly mounted and secured against manipulation after adjustment?                                                                                         |     |    |
| Are the required protective measures against electric shock in effect (protection class)?                                                                                        |     |    |
| Is the control switch for resetting the protective devices (ESPE) or restarting the machine present and correctly installed?                                                     |     |    |
| Are the outputs of the ESPE integrated according to the required PL/SIL in accordance with EN ISO 13849-1/EN 62061, and does the integration correspond to the circuit diagrams? |     |    |
| Has the protective function been checked in compliance with the test notes of this documentation?                                                                                |     |    |
|                                                                                                    |     |    |

| Question                                                                                                    | Yes | No |
|----------------------------------------------------------------------------------------------------|-----|----|
| Are the specified protective functions effective at every operating mode that can be set?                                                                              |     |    |
| Does the ESPE activate the switching elements?                                                                                                    |     |    |
| Is the ESPE effective over the entire period of the dangerous state?                                                                                                   |     |    |
| Once initiated, will a dangerous state be stopped when switching the ESPE on or off, when changing the operating mode, or when switching to another protective device? |     |    |

Australia Phone +61 (3) 9457 0600 1800 33 48 02 - tollfree E-Mail sales@sick.com.au

Austria Phone +43 (0) 2236 62288-0 E-Mail office@sick.at

Belgium/Luxembourg Phone +32 (0) 2 466 55 66 E-Mail info@sick.be

Brazil Phone +55 11 3215-4900 E-Mail comercial@sick.com.br

Canada Phone +1 905.771.1444 E-Mail cs.canada@sick.com

Czech Republic Phone +420 234 719 500 E-Mail sick@sick.cz

Chile Phone +56 (2) 2274 7430 E-Mail chile@sick.com

China Phone +86 20 2882 3600 E-Mail info.china@sick.net.cn

Denmark Phone +45 45 82 64 00 E-Mail sick@sick.dk

Finland Phone +358-9-25 15 800 E-Mail sick@sick.fi

France Phone +33 1 64 62 35 00 E-Mail info@sick.fr

Germany Phone +49 (0) 2 11 53 010 E-Mail info@sick.de

Greece Phone +30 210 6825100 E-Mail office@sick.com.gr

Hong Kong Phone +852 2153 6300 E-Mail ghk@sick.com.hk

Detailed addresses and further locations at www.sick.com

Hungary

Phone +36 1 371 2680 E-Mail ertekesites@sick.hu India

Phone +91-22-6119 8900 E-Mail info@sick-india.com

Israel Phone +972 97110 11 E-Mail info@sick-sensors.com

Italy Phone +39 02 27 43 41 E-Mail info@sick.it

Japan Phone +81 3 5309 2112 E-Mail support@sick.jp

Malaysia Phone +603-8080 7425 E-Mail enquiry.my@sick.com

Mexico Phone +52 (472) 748 9451 E-Mail mexico@sick.com

Netherlands Phone +31 (0) 30 229 25 44 E-Mail info@sick.nl

New Zealand Phone +64 9 415 0459 0800 222 278 - tollfree E-Mail sales@sick.co.nz

Norway Phone +47 67 81 50 00 E-Mail sick@sick.no

Poland Phone +48 22 539 41 00 E-Mail info@sick.pl

Romania Phone +40 356-17 11 20 E-Mail office@sick.ro

Russia Phone +7 495 283 09 90 E-Mail info@sick.ru

Singapore Phone +65 6744 3732 E-Mail sales.gsg@sick.com Slovakia Phone +421 482 901 201 E-Mail mail@sick-sk.sk

Slovenia Phone +386 591 78849 E-Mail office@sick.si

South Africa Phone +27 10 060 0550 E-Mail info@sickautomation.co.za

South Korea Phone +82 2 786 6321/4 E-Mail infokorea@sick.com

Spain Phone +34 93 480 31 00 E-Mail info@sick.es

Sweden Phone +46 10 110 10 00 E-Mail info@sick.se

Switzerland Phone +41 41 619 29 39 E-Mail contact@sick.ch

Taiwan Phone +886-2-2375-6288 E-Mail sales@sick.com.tw

Thailand Phone +66 2 645 0009 E-Mail marcom.th@sick.com

**Turkey** Phone +90 (216) 528 50 00 E-Mail info@sick.com.tr

United Arab Emirates Phone +971 (0) 4 88 65 878 E-Mail contact@sick.ae

United Kingdom Phone +44 (0)17278 31121 E-Mail info@sick.co.uk

USA Phone +1 800.325.7425 E-Mail info@sick.com

Vietnam Phone +65 6744 3732 E-Mail sales.gsg@sick.com

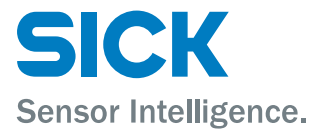